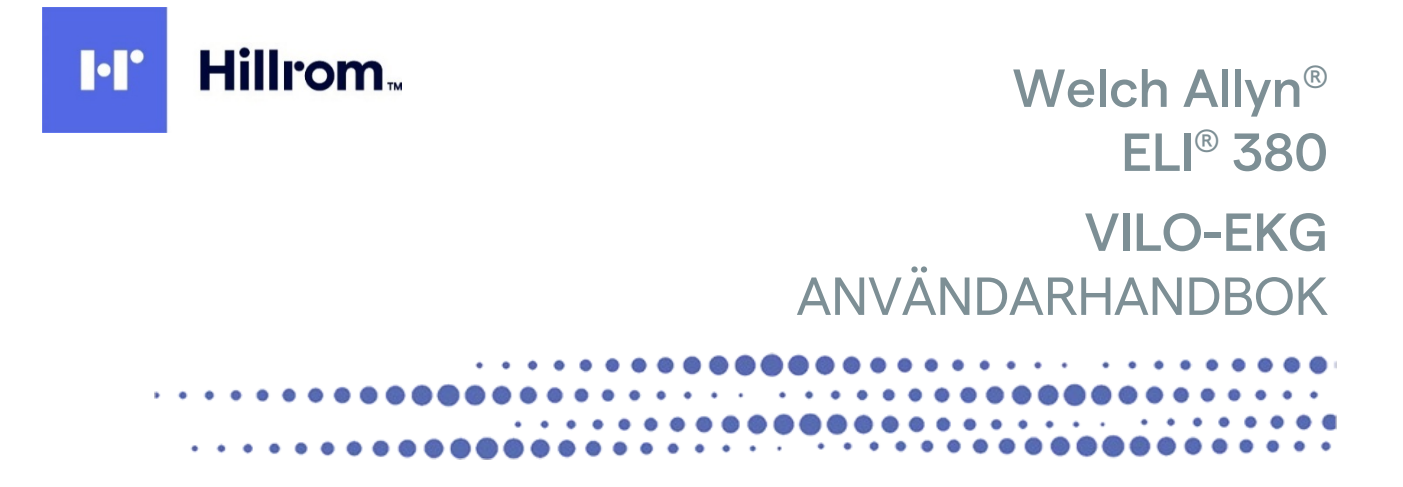

Tillverkat av Welch Allyn, Inc. Skaneateles Falls, NY USA

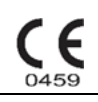

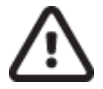

**AKTSAMHET!** Federal lagstiftning begränsar försäljning av enheten till av eller på begäran av läkare.

© 2021 Welch Allyn Det här dokumentet innehåller konfidentiell information som tillhör Welch Allyn, Inc. Ingen del av detta dokument får överföras, reproduceras, användas eller lämnas utanför den mottagande organisationen utan uttryckligt skriftligt medgivande av Welch Allyn, Inc. Welch Allyn är ett registrerat varumärke som tillhör Welch Allyn, Inc. AM12, ELI, VERITAS och WAM är varumärken som tillhör Welch Allyn, Inc. DICOM är det registrerade varumärket som tillhör National Electrical Manufacturers Association för dess standardpublikationer relaterade till digital kommunikation av medicinsk information.

## Programvara V2.6.X

Informationen i det här dokumentet kan ändras utan föregående meddelande.

#### PATENT

#### hillrom.com/patents

Kan omfattas av ett eller flera patent. Se internetadressen ovan. Hill-Rom-företagen är innehavare av europeiska, amerikanska och andra patent och patentansökningar under utredning.

#### Hillroms tekniska support

Om du vill ha information om Hillrom-produkter kan du kontakta Hillroms tekniska support på 1.888.667.8272, mor tech.support@hillrom.com.

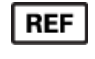

80028634 Ver A Revisionsdatum: 2021-06

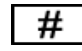

901133 ELECTROCARDIOGRAPH

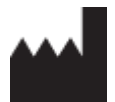

Welch Allyn, Inc. 4341 State Street Road Skaneateles Falls, NY 13153 USA

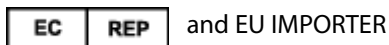

Welch Allyn Limited Navan Business Park, Dublin Road, Navan, Co. Meath C15 AW22 Ireland

Auktoriserad sponsor i Australien Welch Allyn Australia Pty. Ltd. Unit 4.01, 2-4 Lyonpark Road Macquarie Park NSW 2113 Phone 800 650 083

#### hillrom.com

Welch Allyn Inc. är ett dotterbolag till Hill-Rom Holdings Inc.

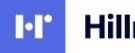

Hillrom.

# INNEHÂLLSFÖRTECKNING

| KOMMENTARER                                                                                   | 7        |
|-----------------------------------------------------------------------------------------------|----------|
| TILLVERKARENS ANSVAR                                                                          | 7        |
| Kundens ansvar                                                                                | 7        |
| UTRUSTNINGSIDENTIFIERING                                                                      | 7        |
| UPPHOVSRÄTT OCH VARUMÄRKESMEDDELANDEN                                                         | 7        |
| ÖVRIG VIKTIG INFORMATION                                                                      | 8        |
| INFORMATION TILL ANVÄNDARE OCH/ELLER PATIENTER I EU:                                          | 8        |
| GARANTIINFORMATION                                                                            | 9        |
| DIN WELCH ALLYN-GARANTI                                                                       | 9        |
| ANVÄNDARSÄKERHETSINFORMATION                                                                  | 11       |
| VARNING                                                                                       |          |
| Kommentarer                                                                                   |          |
|                                                                                               | 47       |
| UTRUSTNINGSSYMBOLER OCH MARKNINGAR                                                            | 1/       |
| Symbolavbildningar                                                                            | 17       |
| FÖRPACKNINGENS SYMBOLAVBILDNINGAR                                                             | 20       |
| ALLMÄN SKÖTSEL                                                                                | 23       |
| Εάρειντισμέτε ι το προτο                                                                      | 22       |
|                                                                                               | 25<br>22 |
| RENGÖRING OCH DESINFEKTION                                                                    | 23<br>23 |
| KASSERING                                                                                     |          |
|                                                                                               |          |
| ELEKTROMAGNETISK KOMPATIBILITET (EMC)                                                         | 25       |
| EMC-efterlevnad                                                                               | 25       |
| WAM- OCH AMXX-RIKTLINJER OCH TILLVERKARDEKLARATION: ELEKTROMAGNETISKA EMISSIONER              |          |
| ELI 380 / LAIRD WB45NBT FIPS-KOMPATIBLA WLAN-MODULEN                                          | 29       |
| ELI 380 / B&B ELECTRONICS WLNN-SP-DP551 NON-FIPS WLAN-MODULEN                                 | 32       |
| REKOMMENDERADE AVSTÅND MELLAN PORTABEL OCH MOBIL RF-KOMMUNIKATIONSUTRUSTNING OCH UTRUSTNINGEN | 35       |
| EFTERLEVNAD AV RADIOFÖRORDNINGAR                                                              | 36       |
| INTRODUKTION                                                                                  | 41       |
| HANDBOKENS SYFTE                                                                              | 41       |
| Publik                                                                                        | 41       |
| INDIKATIONER FÖR ANVÄNDNING                                                                   | 41       |
| Systembeskrivning                                                                             | 41       |
| Systemillustration                                                                            | 43       |
| SIDOVY                                                                                        | 43       |
| Bakre vy                                                                                      | 44       |
| BASVY                                                                                         | 44       |
| Modell med vridbar pekskärm                                                                   | 45       |
| ELI 380 MED KAPACITIV GLASPEKSKÄRM MED STYRPLATTA                                             | 45       |
| RENGORINGSLÄGE                                                                                |          |
|                                                                                               |          |
| STROMSTATUS                                                                                   |          |
|                                                                                               |          |
|                                                                                               |          |
| JYEUFINA I UNEK                                                                               |          |

| LAN-specifikationer                                                                             | 53       |
|-------------------------------------------------------------------------------------------------|----------|
| WLAN-SPECIFIKATIONER (TILLVAL)                                                                  | 54       |
| TILLBEHÖR                                                                                       | 55       |
| UTRUSTNINGSFÖRBEREDELSER                                                                        | 59       |
|                                                                                                 |          |
| FORSTA UPPSTART                                                                                 |          |
| KONFIGURERA AMXX-INHAMTNINGSMODULEN                                                             |          |
|                                                                                                 |          |
|                                                                                                 |          |
| ELI 380-KONFIGURATION FOR ALLA ANVANDARE                                                        |          |
| FYLLA PA PAPPER                                                                                 |          |
|                                                                                                 |          |
|                                                                                                 |          |
|                                                                                                 |          |
|                                                                                                 | 65<br>65 |
|                                                                                                 |          |
| ANVANDA AIVI 12 IVI-INHAM I NINGSMODULEN                                                        |          |
| SPELA IN ETT EKG                                                                                | 67       |
| PATIENTFÖRBEREDELSE                                                                             | 67       |
| PATIENTUPPKOPPLING                                                                              |          |
| INMATNING AV PATIENTUPPGIFTER                                                                   |          |
| EKG-INHÄMTNING OCH UTSKRIFT MED WAM ELLER AMXX                                                  |          |
| Bästa 10 sekunder av EKG:t                                                                      |          |
| ANSLUTNINGSMÖJLIGHETER OCH EKG-ÖVERFÖRING                                                       | 81       |
|                                                                                                 | Q1       |
|                                                                                                 |          |
|                                                                                                 |          |
| EKG-GRANSKNING OCH HANTERING                                                                    | 83       |
| GRANSKA EKG-INSPELNINGAR                                                                        | 83       |
| KATALOG                                                                                         | 83       |
| MODALITY WORKLIST (MODALITETSARBETSLISTA) (MWL)                                                 | 85       |
| PATIENTLISTA                                                                                    | 86       |
| PATIENT DEMOGRAPHIC QUERY (PDQ) (PATIENTUPPGIFTSFRÅGA)                                          | 87       |
| UTSKRIFTER                                                                                      | 87       |
| KONFIGURATIONSINSTÄLLNINGAR                                                                     | 89       |
| MENYKOMMANDON OCH VERKTYG                                                                       | 89       |
| CONFIGURATION MENU (KONFIGURATIONSMENY): ABOUT (OM)                                             |          |
| CONFIGURATION MENU (KONFIGURATIONSMENY): CUSTOM ID (ANPASSAT ID)                                |          |
| CONFIGURATION MENU (KONFIGURATIONSMENY): DATE/TIME (DATUM/TID)                                  |          |
| CONFIGURATION MENU (KONFIGURATIONSMENY): WAM/AMXX                                               |          |
| CONFIGURATION MENU (KONFIGURATIONSMENY): NÄTVERK                                                |          |
| CONFIGURATION MENU (KONFIGURATIONSMENY): PRINT (SKRIV UT)                                       |          |
| CONFIGURATION MENU (KONFIGURATIONSMENY): OPTIONS CODE (TILLVALSKOD)                             |          |
| CONFIGURATION MENU (KONFIGURATIONSMENY): SYSTEM                                                 |          |
| CONFIGURATION MENU (KONFIGURATIONSMENY): ECG (EKG)                                              |          |
| CONFIGURATION MENU (KONFIGURATIONSMENY): ALTERNATE PLACEMENT (ALTERNATIV PLACERING)             | 100      |
| CONFIGURATION MENU (KONFIGURATIONSMENY): INSTALLATION OCH KONFIGURATION AV LOKALT NÄTVERK (LAN) | 101      |
| FASTSTÄLLA TYP AV WLAN-MODUL                                                                    | 102      |
| CONFIGURATION MENU (KONFIGURATIONSMENY): PASSWORDS (LÖSENORD)                                   | 107      |
| Konfigurationsinställningar: Service                                                            | 107      |
|                                                                                                 |          |

| UNDERHÅLL OCH FELSÖKNING                    |     |
|---------------------------------------------|-----|
| Systemfelsökningsdiagram                    |     |
| EKG-felsökningsdiagram                      |     |
| ÖVERFÖRINGSFELSÖKNINGSDIAGRAM               |     |
| DIAGRAM FÖR FELSÖKNING AV PEKSKÄRM          |     |
| STARTA OM ENHETEN                           | 113 |
| Testa funktionen                            | 113 |
| Rekommendationer till biomedicinsk personal |     |
| Rengöra termoskrivaren                      |     |
| BILAGA                                      | 115 |
| LÄSA IN CERTIFIKAT I ELI 380                | 115 |

# KOMMENTARER

## **Tillverkarens ansvar**

Welch Allyn,Inc ansvarar för säkerhet och prestanda endast om:

- Hopsättningar, utökningar, justeringar, förändringar eller reparationer utförs av personal som godkänts av Welch Allyn,Inc
- Enheten används i enlighet med bruksanvisningen.

## **Kundens ansvar**

Användaren av denna enhet är ansvarig för att säkerställa att ett tillfredsställande underhållsschema införs. Underlåtenhet att göra detta kan leda till fel och medföra risk för hälsan.

Handboken måste förvaras på en säker plats för att förhindra att den görstörs och/eller förändras. Användaren och Welch Allyn, Incs. auktoriserade personal måste ständigt kunna få tillgång till handboken.

Användaren av den här enheten måste regelbundet kontrollera tillbehören, deras funktion och integritet.

## Utrustningsidentifiering

Welch Allyn, Incs. utrustning identifieras genom ett serienummer och referensnummer på undersidan av enheten. Försiktighet bör iakttas så att dessa siffror inte förstörs.

ELI 380-produktetiketten visar det unika identifikationsnumret och annan viktig information.

Serienummerformatet är uppbyggt så här:

| 1 1 1 1 1 1 0 0 0 0 0 0 0 0 0 0 0 0 0 0 |
|-----------------------------------------|
|                                         |

| YYY     | = första Y:et är alltid en 1:a följt av ett tvåsiffrigt tillverkningsår |
|---------|-------------------------------------------------------------------------|
| WW      | = tillverkningsvecka                                                    |
| SSSSSSS | = tillverkningsnummer                                                   |

UDI-etiketten (i förekommande fall) är placerad under produktetiketten. Etiketten är placerad till höger om produktetiketten.

#### **Identifiering av AMXX-modul**

Den trådbundna inhämtningsmodulen identifieras med en produktetikett på enhetens baksida och har ett eget unikt serienummer och en UDI-etikett.

#### Identifiering av trådlös modul

Den trådlösa inhämtningsmodulen (WAM) identifieras med en produktetikett på enhetens baksida och har ett eget unikt serienummer och en UDI-etikett. ELI 380 UTK-etiketten sitter under produktetiketten.

## Upphovsrätt och varumärkesmeddelanden

Detta dokument innehåller information som är skyddad av upphovsrätt. Alla rättigheter är förbehållna. Ingen del av detta dokument får kopieras, reproduceras eller översättas till annat språk, utan skriftligt medgivande av Welch Allyn,Inc

# Övrig viktig information

Informationen i detta dokument kan ändras utan föregående meddelande.

Welch Allyn,Inc ger inga garantier av något slag angående detta material, inklusive, men inte begränsat till, underförstådda garantier för säljbarhet och lämplighet för ett visst ändamål. Welch Allyn,Inc tar inget ansvar för eventuella fel eller utelämnanden som kan förekomma i detta dokument. Welch Allyn,Inc förbinder sig inte att uppdatera eller att hålla informationen i det här dokumentet aktuell.

## Information till användare och/eller patienter i EU:

Eventuella allvarliga incidenter som har inträffat i samband med enheten ska rapporteras till tillverkaren och den behöriga myndigheten i det medlemsland som användaren och/eller patienten bor i.

# **Din Welch Allyn-garanti**

WELCH ALLYN,INC (nedan kallat "Welch Allyn") garanterar att komponenter i Welch Allyn-produkter (nedan kallat "produkten/erna") kommer att vara fria från defekter i utförande och material under det antal år som anges i dokumentationen som medföljer produkten, eller som tidigare överenskommits av köparen och Welch Allyn, eller om inte annat anges, under en period på tjugofyra (24) månader från leveransdatumet.

Förbrukningsmaterial, engångsprodukter såsom, men inte begränsat till, papper eller elektroder, garanteras vara fria från defekter i utförande och material under en period av 90 dagar från leveransdatumet eller datumet för den första användningen, beroende på vilket som inträffar först.

Återanvändbar produkt såsom, men inte begränsat till, BATTERIER, BLODTRYCKSMANSCHETTER, BLODTRYCKSSLANGAR, GIVARKABLAR, Y-KABLAR, PATIENTKABLAR, LEDNINGAR, MAGNETISKA LAGRINGSMEDIER,

BÄRVÄSKOR eller FÄSTEN, garanteras vara fria från defekter i utförande och material under en period om 90 dagar. Denna garanti gäller inte för skada på produkt/er som orsakats av någon av eller alla följande omständigheter:

- a) Fraktskador.
- b) Delar och/eller tillbehör till produkten/produkterna som inte erhållits från eller godkänts av Welch Allyn.
- c) Felaktig tillämpning, felaktig användning, missbruk och/eller underlåtenhet att följa produkten/s instruktionsblad och/eller informationsguider.
- d) Olycka, en katastrof som påverkar produkten/produkterna.
- e) Ändringar och/eller modifieringar av produkten/produkterna som inte godkänts av Welch Allyn.
- f) Andra händelser utanför Welch Allyn s rimliga kontroll eller som inte uppstår under normala driftsförhållanden.

RÄTTIGHETEN UNDER DENNA GARANTI ÄR BEGRÄNSAD TILL REPARATION ELLER UTBYTE UTAN KOSTNAD FÖR ARBETE ELLER MATERIAL, ELLER PRODUKT/ER SOM VID UNDERSÖKNING AV WELCH ALLYN BEFUNNITS VARA DEFEKTA. Denna rättighet gäller endast efter svar från Welch Allyn på meddelande om eventuella defekter omgående efter upptäckten av dessa inom garantiperioden. Welch Allyns skyldigheter enligt ovanstående garanti gäller vidare endast om köparen bär alla kostnader för transport av produkten/erna (i) till Welch Allyn eller någon annan plats som anges av Welch Allyn eller en auktoriserad distributör eller företrädare för Welch Allyn, och (ii) alla risker för förlust under transporten. Parterna är uttryckligen överens om att Welch Allyns ansvar är begränsat och att Welch Allyn inte fungerar som en försäkringsgivare. En köpare av en produkt eller produkter, godtar och accepterar i och med köpet att Welch Allyn inte ansvarar för förluster, skador eller följdskador i samband med användning av produkten/produkterna. Om Welch Allyn visar sig vara skyldig till (förutom den uttryckta garantin som anges häri) förlust, skada eller följdskada, ska Welch Allyns ansvar vara begränsat till det lägre av den faktiska förlusten, skadan eller följdskadan, eller det ursprungliga inköpspriset som produkten/produkterna såldes för.

FÖRUTOM VAD SOM ANGES HÄRI MED AVSEENDE PÅ ERSÄTTNING FÖR LÖNEKOSTNADER, SKA KÖPARENS ENDA RÄTTIGHET GENTEMOT WELCH ALLYN FÖR KRAV I SAMBAND MED FÖRLUSTER OCH SKADOR VARA REPARATION ELLER UTBYTE AV DEN DEFEKTA PRODUKTEN FÖRUTSATT ATT WELCH ALLYN HAR MEDDELATS OM DEFEKTEN INOM GARANTIPERIODEN. UNDER INGA OMSTÄNDIGHETER, INKLUSIVE VID KRAV OM FÖRSUMLIGHET, SKA WELCH ALLYN VARA ANSVARIGT FÖR INDIREKTA, SÄRSKILDA ELLER FÖLJDSKADOR ELLER NÅGON ANNAN FÖRLUST, SKADA ELLER KOSTNADER AV NÅGOT SLAG, INKLUSIVE FÖRLUST AV VINSTER, OAVSETT UNDER KRÄNKNING, FÖRSUMLIGHET ELLER STRIKT ANSVAR ENLIGT LAG ELLER PÅ ANNAT SÄTT. DENNA GARANTI GÄLLER UTTRYCKLIGEN I STÄLLET FÖR ALLA ANDRA GARANTIER, UTTRYCKLIGA ELLER UNDERFÖRSTÅDDA, INKLUSIVE, MEN INTE BEGRÄNSAT TILL UNDERFÖRSTÅDD GARANTI OM SÄLJBARHET OCH GARANTIER FÖR LÄMPLIGHET FÖR ETT VISST ÄNDAMÅL.

# **ANVÄNDARSÄKERHETSINFORMATION**

|             | VARNING!      | Innebär att det finns risk för personskador för dig eller<br>andra |
|-------------|---------------|--------------------------------------------------------------------|
| $\triangle$ | FÖRSIKTIGHET! | Innebär att det finns risk för skada på enheten.                   |
|             | Obs!          | Tillhandahåller information för att ytterligare underlätta         |

**OBS!** Handboken kan innehålla skärmavbildningar och bilder. Alla skärmbilder och bilder är endast avsedda som referens. Se skärmen i värdlandets språk för specifik formulering.

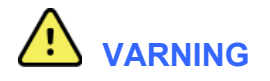

- 1. Denna handbok innehåller viktig information om användning och säkerhet för den här enheten. Avvikande från användningsprocedurer, missbruk eller felanvändning av enheten, eller ignorerande av specifikationer och rekommendationer kan leda till ökad risk för skador på användare, patienter och åskådare eller skador på enheten.
- 2. Enheten samlar in och presenterar data som återspeglar patientens fysiologiska tillstånd som vid granskning av en utbildad läkare eller kliniker kan vara användbar för att fastställa en diagnos. men bör inte användas som enda metod för bestämning av en patients diagnos.
- 3. Användarna förväntas vara licensierad vårdpersonal kunniga om medicinska procedurer och patientvård och adekvat utbildade i användningen av denna utrustning. Innan du använder enheten för kliniska tillämpningar, måste du läsa och förstå innehållet i användarhandboken och andra medföljande dokument. Bristande kunskap eller utbildning kan leda till ökad risk för skador på användare, patienter och åskådare, eller att enheten skadas. Kontakta Welch Allyn-service för ytterligare utbildningsalternativ.
- 4. För att säkerställa att den elektriska säkerheten upprätthålls under drift med nätström, måste enheten vara ansluten till ett sjukhusklassat uttag.
- 5. Använd endast delar och tillbehör som levereras med enheten och/eller är tillgängliga via Welch Allyn,Inc
- 6. Welch Allyns inhämtningsmoduler som är avsedda för användning med enheten inkluderar en serieresistans (9 kOhm) i varje ledning för defibrilleringsskydd. Inhämtningsmoduler bör kontrolleras så att de inte uppvisar tecken på sprickor eller brott innan användning.
- 7. ELI 380 använder litiumjonbatterier. Följande försiktighetsåtgärder måste vidtas när det gäller batterier:
  - Sänk inte ned enheten i vatten.
  - Hetta inte upp eller kasta enheten i eld.
  - Lämna inte enheten i över 60 °C eller i en varma bilar.
  - Försök inte krossa enheten eller släppa den från hög höjd.
  - o Använd endast godkända Welch Allyn-batteripaket tillsammans med ELI 380.
  - o Följ instruktionerna för kassering i ELI 380:s servicehandbok när enheten tas ur drift.
- 8. ELI 380:s batteri/batterier måste laddas upp helt före användning. Idealiskt ska batteriet/batterierna laddas upp och laddas ur helt flera gånger för att ge optimala prestanda.
- 9. Vissa av maskinens delar är tillverkade av glas. Om enheten tappas eller på annat sätt utsätts för stötar kan glaset splittras. Glassplitter kan orsaka allvarliga skärskador.

- 10. Den rörliga pekskärmen kan klämma fingrar vid stängning. Var försiktig vid stängning och öppning.
- 11. Ledande delar av inhämtningsmodulen(erna), elektroderna och tillhörande anslutningar av typ CF-delar, inklusive den neutrala ledaren av inhämtningsmodulen(erna) och elektroderna, bör inte komma i kontakt med andra ledande delar, inklusive jord.
- 12. EKG-elektroder kan orsaka hudirritation. Patienter bör undersökas med avseende på tecken på irritation eller inflammation.
- 13. För att undvika risken för allvarliga personskador eller dödsfall under patientdefibrillering får man inte vidröra enheten eller inhämtningsmodulen(erna). Dessutom krävs korrekt placering av defibrilleringspaddlar i förhållande till elektroderna för att minimera skador på patienten.
- 14. Den här enheten växlar inte automatiskt mellan direkta eller trådlösa inhämtningsmoduler. Läkaren måste välja typ av inhämtningsmodul innan EKG-inhämtning. Om din enhet är utrustad med en mottagare för en trådlös inhämtningsmodul, kontrollera att du tar emot data från önskad modul.
- 15. Den här enheten har utformats för att använda de elektroder som anges i den här handboken. Korrekt klinisk procedur måste användas för att förbereda elektrodställena och för att övervaka patienten för omfattande irritation, inflammation, eller andra biverkningar. Elektroderna är avsedda för kortvarig användning och bör avlägsnas från patienten omedelbart efter avslutat test.
- 16. För att undvika risk för spridning av sjukdomar eller infektioner får engångskomponenter (t.ex. elektroder) inte återanvändas. För att bibehålla säkerheten och effektiviteten får elektroder inte användas efter utgångsdatumet.
- 17. En möjlig explosionsrisk föreligger. Använd inte enheten i närvaro av lättantändligt bedövningsmedel.
- 18. Vid osäkerhet rörande integriteten hos extern skyddsjord ska enheten drivas från sin interna strömförsörjning.
- 19. Medicintekniska enheter har konstruerats med en högre grad av skydd mot elektriska stötar än exempelvis informationsteknologiutrustning, eftersom patienterna ofta är anslutna till flera enheter och därmed kan vara mer utsatta för de negativa effekterna av elektriska strömmar än friska personer. All utrustning som är ansluten till patienten, kan beröras av patienten, eller av en annan person som vidrör patienten samtidigt, bör ha samma nivå av skydd mot elektriska stötar som medicinsk utrustning. ELI 380 är en medicinsk enhet som har utformats för att anslutas till andra enheter för mottagning och sändning av data. Vissa åtgärder måste vidtas för att förhindra risken för att höga elektriska strömmar flödar genom operatören eller patienten vid anslutning:
  - All elektrisk utrustning som **inte är medicinsk elektrisk utrustning** måste placeras utanför "patientmiljön", vilken av tillämpliga säkerhetsstandarder definieras vara minst 1,5 meter från patienten. Alternativt kan icke-medicinsk utrustning vara försedd med extra skydd, t.ex. extra skyddsjordanslutning.
  - All **elektrisk medicinsk utrustning** som har en fysisk anslutning till ELI 380 eller patienten, eller finns i patientens miljö, måste följa tillämpliga säkerhetsstandarder för medicinsk elektrisk utrustning.
  - All elektrisk utrustning som inte är medicinsk elektrisk utrustning och har en fysisk anslutning till ELI 380, måste följa tillämpliga säkerhetsstandarder, t.ex. IEC 60950 för IT-utrustning. Detta innefattar nätverksutrustning ansluten via LAN-kontakten.
  - Ledande (metall) delar som kan beröras av operatören i normal användning och som är ansluten till **ickemedicinsk utrustning** får inte föras in i patientmiljön. Exempel är kontakter på skärmade Ethernet- eller USB-kablar.

- Om **flera enheter** är anslutna till varandra eller till patienten, kan enhetens chassi och patientläckströmmar ökas och bör mätas så att de överensstämmer med tillämpliga standarder för medicinska elektriska system.
- Undvik att använda **bärbara grenuttag**. Om sådana används och de inte är kompatibla med medicintekniska enhetsstandarder, krävs en extra skyddsjord
- För att förhindra elektriska stötar på grund av olika jordpotentialer som kan föreligga mellan punkter i ett distribuerat nätverk eller feltillstånd i externt ansluten nätverksutrustning, måste nätverkskabelskärmning (där sådan används) anslutas till skyddsjord lämplig för det område där enheten används.
- 20. Enheten har inte konstruerats för användning med högfrekvens (HF) kirurgisk utrustning och utgör inte ett skydd mot risker för patienten.
- 21. När 40 Hz-filtret används kan frekvensresponskravet för diagnostisk EKG-utrustning inte uppfyllas. 40 Hz-filtret reducerar markant högfrekventa komponenter i EKG- och pacemakerspikamplituder och rekommenderas endast om högfrekvent brus inte kan minskas med hjälp av lämpliga procedurer.
- 22. Annan medicinsk utrustning, inklusive men inte begränsat till defibrillatorer och ultraljudsapparater, kan orsaka störningar i de EKG-signaler som registreras av enheten.
- 23. För korrekt funktion och säkerhet för patienter och användare samt övriga personer i närheten, får utrustning och tillbehör endast anslutas på det sätt som beskrivs i den här handboken. Anslut inte en telefonsladd till LAN-kontakten.
- 24. Obehörig anslutning till IT-nätverk kan medföra tidigare oidentifierade risker för patienter, användare eller tredje parter. Tillverkaren ansvarar inte för dessa risker, då identifieringen, analysen, utvärderingen och kontrollen bör utföras av den ansvariga organisationen. Ändringar av IT-nätverket kan också införa nya risker som kräver ytterligare analys. Detta inkluderar ändringar av nätverkskonfigurationen, anslutning av ytterligare enheter, urkoppling av enheter samt uppdatering eller uppgradering av utrustning.
- 25. Vissa Welch Allyn EKG-apparater kan vara utrustade med en trådlös LAN-modul (WLAN) för överföring av EKG-inspelningar. Enhetens etiketter anger huruvida EKG-apparaten är utrustad med en sådan modul. Om enheten har en sådan modul gäller följande kommentarer:

WLAN-identifieringen finns på en etikett på enhetens undersida.

- B&B electronics<sup>1</sup> WLNN-SP-MR551 (icke-FIPS)
   <sup>1</sup>tillverkaren kallas även B+B SmartWorx
- Laird Model WB45NBT (stöd för FIPS-läge) (modellen kan komma att ändras utan föregående meddelande)
- 26. Användning av WLAN-modulen kan störa annan utrustning i närheten. Kontrollera med de lokala myndigheterna eller de ansvariga för radiofrekvensspektrum på din anläggning för att fastställa huruvida det föreligger restriktioner för användning av den här funktionen i ditt område.
- 27. 27. För att säkerställa överensstämmelse med gällande förordningar som begränsar både maximal RF-uteffekt och människors exponering för radiofrekvensstrålning, måste ett avstånd på minst 20 cm alltid finnas mellan enheten och huvudet och kroppen på användaren och andra personer i närheten.
- 28. WLAN-modulen uppfyller tillämpliga RF-säkerhetsnormer, inklusive normer och rekommendationer för skydd av allmänhetens exponering för elektromagnetisk RF-energi, fastställda av myndighetsorgan och andra kvalificerade organisationer, såsom:
  - Federal Communications Commission (FCC)

- Directives of the European Community
- Directorate General V in Matters of Radio Frequency Electromagnetic Energy
- 29. Den här produkten uppfyller relevanta standarder för elektromagnetisk interferens, mekanisk säkerhet, prestanda och biokompatibilitet. Produkten kan dock inte helt eliminera risken för patient- eller användarskador av följande typ och orsak:
  - person eller enhetsskador i samband med elektromagnetiska risker,
  - skador på grund av mekaniska risker,
  - skador orsakade av otillgänglig enhet, funktion eller parameter,
  - skador på grund av felaktig användning, t.ex. otillräcklig rengöring eller
  - skador på grund av exponering för biologiska utlösare som kan resultera i en allvarlig systemisk allergisk reaktion.
- 30. Enheten och IT-nätverket som enheten är ansluten till ska konfigureras och underhållas på ett säkert sätt enligt standarden IEC 80001 eller någon motsvarande säkerhetsstandard eller praxis för nätverk.
- 31. Det kan ta längre tid att avsluta standby-läget när antalet lagrade poster ökar vilket kan leda till att enheten inte kan användas under en kort stund.

# Cautions

- 1. Försök inte rengöra enheten eller inhämtningsmodulen genom att sänka ned dem i vätska, med autoklav eller med ånga, eftersom detta kan skada utrustningen eller minska dess livslängd. Användning av ospecificerade rengörings-/desinfektionsmedel, underlåtenhet att följa rekommenderade procedurer, eller kontakt med ospecificerade material, kan resultera i ökad risk för skador på användare, patienter och åskådare, eller att enheten skadas.
- 2. Det finns inga delar inne i enheten som du kan serva själv. Skruvarna får bara tas bort av kvalificerad servicepersonal. Skadad eller misstänkt defekt utrustning måste omedelbart tas ur drift och kontrolleras och repareras av behörig servicepersonal innan fortsatt användning.
- 3. Det uppladdningsbara interna batteriet är av typen slutet litium-jon. Om batteriet verkar defekt, kontakta Welch Allyn tekniska support.
- 4. Dra inte i eller sträck ut inhämtningsmodulen, eftersom detta kan resultera i mekaniska och/eller elektriska fel.
- 5. Rätt fungerande reservföremål, t.ex. en extra kabel, frontend-enhet, bildskärm och annan utrustning rekommenderas för att förhindra fördröjd behandling på grund av en oanvändbar enhet.
- 6. WAM-enheten fungerar endast med mottagande enheter som är utrustade med lämpligt tillval.
- 7. Inga delar i WAM-enheten kan servas av användaren. Skadad eller misstänkt defekt utrustning måste omedelbart tas ur drift och kontrolleras och repareras av behörig servicepersonal innan fortsatt användning.
- 8. Denna enhet är inte rekommenderad för användning i närvaro av utrustning såsom MRI (Magnetic Resonance Imaging) och datortomografer (CT) och liknande.
- 9. Följande utrustning kan störa WAM RF-kanalen: mikrovågsugnar, diatermienheter med LAN (spritt spektrum), amatörradioapparater myndigheters radaranläggningar.
- 10. När det är nödvändigt måste produkten, dess komponenter och tillbehör (t.ex. batterier, kablar, elektroder), och/eller emballage kasseras i enlighet med lokala föreskrifter.
- 11. AA-batterier är kända för att läcka ut sitt innehåll när de förvaras i oanvänd utrustning. Ta ur batterierna från WAM-enheten om den inte ska användas under en längre tid.
- 12. Var noga med att sätta i kontaktblocket i lämplig ingång genom att matcha ledningsetiketterna med WAM-

eller AMxx-etiketten. (AMxx betecknar USB-utrustade inhämtningsmoduler. Exempel på AMxx-inhämtningsmoduler är AM15E, AM12M, och AM12).)

## Kommentarer

- 1. Om patienten rör på sig kan det generera mycket brus som kan påverka kvaliteten på EKG-kurvorna och medföra att en ordentlig analys inte kan utföras av enheten.
- 2. Korrekt patientförberedelse är viktig för korrekt tillämpning av EKG-elektroder och funktion av enheten.
- 3. Algoritmen som identifierar felvända elektroder bygger på normal fysiologi och EKG-ledningsordning och försöker identifiera den mest sannolika växlingen. Men det rekommenderas att man kontrollerar de övriga elektrodpositionerna i samma grupp (extremitet eller bröst).
- 4. Det finns ingen känd säkerhetsrisk om annan utrustning, t.ex. pacemakers eller andra stimulatorer, används samtidigt med enheten, men störningar i signalen kan förekomma.
- 5. WAM-lysdioderna kommer automatiskt att börja blinka om batterierna har laddats ur till en en nivå under 1,0 volt.
- 6. Under normal WAM/AMxx-användning lyser den gröna lysdioden kontinuerligt.
- 7. Om WAM-batteriluckan öppnas under sändning kommer enheten att sluta sända. Batteriet måste sättas i igen och luckan sättas tillbaka för att funktionen ska at återupptas.
- 8. WAM stängs automatiskt av (släckta lysdioder) om batteriet är nästan helt tomt.
- 9. WAM stängs automatiskt av när EKG-enheten stängs av.
- 10. WAM stängs automatiskt av när den kopplas bort från patienten. Detta sker oavsett ELI 380:s batteri/nätströmsläge.
- 11. Om ingen vågform visas samtidigt som du använder den trådlösa inhämtningsmodulen (WAM), kan det bero på att WAM-modulen är avstängd eller att den saknar batteri, eller att WAM-modulen befinner sig utanför området eller drabbats av ett kalibreringsfel. Kontrollera LED-indikatorn på WAM-modulen för att se till att enheten är påslagen och har rätt batterinivå. Kontrollera att WAM-modulen är ihopparad på rätt sätt och att den befinner sig inom rekommenderat avstånd från EKG-enheten och/eller stäng av WAM-modulen och slå på den igen så att den kalibreras på nytt.
- 12. Om ingen vågform visas samtidigt som du använder AMxx-inhämtningsmodulen kan det bero på en felaktig automatisk kalibrering. Återanslut AMxx eller stäng av strömmen till EKG-enheten och slå sedan på den igen.
- 13. Fyrkantsvågor på displayen och rytmutskriften kan bero på att WAM- eller AMxx-ledningarna inte är anslutna till patienten.
- 14. Enligt IEC 60601-1 och IEC 60601-2-25, klassificeras denna enhet enligt följande:
  - Klass I-utrustning eller internt strömförsörjd.
  - Typ CF, defibrilleringssäkra delar
  - Ordinär utrustning.
  - Utrustning ej lämplig för användning i närvaro av lättantändligt bedövningsmedel.
  - Kontinuerlig drift.

**OBS!** Ur säkerhetssynpunkt, enligt IEC 60601-1 och därav framtagna standarder/normer, anges att denna enhet är av "Klass I" och använder en kontakt med tre stift för att säkerställa att en jordad

anslutning till elnätet görs. Jordningsterminalen på strömingången är den enda skyddsjorden i enheten. Exponerad metall som kan kommas åt under normal användning är dubbelt isolerad från elnätet. Interna anslutningar till jord är funktionell jord.

15. Denna enhet är avsedd att användas på sjukhus eller läkarmottagningar och ska användas och förvaras i de miljöförhållanden som anges nedan:

| +10° till +40°C (+50° till +104°F)<br>10% till 95% relativ luftfuktighet, icke-kondenserande |
|----------------------------------------------------------------------------------------------|
| -40° till +70°C (-40° till +158°F)<br>10% till 95% relativ luftfuktighet, icke-kondenserande |
|                                                                                              |

Atmosfäriskt tryck:

500 hPa till 1 060 hPa

- 16. Enheten stängs av automatiskt (tom skärm) när batterierna laddats ur tillräckligt och enheten inte är ansluten till elnätet.
- 17. När du har är färdig med att använda enheten med batteriström måste du koppla in strömkabeln. På så sätt ser du till att batterierna laddas automatiskt och är redo nästa gång du vill använda enheten. En lampa bredvid strömbrytaren tänds och indikerar att enheten laddas.
- 18. När du använder WAM-modulen måste den paras ihop med EKG-enheten innan användning.
- 19. WAM är UL-klassificerad:

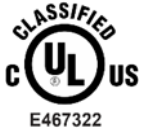

MED AVSEENDE ENDAST PÅ ELEKTRISKA STÖTAR, BRAND OCH MEKANISKA FAROR, I ENLIGHET MED IEC 60601-1, CAN/CSA C22.2 nr 60601-1 och IEC 60601-2-25

## Trådlös dataöverföring

20. ELI 380 EKG-enheter är utrustade med en trådlös dataöverföring modul (WLAN). Den här tekniken använder radio för att överföra data till en mottagande Welch Allyn-applikation. På grund av radiosändningars egenskaper är det på grund av egenskaperna hos den miljö där enheten är placerad möjligt att denna enhetens överföringar kan störas av andra RF-källor. Welch Allyn har testat enheten tillsammans med andra enheter som kan störa, t.ex.WLAN-enheter, Bluetooth-radio och/eller mobiltelefoner. Även om den aktuella tekniken möjliggör väldigt höga överföringshastigheter, är det möjligt att systemet i vissa sällsynta omständigheter inte kan prestera på topp vilket kan leda till en "misslyckad sändning". När detta inträffar tas patientdata inte bort från enheten och lagras inte heller i den mottagande applikationen, vilket säkerställer att inga partiella eller förstörda data är tillgängliga på den mottagande stationen. Om felläget kvarstår bör användaren flytta sig till ett läge där WLAN-signalerna kan spridas bättre och möjliggöra lyckade sändningar.

#### **WLAN**

- 21. De trådlösa enheterna sänder i 2,4 GHz- eller 5 GHz-området. Andra trådlösa enheter i närheten som använder samma frekvensområde kan orsaka störningar. Om möjligt, flytta eller stäng av de andra enheterna för att minimera risken för störningar.
- 22. Den trådlösa LAN-modulen som används är kompatibel med IEEE 802.11 a-, b-, g- och n-standarder.
- 23. Använda åtkomstpunkter bör uppfylla kraven i IEEE 802.11-standarderna samt lokala förordningar rörander radiofrekvens. Enheten avsöker tillgängliga kanaler och ansluter till åtkomstpunkten på kanalen där det SSID som har konfigurerats på enheten är tillgängligt.
- 24. För att uppnå bästa överföringshastigheten måste anläggningen där enheten används kunna tillhandahålla en god områdestäckning. Kontakta anläggningens IT-personal och kontrollera WLAN-täckningen i det område där enheten ska användas.
- 25. RF-vågornas utbredningshastighet kan blockeras eller sänkas pga. den miljö där enheten används. De vanligaste områdena där detta kan inträffa är: skärmade rum, hissar, underjordiska rum. I alla sådana situationer rekommenderas det att man flyttar enheten till en lämplig plats där WLAN-frekvenser är tillgängliga.

# UTRUSTNINGSSYMBOLER OCH MÄRKNINGAR

# Symbolavbildningar

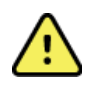

VARNING Varningsinformationen i den här handboken anger förhållanden eller förfaranden som kan leda till sjukdom, personskada eller dödsfall. Om symbolen visas i samband med en komponent som används på en patient, anger den att defibrilleringsskydd förekommer i kablarna. Varningssymboler visas med grå bakgrund i ett svartvitt dokument.

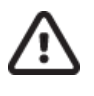

FÖRSIKTIGHET Försiktighetsinformationen i den här handboken anger förhållanden eller förfaranden som kan leda till skada på utrustningen eller annan egendom eller förlust av data.

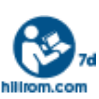

Följ instruktionerna/riktlinjerna för användning (DFU) – obligatorisk åtgärd. En kopia av bruksanvisningen finns på den här webbplatsen. Du kan beställa en tryckt kopia av DFU från Hillrom. Den levereras inom sju kalenderdagar.

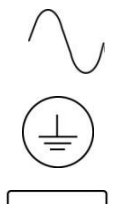

Växelström

Skyddsjordssymbol (visas på enhetens insida)

Säkringssymbol (visas på enhetens insida)

Nätverk (LAN)

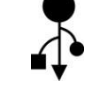

USB (Universal Serial Bus)

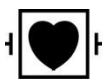

Defibrillatorsäkra delar av typ CF används

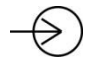

Patientkabelingång

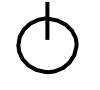

PÅ/AV (strömbrytare/ström)

ÛΟ

Skift-tangent (för att ange versaler med tangentbordet)

Kasta inte bort som osorterat hushållsavfall. Kräver separat hantering för avfallshantering enligt lokala krav.

| <b>(</b><br><sub>0459</sub> | Ange efterlevnad av tillämpliga EG-direktiv                                       |  |  |  |  |
|-----------------------------|-----------------------------------------------------------------------------------|--|--|--|--|
| SN                          | Serienummer                                                                       |  |  |  |  |
| (((•)))                     | Icke-joniserande elektromagnetisk strålning                                       |  |  |  |  |
| 2                           | UTK-indikator, version 2 (bredvid EKG-ingången)                                   |  |  |  |  |
| MD                          | Medicinsk enhet                                                                   |  |  |  |  |
| #                           | Modellidentifierare                                                               |  |  |  |  |
| REF                         | Produktreferens                                                                   |  |  |  |  |
| ••••                        | Tillverkare                                                                       |  |  |  |  |
| EC REP                      | Auktoriserad representant för Europeiska gemenskapen                              |  |  |  |  |
| GTIN                        | Globalt artikelnummer                                                             |  |  |  |  |
|                             | Batteriladdningsnivå                                                              |  |  |  |  |
| ECG                         | EKG-patientkabelingång                                                            |  |  |  |  |
| $\bigotimes$                | Australian Communications and Media Authority (ACMA) Radio Compliance Mark (RCM). |  |  |  |  |

[

KC-märke (Sydkorea)

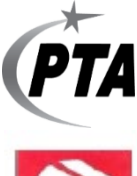

C

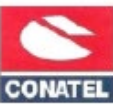

Conatel-godkännandesymbol för Paraguay

Radiogodkännandesymbol för Pakistan

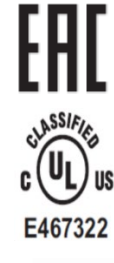

Certifiering för Euroasien

UL-godkännandemärkning

CE-symbol

Eor the State of California: WARNING: Cancer and Reproductive Harm—www.P65Warnings.ca.gov

( (

Formuleringarna kan variera. Bakgrunden kan vara gul om utskriften inte är svart och vit

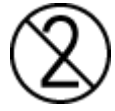

Engångsprodukt, får ej återanvändas

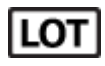

Partinummer

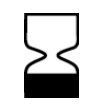

Används före

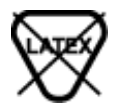

Innehåller inte naturgummi (latex)

**R**<sub>x</sub> only

Endast recept eller "För användning av eller på ordination av en legitimerad läkare"

19

# Förpackningens symbolavbildningar

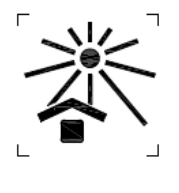

Utsätt inte för solljus

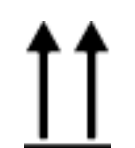

Denna sida upp

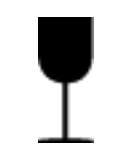

Ömtåligt

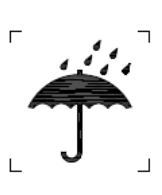

Förvara torrt

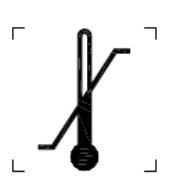

Temperaturgräns

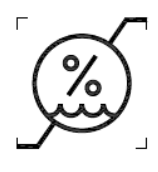

Luftfuktighetsgräns

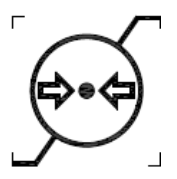

Atmosfärtrycksgräns

# Displayikoner och knappar på tangentbordet

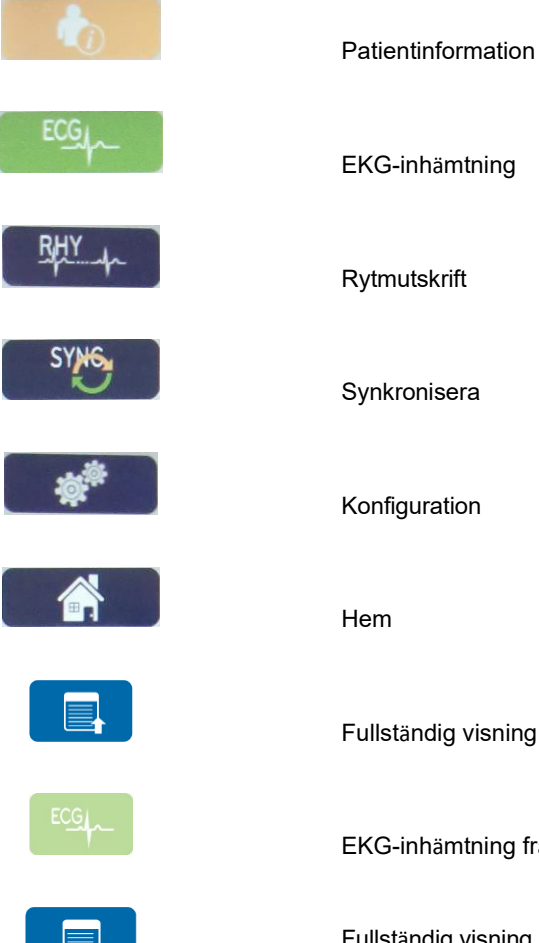

**EKG-inhämtning** 

Rytmutskrift

Synkronisera

Konfiguration

Fullständig visning sida upp

EKG-inhämtning från val av fullständig visning

Fullständig visning sida ned

UTRUSTNINGSSYMBOLER OCH MÄRKNINGAR

# ALLMÄN SKÖTSEL

# Försiktighetsåtgärder

- Stäng av enheten innan inspektion eller rengöring.
- Sänk inte ned enheten i vatten.
- Använd inte organiska lösningsmedel, ammoniakbaserade lösningar, eller slipande rengöringsmedel som kan skada utrustningens ytor.

# Inspektion

Kontrollera utrustningen dagligen före användning. Om du upptäcker något som kräver reparation, kontakta en auktoriserad servicetekniker för reparationer.

- Kontrollera att alla kablar och kontakter är ordentligt anslutna.
- Kontrollera att det inte finns synliga skador på höljet och chassit.
- Kontrollera att kablar och anslutningar inte uppvisar några synliga skador.
- Kontrollera att knappar och reglage fungerar som de ska och ser oskadade ut.

# **Rengöring och desinfektion**

## Desinfektionsmedel

ELI 380 är kompatibel med följande desinfektionsmedel:

- Clorox Healthcare<sup>®</sup> Bleach Germicidal Wipes (använd enligt instruktionerna på produktetiketten) eller
- en mjuk, luddfri trasa fuktad med en lösning av natriumhypoklorit (lösning med 10 % klorin och vatten) med en lägsta spädning på 1:500 (minst 100 ppm fritt klor) och en högsta spädning på 1:10 som rekommenderat av APIC-riktlinjerna för val och användning av desinfektionsmedel

**Försiktighet:** Desinfektionsmedel eller rengöringsmedel som innehåller kvartära ammoniumföreningar (ammoniumklorider) har funnits ha negativa effekter om de används för att desinficera produkten. Användning av sådana medel kan resultera i missfärgning, sprickor och försämring av enhetens yttre hölje.

# Rengöring

Så här rengör du ELI 380:

- 1. Koppla bort strömförsörjningen.
- 2. Ta bort kablar och ledningar från enheten före rengöring.
- 3. Torka noga ytan på ELI 380 med en ren, luddfri trasa lätt fuktad med ett milt rengöringsmedel och vatten för allmän rengöring eller använd något av ovanstående rekommenderade desinfektionsmedel.
- 4. Torka av enheten med en ren, mjuk, torr och luddfri trasa.

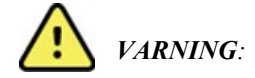

Se till att vätska inte tränger in i enheten och försök inte rengöra/desinficera enheten eller patientkablarna genom nedsänkning i vätska, med autoklav eller med rengöring med ånga..

Utsätt aldrig kablar för stark ultraviolett strålning.

Sterilisera inte enheten eller ledningarna med etylenoxidgas (EtO).

Sänk inte ned kabeländarna eller ledningarna i vätska. Det kan orsaka korrosion. Var försiktig med överflödig vätska eftersom kontakt med metalldelarna kan orsaka korrosion.

Använd inte överdrivna torkmetoder, t.ex. värmefläktar.

Felaktiga rengöringsprodukter och -processer kan skada enheten, ge upphov till sköra ledningar och kablar, korrodera metallen och ogiltigförklara garantin. Var försiktig och använd rätt metod vid rengöring eller underhåll av enheten.

## Kassering

Avfallshantering måste ske i enlighet med följande steg:

- 1. Följ anvisningarna för rengöring och desinfektion i det här avsnittet av användarhandboken.
- 2. Radera alla befintliga data som rör patienter/sjukhus/klinik/läkare. Säkerhetskopiering av data kan utföras före raderingen.
- 3. Sortera material inför återvinningsprocessen
  - Komponenterna ska demonteras och återvinnas baserat på typ av material:
    - o Plast ska återvinnas som plastavfall
    - Metall ska återvinnas som metal
      - Innehåller lösa komponenter som innehåller mer än 90 % metall efter vikt
      - Innehåller skruvar och fästen
    - Elektroniska komponenter, inklusive strömsladden, ska tas isär och återvinnas som avfall från elektrisk och elektronisk utrustning (WEEE)
    - o Batterier ska tas ur enheten och kasseras på rätt sätt enligt direktivet för batterier.

Användarna måste följa alla federala, statliga, regionala och/eller lokala lagar och förordningar som gäller säker kassering av medicinsk utrustning och tillbehör. Vid tveksamhet ska användaren av enheten i första hand kontakta Hillroms tekniska support för råd om säker kassering.

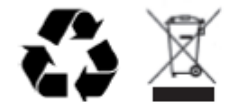

Waste Electrical and Electronic Equipment (avfall från elektriska och elektroniska produkter)

# ELEKTROMAGNETISK KOMPATIBILITET (EMC)

# **EMC-efterlevnad**

Särskild aktsamhet rörande elektromagnetisk kompatibilitet (EMC) måste iaktas för all medicinsk elektrisk utrustning.

- Alla medicinsk elektrisk utrustning måste installeras och driftsättas i enlighet med den EMC-information som anges i denna *Användarhandbok*.
- Bärbar och mobil RF-kommunikationsutrustning kan påverka beteenden hos medicinsk elektrisk utrustning.

Enheten uppfyller alla tillämpliga och nödvändiga normer för elektromagnetisk störning.

- Den påverkar normalt inte närliggande utrustning och enheter.
- Den påverkas normalt inte av närliggande utrustning och enheter.
- Det är inte säkert att hantera enheten i närheten av högfrekvent kirurgisk utrustning.
- Däremot är det god praxis att undvika att använda enheten i extrem närhet till annan utrustning.

**VARNING!** Undvik att använda enheten nära eller på annan utrustning eller medicinska elektriska system eftersom det kan leda till felaktig funktion. Om sådan användning är nödvändig, observera enheten och den andra utrustningen för att bekräfta att de fungerar som vanligt.

**VARNING!** Använd endast tillbehör som rekommenderats av Welch Allyn tillsammans med enheten. Tillbehär som inte rekommenderats av Welch Allyn kan påverka EMC-emissionerna eller -immuniteten.

**VARNING!** Bibehåll det minsta avståndet mellan enheten och bärbar RF-kommunikationsutrustning. Enhetens prestanda kan försämras om du inte bibehåller korrekt avstånd mellan utrustningen.

Den här enheten (ELI 380 med WAM eller AM12/AM12M/AM15) överensstämmer med IEC 60601-1-2 (internationell standard för EMC)

# WAM- och AMXX-riktlinjer och tillverkardeklaration: Elektromagnetiska emissioner

Utrustningen är avsedd för användning i de elektromagnetiska miljöer som anges i tabellen nedan. Kunden eller användaren av utrustningen ska tillse att den används i en sådan miljö.

| Emissionstest                                                 | Efterlevnad | Elektromagnetisk miljö: Riktlinje                                                                                                    |
|---------------------------------------------------------------|-------------|----------------------------------------------------------------------------------------------------|
| RF-emissioner<br>CISPR 11                                     | Grupp 1     | Utrustningen använder RF-energi enbart för sin interna funktion.<br>Därför är dess RF-utsläpp väldigt låga och inte benägna att<br>orsaka störningar hos närliggande elektronisk utrustning. |
| RF-emissioner<br>CISPR 11                                     | Klass A     | Utrustningen är lämplig för användning överallt, utom i hushåll<br>och direkt anslutet till det allmänna nät som förser hushåll med<br>spänning.                                             |
| Övertonsemissioner<br>IEC 61000-3-2                           | Uppfyller   |                                                                                                    |
| Spänningsfluktuation<br>er/flimmeremissioner<br>IEC 61000-3-3 | Uppfyller   |                                                                                                    |

Enheten kan innehålla en 5-GHz ortogonal frekvensdelningsmultiplexande sändare eller en 2,4-GHz frekvenshoppande spridningsspektrumsändare för trådlös kommunikation. Radioenheten drivs enligt kraven från olika myndigheter, inklusive FCC 47 CFR 15.247 och EU Radio Emitting Device Directive. Eftersom radioenheten uppfyller tillämpliga nationella radioförordningar, enligt kraven i 60601-1-2 undantas radiomodulsdelen i enheten från testerna av enheten rörande krav på CISPR elektromagnetiska störningar. Den energi som avges från radioenheten ska tas i beaktande vid åtgärdande av möjliga störningsproblem mellan denna och andra enheter.

### Riktlinjer och tillverkarens deklaration: Elektromagnetisk immunitet

Utrustningen är avsedd för användning i de elektromagnetiska miljöer som anges i tabellen nedan. Kunden eller användaren av utrustningen ska tillse att den används i en sådan miljö.

| Immunitetstest                                                                                                    | IEC 60601 testnivå                                                                           | Efterlevnadsnivå                                                                             | Elektromagnetisk miljö:<br>Riktlinje                                                                                                    |
|----------------------------------------------------------------------------------------------------|----------------------------------------------------------------------------------------------|----------------------------------------------------------------------------------------------|----------------------------------------------------------------------------------------------------|
| Elektrostatisk<br>urladdning (ESD)<br>EN 61000-4-2                                                                   | +/- 6 kV kontakt<br>+/- 8 kV luft                                                            | +/- 6 kV kontakt<br>+/- 8 kV luft                                                            | Golv bör vara av trä, betong eller<br>keramik. Om golven är täckta av<br>syntetmaterial, bör den relativa<br>luftfuktigheten vara minst 30%. |
| Elektrisk snabb<br>transient/skur<br>EN 61000-4-4                                                                    | +/- 2 kV för<br>strömförsörjningsledni<br>ngarna<br>+/- 1 kV för<br>in/utgångsledningar      | +/- 2 kV för<br>strömförsörjningsledningarna<br>+/- 1 kV för<br>in/utgångsledningar          | Nätströmmens kvalitet ska vara för<br>en typisk kommersiell eller<br>sjukhusmiljö.                                                           |
| Spik<br>IEC 61000-4-5                                                                                                | ±1 kV<br>differentialläge<br>±2 kV gemensamt<br>läge                                         | ±1 kV differentialläge<br>±2 kV gemensamt<br>läge                                            | Nätströmmens kvalitet ska vara för<br>en typisk kommersiell eller<br>sjukhusmiljö.                                                           |
| Spänningsfall,<br>korta avbrott och<br>spänningsvariationer<br>på nätströmmens<br>ingångsledningar<br>IEC 61000-4-11 | <5% UT<br>(>95% fall i UT)<br>under 0,5 cykel<br>40% UT<br>(60% fall i UT)<br>under 5 cykler | <5% UT<br>(>95% fall i UT)<br>under 0,5 cykel<br>40% UT<br>(60% fall i UT)<br>under 5 cykler | Nätströmmens kvalitet ska vara för<br>en typisk kommersiell eller<br>sjukhusmiljö.                                                           |
| Nätfrekvens<br>(50/60 Hz)<br>magnetiskt fält                                                                         | 3 A/m                                                                                        | 3 A/m                                                                                        | Strömfrekvensens magnetiska fält<br>ska vara på nivåer för en typisk<br>plats i en typisk kommersiell eller<br>sjukhusmiljö.                 |

**OBS!** UT är nätspänningen före tillämpningen på testnivån.

## Riktlinjer och tillverkarens deklaration: Elektromagnetisk immunitet

Utrustningen är avsedd för användning i de elektromagnetiska miljöer som anges i tabellen nedan. Kunden eller användaren av utrustningen ska tillse att den används i en sådan miljö.

| Immunitetstest                | IEC 60601 Test<br>Nivå           | Efterlevnad<br>snivå             | Elektromagnetisk miljö: Riktlinje                                                                                                    |
|-------------------------------|----------------------------------|----------------------------------|----------------------------------------------------------------------------------------------------|
|                               |                                  |                                  | Portabel och mobil RF-kommunikationsutrustning ska<br>inte användas närmare någon del av utrustningen,<br>inklusive kablar, än det rekommenderade avståndet<br>beräknat från ekvationen för sändarens frekvens.                                                                                                    |
|                               |                                  |                                  | Rekommenderat separationsavstånd                                                                                                    |
| Ledande RF<br>EN 61000-4-6    | 3 Vrms<br>150 kHz till<br>80 MHz | 3 Vrms<br>150 kHz till<br>80 MHz | $d = \left[\frac{3.5}{3Vrms}\right]\sqrt{P}$ 150 kHz till 80 MHz                                                                                                    |
|                               |                                  |                                  | $d = \left[\frac{3.5}{3V/m}\right]\sqrt{P} \qquad 80 \text{ MHz till 800 MHz}$                                                                                                    |
| Strålande RF<br>IEC 61000-4-3 | 3 V/m<br>80 MHz till<br>2,5 GHz  | 3 V/m<br>80 MHz till<br>2,5 GHz  | $d = \left[\frac{7}{3V/m}\right]\sqrt{P}$ 800 MHz till 2.5 GHz                                                                                                    |
|                               |                                  |                                  | <ul> <li>Där <i>P</i> är den maximala uteffektklassningen för sändaren i Watt (W) enligt tillverkaren av sändaren och <i>d</i> är det rekommenderade avståndet i meter (m).</li> <li>Fältstyrkor från fasta RF-sändare, som fastställt av en elektromagnetisk platsundersökninga ska vara mindre än den godkända nivån i varje frekvensintervall.</li> <li>Störningar kan uppstå i närheten av utrustning märkt med följande symbol:</li> </ul> |

- a. Fältstyrkor från fasta sändare, t.ex. basstationer för radio (mobiltelefoner/trådlösa telefoner) och landmobilradio, amatörradio, AM- och FM-sändningar och TV-sändningar kan inte förutsägas teoretiskt med noggrannhet. För att utvärdera den elektromagnetiska miljön pga. fasta RF-sändare, ska en elektromagnetisk platsundersökning övervägas. Om den uppmätta fältstyrkan på plats där utrustningen används, överskrider gällande RF-nivåer ovan, bör du kontrollera att utrustningen fungerar som den ska. Om onormala prestanda observeras, kan ytterligare åtgärder bli nödvändiga, t.ex. att vrida utrustningen åt ett annat håll eller att flytta den.
- b. Över frekvensintervallet 150 kHz till 80 MHz, ska fältstyrkorna vara lägre än [3] V/m.

## ELI 380 / Laird WB45NBT FIPS-kompatibla WLAN-modulen

## Riktlinjer och tillverkarens deklaration: Elektromagentiska emissioner

Utrustningen är avsedd för användning i den elektromagnetiska miljö som anges i tabellen nedan. Kunden eller användaren av utrustningen ska säkerställa att den används i en sådan miljö.

| Emissionstest                                                 | Efterlevnad | Elektromagnetisk miljö: riktlinjer                                                                                                    |  |
|---------------------------------------------------------------|-------------|----------------------------------------------------------------------------------------------------|--|
| RF-emissioner<br>CISPR 11                                     | Grupp 1     | Enheten använder RF-energi enbart för dess interna funktion.<br>Det betyder att dess RF-emissioner är väldigt låga och sannolikt<br>inte kommer att orsaka några störningar i närliggande elektronik.                                                                                                    |  |
| RF-emissioner<br>CISPR 11                                     | Klass A     | Enheten är lämplig för användning i alla situationer utom i<br>hemmiljöer men kan användas i hemmiljöer om den ansluts<br>direkt till ett vanligt eluttag förutsatt att följande varning tas i<br>beaktande:                                                                                                    |  |
| Övertonsemissioner<br>IEC 61000-3-2                           | Klass A     |                                                                                                    |  |
| Spänningsfluktuation<br>er/flimmeremissioner<br>IEC 61000-3-3 | Uppfyller   | VARNING! Denna utrustning/system är endast avsedd att<br>användas av vårdpersonal. Denna utrustning/system kan<br>orsaka radiostörningar eller störa driften av närliggande<br>utrustning. Det kan bli nödvändigt att vidta åtgärder, till<br>exempel att ändra riktning eller flytta på enheten eller<br>avskärma platsen. |  |

Enheten kan innehålla en 5-GHz ortogonal frekvensdelningsmultiplexande sändare eller en 2,4-GHz frekvenshoppande spridningsspektrumsändare för trådlös kommunikation. Radioenheten drivs enligt kraven från olika myndigheter, inklusive FCC 47 CFR 15.247 och EU Radio Emitting Device Directive. Eftersom radioenheten uppfyller tillämpliga nationella radioförordningar, enligt kraven i 60601-1-2 undantas radiomodulsdelen i enheten från testerna av enheten rörande krav på CISPR elektromagnetiska störningar. Den energi som avges från radioenheten ska tas i beaktande vid åtgärdande av möjliga störningsproblem mellan denna och andra enheter.

### Riktlinjer och tillverkarens deklaration: elektromagnetisk immunitet

Utrustningen är avsedd för användning i den elektromagnetiska miljö som anges i tabellen nedan. Kunden eller användaren av utrustningen ska säkerställa att den används i en sådan miljö.

| Immunitetstest                                                                                                    | IEC 60601 testnivå                                                                                                    | Efterlevnadsnivå                                                                                                    | Elektromagnetisk miljö:<br>riktlinjer                                                                                                    |
|----------------------------------------------------------------------------------------------------|----------------------------------------------------------------------------------------------------|----------------------------------------------------------------------------------------------------|----------------------------------------------------------------------------------------------------|
| Elektrostatisk<br>urladdning<br>(ESD) EN<br>61000-4-2                                                                   | +/- 8 kV kontakt<br>+/- 15 kV luft                                                                                                    | +/- 8 kV kontakt<br>+/- 15 kV luft                                                                                                    | Golven ska vara tillverkade av trä,<br>betong eller keramikplattor. Om golven<br>är täckta av syntetmaterial, ska den<br>relativa luftfuktigheten vara minst 30%.                                                                         |
| Elektrisk<br>snabb<br>transient/skur<br>EN 61000-4-4                                                                    | +/- 2 kV för ström-<br>försörjningsledningar<br>+/- 1 kV för in-<br>/utledningar                                                                                                    | +/- 2 kV för ström-<br>försörjningsledningar<br>+/- 1 kV för in-<br>/utledningar                                                                                                    | Nätströmmens kvalitet ska motsvara en<br>typisk kommersiell eller sjukhusmiljö.                                                                                                    |
| Skur<br>IEC 61000-4-5                                                                                                   | +/- 1 kV<br>differentialläge<br>+/- 2 kV samlingsläge                                                                                                    | +/- 1 kV<br>differentialläge<br>+/- 2 kV<br>samlingsläge                                                                                                    | Nätströmmens kvalitet ska motsvara en<br>typisk kommersiell eller sjukhusmiljö.                                                                                                    |
| Spänningsfal<br>, korta<br>avbrott och<br>spänningvari<br>ationer i<br>strömförsörjni<br>ngsledningar<br>IEC 61000-4-11 | 0 % UT; 0,5 cykel<br>Vid 0°, 45°, 90°, 135°,<br>180°, 225°, 270° och 315°<br>0 % UT; 1 cykel och<br>70 % UT; 25/30 cykler för<br>50 Hz resp. 60 Hz<br>En fas vid 0°<br>0 % UT;<br>250/300 cykel<br>för 50 Hz resp.<br>60 Hz | 0 % UT; 0,5 cykel<br>Vid 0°, 45°,<br>90°, 135°,<br>180°, 225°,<br>270° och 315°<br>0 % UT; 1<br>cykel och<br>70 % UT;<br>25/30 cykler<br>för 50 Hz<br>resp. 60 Hz<br>En fas: vid 0°<br>0 % UT; 250/300 cykel<br>för 50 Hz resp. 60 Hz<br>*Se <i>Kommentar</i> 2 | Nätströmmens kvalitet ska motsvara en<br>typisk kommersiell eller sjukhusmiljö.<br>Om användaren av enheten kräver<br>kontinuerlig drift under strömavbrott,<br>rekommenderas det att enheten drivs<br>av en UPS-enhet eller ett batteri. |
| Strömfrekvens<br>(50/60 Hz)<br>magnetfält<br>IEC 61000-4-8                                                              | 30 A/m                                                                                                    | 30 A/m                                                                                                    | Strömfrekvensmagnetfält bör vara på<br>nivåer karakteristiska för en typisk plats i<br>en kommersiell eller sjukhusmiljö.                                                                                                    |

Kommentar 1: UT är nätspänningen före tillämpning av testnivån.

*Kommentar 2:* ELI 380 testades på IEC 60601-1-2:2014 testnivåer. Dessutom, testades ELI 380-strömförsörjningen tidigare vid 40% UT (60% dipp i UT) under 5 cykler enligt IEC 60601-1-2:2007.

## Riktlinjer och tillverkarens deklaration: elektromagnetisk immunitet

Utrustningen är avsedd för användning i den elektromagnetiska miljö som anges i tabellen nedan. Kunden eller användaren av utrustningen ska säkerställa att den används i en sådan miljö.

| Immunitetstest                                                                     | IEC 60601<br>testnivå                                                                          | Efter-<br>levnadsnivå                                            | Elektromagnetisk miljö: riktlinjer                                                                                                    |
|------------------------------------------------------------------------------------|------------------------------------------------------------------------------------------------|------------------------------------------------------------------|----------------------------------------------------------------------------------------------------|
|                                                                                    |                                                                                                |                                                                  | Bärbar och RF-kommunikationsutrustning bör inte<br>användas närmare någon del av utrustningen, inklusive<br>kablar, än det rekommenderade avståndet beräknad<br>med hjälp av ekvationen som gäller för sändarens<br>frekvens. |
|                                                                                    |                                                                                                |                                                                  | Rekommenderat avstånd                                                                                                    |
| Ledd RF<br>EN 61000-4-6                                                            | 3 Vrms<br>150 kHz till<br>80 MHz                                                               | 3 Vrms<br>150 kHz till<br>80 MHz                                 | $d = \left[\frac{3.5}{3Vrms}\right]\sqrt{P}$ 150 kHz till 80 MHz                                                                                                    |
|                                                                                    | 6 Vrms i ISM-band<br>mellan 150 kHz                                                            | 6 Vrms<br>i ISM-band                                             | $d = \left[\frac{3.5}{3V/m}\right]\sqrt{P}$ 80 MHz till 800 MHz                                                                                                    |
|                                                                                    | och 80 MHz mellan 150 kHz<br>och 80 MHz                                                        | $d = \left[\frac{7}{3V/m}\right]\sqrt{P}$ 800 MHz till 2,7 GHz   |                                                                                                    |
| Strålad RF<br>IEC 61000-4-3                                                        | 3 V/m<br>80 MHz till<br>2,7 GHz                                                                | 3 V/m<br>80 MHz till<br>2,7 GHz                                  | Där <i>P</i> är sändarens maximala uteffektklassning i<br>Watt (W) enligt tillverkaren av sändaren och <i>d</i> är det<br>rekommenderade avståndet i meter (m).                                                               |
| Närhetsfält<br>från RF<br>Trådlös<br>kommunikatio<br>nsutrustning<br>IEC 61000-4-3 | 9 V/m till 28 V/m9 V/m15 specifika15 spefrekvenser,frekver385 MHz till385 MI5,785 GHz5,785 GHz | 9 V/m till 28 V/m<br>15 specifika<br>frekvenser,<br>385 MHz till | Fältstyrkor från fasta RF-sändare, som fastställs av en<br>elektromagnetisk platsundersökning <sup>a</sup> , ska vara mindra<br>än efterlevnadsnivån i varie frekvensområde <sup>b</sup> .                                    |
|                                                                                    |                                                                                                | 5,785 GHz                                                        | Störningar kan uppstå i närhet till utrustning märkt<br>med följande symbol:                                                                                                    |
|                                                                                    |                                                                                                |                                                                  | (((••)))                                                                                                    |
|                                                                                    |                                                                                                |                                                                  |                                                                                                    |

a. Fältstyrkor från fasta sändare, som basstationer för radiotelefoner (mobil/trådlösa) och markbaserad radio, amatörradio, AM- och FM-radiosändningar och TV-sändningar kan inte förutsägas teoretiskt med noggrannhet. För att bedöma den elektromagnetiska miljön orsakad av fasta RF-sändare bör en elektromagnetisk platsundersökning utföras. Om den uppmätta fältstyrkan på platsen där utrustningen används överskrider gällande RF-efterlevnadsnivå, bör utrustningen observeras för att bekräfta normal funktion. Om onormala prestanda observeras kan ytterligare åtgärder bli nödvändiga, t.ex. att rikta om eller flytta utrustningen.

b. Över frekvensområdet 150 kHz till 80 MHz, ska fältstyrkorna vara mindre än 3 V/m.

# ELI 380 / B&B electronics WLNN-SP-DP551 Non-FIPS WLAN-modulen

### Riktlinjer och tillverkarens deklaration: Elektromagnetiska emissioner

Utrustningen är avsedd för användning i de elektromagnetiska miljöer som anges i tabellen nedan. Kunden eller användaren av utrustningen ska tillse att den används i en sådan miljö.

| Emissionstest                                                 | Efterlevnad | Elektromagnetisk miljö: Riktlinje                                                                                                    |
|---------------------------------------------------------------|-------------|----------------------------------------------------------------------------------------------------|
| RF-emissioner<br>CISPR 11                                     | Grupp 1     | Utrustningen använder RF-energi enbart för sin interna funktion.<br>Därför är dess RF-utsläpp väldigt låga och inte benägna att<br>orsaka störningar hos närliggande elektronisk utrustning. |
| RF-emissioner<br>CISPR 11                                     | Klass A     | Utrustningen är lämplig för användning överallt, utom i hushåll och direkt anslutet till det allmänna nät som förser hushåll med                                                             |
| Övertonsemissioner<br>IEC 61000-3-2                           | Uppfyller   | spänning.                                                                                                    |
| Spänningsfluktuation<br>er/flimmeremissioner<br>IEC 61000-3-3 | Uppfyller   |                                                                                                    |

Enheten kan innehålla en 5-GHz ortogonal frekvensdelningsmultiplexande sändare eller en 2,4-GHz frekvenshoppande spridningsspektrumsändare för trådlös kommunikation. Radioenheten drivs enligt kraven från olika myndigheter, inklusive FCC 47 CFR 15.247 och EU Radio Emitting Device Directive. Eftersom radioenheten uppfyller tillämpliga nationella radioförordningar, enligt kraven i 60601-1-2 undantas radiomodulsdelen i enheten från testerna av enheten rörande krav på CISPR elektromagnetiska störningar. Den energi som avges från radioenheten ska tas i beaktande vid åtgärdande av möjliga störningsproblem mellan denna och andra enheter.

## Riktlinjer och tillverkarens deklaration: Elektromagnetisk immunitet

Utrustningen är avsedd för användning i de elektromagnetiska miljöer som anges i tabellen nedan. Kunden eller användaren av utrustningen ska tillse att den används i en sådan miljö.

| Immunitetstest                                                                                                    | IEC 60601 testnivå                                                                           | Efterlevnadsnivå                                                                             | Elektromagnetisk miljö:<br>Riktlinje                                                                                                    |
|----------------------------------------------------------------------------------------------------|----------------------------------------------------------------------------------------------|----------------------------------------------------------------------------------------------|----------------------------------------------------------------------------------------------------|
| Elektrostatisk<br>urladdning<br>(ESD)<br>EN 61000-4-2                                                                    | +/- 6 kV kontakt<br>+/- 8 kV luft                                                            | +/- 6 kV kontakt<br>+/- 8 kV luft                                                            | Golv bör vara av trä, betong eller<br>keramik. Om golven är täckta av<br>syntetmaterial, bör den relativa<br>luftfuktigheten vara minst 30%. |
| Elektrisk<br>snabb<br>transient/skur<br>EN 61000-4-4                                                                     | +/- 2 kV för<br>strömförsörjningsledninga<br>rna<br>+/- 1 kV för<br>in/utgångsledningar      | +/- 2 kV för<br>strömförsörjningsledning<br>arna<br>+/- 1 kV för<br>in/utgångsledningar      | Nätströmmens kvalitet ska vara för en<br>typisk kommersiell eller sjukhusmiljö.                                                              |
| Spik<br>IEC 61000-4-5                                                                                                    | ±1 kV<br>differentialläge<br>±2 kV gemensamt läge                                            | ±1 kV<br>differentialläge<br>±2 kV<br>gemensamt läge                                         | Nätströmmens kvalitet ska vara för en<br>typisk kommersiell eller sjukhusmiljö.                                                              |
| Spänningsfall,<br>korta avbrott och<br>spänningsvariatio<br>ner på<br>nätströmmens<br>ingångsledningar<br>IEC 61000-4-11 | <5% UT<br>(>95% fall i UT)<br>under 0,5 cykel<br>40% UT<br>(60% fall i UT)<br>under 5 cykler | <5% UT<br>(>95% fall i UT)<br>under 0,5 cykel<br>40% UT<br>(60% fall i UT)<br>under 5 cykler | Nätströmmens kvalitet ska vara för en<br>typisk kommersiell eller sjukhusmiljö.                                                              |
| Nätfrekvens<br>(50/60 Hz)<br>magnetiskt fält                                                                             | 3 A/m                                                                                        | 3 A/m                                                                                        | Strömfrekvensens magnetiska fält ska<br>vara på nivåer för en typisk plats i en<br>typisk kommersiell eller sjukhusmiljö.                    |

OBS! UT är nätspänningen före tillämpningen på testnivån.

### Riktlinjer och tillverkarens deklaration: Elektromagnetisk immunitet

Utrustningen är avsedd för användning i de elektromagnetiska miljöer som anges i tabellen nedan. Kunden eller användaren av utrustningen ska tillse att den används i en sådan miljö.

| Immunitetstest                | IEC 60601 Test<br>Nivå           | Efterlevnad<br>snivå             | Elektromagnetisk miljö: Riktlinje                                                                                                    |
|-------------------------------|----------------------------------|----------------------------------|----------------------------------------------------------------------------------------------------|
|                               |                                  |                                  | Portabel och mobil RF-kommunikationsutrustning ska<br>inte användas närmare någon del av utrustningen,<br>inklusive kablar, än det rekommenderade avståndet<br>beräknat från ekvationen för sändarens frekvens.                                                                                                    |
|                               |                                  |                                  | Rekommenderat separationsavstånd                                                                                                    |
| Ledande RF<br>EN 61000-4-6    | 3 Vrms<br>150 kHz till<br>80 MHz | 3 Vrms<br>150 kHz till<br>80 MHz | $d = \left[\frac{3.5}{3Vrms}\right]\sqrt{P}  150 \text{ kHz till 80 MHz}$                                                                                                    |
|                               |                                  |                                  | $d = \left[\frac{3.5}{3V/m}\right]\sqrt{P} \qquad 80 \text{ MHz till 800 MHz}$                                                                                                    |
| Strålande RF<br>IEC 61000-4-3 | 3 V/m<br>80 MHz till<br>2,5 GHz  | 3 V/m<br>80 MHz till<br>2,5 GHz  | $d = \left[\frac{7}{3V/m}\right]\sqrt{P}$ 800 MHz till 2.5 GHz                                                                                                    |
|                               |                                  |                                  | <ul> <li>Där <i>P</i> är den maximala uteffektklassningen för sändaren i Watt (W) enligt tillverkaren av sändaren och <i>d</i> är det rekommenderade avståndet i meter (m).</li> <li>Fältstyrkor från fasta RF-sändare, som fastställt av en elektromagnetisk platsundersökninga ska vara mindre än den godkända nivån i varje frekvensintervall.</li> <li>Störningar kan uppstå i närheten av utrustning märkt med följande symbol:</li> </ul> |

- a. Fältstyrkor från fasta sändare, t.ex. basstationer för radio (mobiltelefoner/trådlösa telefoner) och landmobilradio, amatörradio, AM- och FM-sändningar och TV-sändningar kan inte förutsägas teoretiskt med noggrannhet. För att utvärdera den elektromagnetiska miljön pga. fasta RF-sändare, ska en elektromagnetisk platsundersökning övervägas. Om den uppmätta fältstyrkan på plats där utrustningen används, överskrider gällande RF-nivåer ovan, bör du kontrollera att utrustningen fungerar som den ska. Om onormala prestanda observeras, kan ytterligare åtgärder bli nödvändiga, t.ex. att vrida utrustningen åt ett annat håll eller att flytta den.
- b. Över frekvensintervallet 150 kHz till 80 MHz, ska fältstyrkorna vara lägre än [3] V/m.

## Rekommenderade avstånd mellan portabel och mobil RF-kommunikationsutrustning och utrustningen

Utrustningen är avsedd för användning i en elektromagnetisk miljö där utstrålade RF-störningar är kontrollerade. Kunden eller användaren av utrustningen kan bidra till att förhindra elektromagnetiska störningar genom att ha ett minimiavstånd mellan portabel och mobil RF-kommunikationsutrustning (sändare) och utrustningen enligt rekommendationerna nedan, enligt den maximala uteffekten för kommunikationsutrustningen.

| Max. märkeffekt för sändaren<br>W | Separationsavstånd enligt sändarens frekvens (m) |                      |
|-----------------------------------|--------------------------------------------------|----------------------|
|                                   | 150 KHz till 800 MHz                             | 800 MHz till 2,5 GHz |
|                                   | $d = 1,2 \sqrt{P}$                               | d = 2,3 $\sqrt{P}$   |
| 0,01                              | 0,1 m                                            | 0,2 m                |
| 0,1                               | 0,4 m                                            | 0,7 m                |
| 1                                 | 1,2 m                                            | 2,3 m                |
| 10                                | 4,0 m                                            | 7,0 m                |
| 100                               | 12,0 m                                           | 23,0 m               |

För sändare vars maximala nominella uteffekt inte räknas upp ovan, kan det rekommenderade separationsavståndet d i meter (m) beräknas med den ekvation som är tillämplig för sändarens frekvens, där P är den maximala uteffekten för sändaren i watt (W) enligt sändarens tillverkare.

KOMMENTAR 1: Vid 800 MHz gäller avståndet för det högre frekvensintervallet.

**KOMMENTAR 2:** Dessa riktlinjer gäller kanske inte i alla situationer. Elektromagnetisk utbredning påverkas av absorption och reflektion från byggnader, föremål och människor.

## Efterlevnad av radioförordningar

## Federal Communications Commission (FCC)

Den här enheten uppfyller del 15 i FCC Rules. Användningen gäller under följande två villkor:

- Den här enheten får inte orsaka skadliga störningar.
- Den här enheten måste acceptera alla mottagna störningar, inklusive störningar som kan orsaka oönskad funktion.

Den här utrustningen har testats och funnits uppfylla gränsvärdena för en digital enhet i klass B, enligt dek 15 i FCC-reglerna. De här gränsvärdena är utformade att tillhandahålla rimligt skydd mot skadliga störningar i en heminstallation. Den här utrustningen genererar, använder och kan utstråla radiofrekvensenergi. Om den inte installeras och används i enlighet med instruktionerna kan den orsaka skadliga störningar på radiokommunikation. Däremot finns det inga garantier att störningar inte inträffar i en viss installation. Om den här utrustningen orsakar skadliga störningar på radio- eller TV-mottagning, vilket kan fastställas genom att man stänger av och på utrustningen, uppmuntras användaren försöka åtgärda störningarna med en eller flera av följande åtgärder:

- Ändra riktning på eller flytta mottagarantennen
- Öka avståndet mellan utrustningen och mottagaren
- Anslut utrustningen till ett annat eluttag på en annan elkrets än den som mottagaren är ansluten till
- Rådfråga återförsäljaren eller en erfaren radio/TV-tekniker

Användaren kan hitta nyttig information i följande broschyr framtagen av Federal Communications Commission: The Interference Handbook. Den här broschyren är tillgänglig från U.S. Government Printing Office, Washington, D.C. 20402. Stock No. 004-000-0034504. Welch Allyn ansvarar inte för några radioeller TV-störningar orsakade av obehörig modifiering av de enheter som ingår i denna Welch Allynprodukt eller utbyte eller montering av anslutningskablar eller utrustning som inte specificerats av Welch Allyn. Åtgärder eller störningar som orsakas av sådan otillåten modifiering, utbyte eller montering är på användarens ansvar.

#### WLAN

B&B electronics<sup>1</sup> WLNN-SP-MR551 (radiomodul 9373) FCC-ID: F4AWLNN551 Laird WB45NBT FCC-ID: SQG-WB45NBT

<sup>1</sup> Tillverkaren kallas även B+B SmartWorx
### Industry Canada-emissioner (IC)

### Varning för fara i samband med RF-strålning

Användning av antenner med högre förstärkning och typer av antenner som inte certifierats för användning med den här produkten är inte tillåten. Enheten får inte placeras bredvid en annan sändare.

Cet avertissement de sécurité est conforme aux limites d'exposition définies par la norme CNR-102 at relative aux fréquences radio.

Den här enheten uppfyller RSS 210 för Industry Canada.

Användningen gäller under följande två villkor: (1) den här enheten får inte orsaka skadliga störningar och (2) den här enheten måste acceptera alla störningar, inklusive störningar som kan orsaka oönskad funktion hos enheten.

L'utilisation de ce dispositif est autorisée seulement aux conditions suivantes: (1) il ne doit pas produire de brouillage et (2) l' utilisateur du dispositif doit étre prêt à accepter tout brouillage radioélectrique reçu, même si ce brouillage est susceptible de compromettre le fonctionnement du dispositif.

Den här digitala apparaten i klass B uppfyller Canadian ICES-003.

Cet appareil numérique de la classe B est conform à la norme NMB-003 du Canada.

| WLAN                                                         |
|--------------------------------------------------------------|
| B&B electronics <sup>1</sup> WLNN-SP-MR551 (radiomodul 9373) |
| IC: 3913A-WLNN551                                            |
| Laird Laird WB45NBT                                          |
| IC: 3147A-WB45NBT                                            |
|                                                              |
| <sup>1</sup> Tillverkaren kallas även B+B SmartWorx          |

### Declaración de conformidad Mexico

La operación de este equipo está sujeta a las siguientes dos condiciones:

- 1. es posible que este equipo o dispositivo no cause interferencia perjudicial y
- 2. este equipo o dispositivo debe aceptar cualquier interferencia, incluyendo la que pueda causar su operación no deseada.

| Europeiska u | nionen                                                                                |
|--------------|---------------------------------------------------------------------------------------|
| Czech        | Welch Allyn tímto prohlašuje, ze tento WLAN device je ve shodě se základními          |
|              | požadavky a dalšími příslušnými ustanoveními směrnice 2014/53/ES.                     |
| Danish       | Undertegnede Welch Allyn erklærer herved, at følgende udstyr WLAN device              |
|              | overholder de væsentlige krav og øvrige relevante krav i direktiv 2014/53/EF          |
| Dutch        | Bij deze verklaart Welch Allyn dat deze WLAN device voldoet aan de essentiële eisen   |
|              | en aan de overige relevante bepalingen van Richtlijn 2014/53/EC.                      |
| English      | Hereby, Welch Allyn, declares that this WLAN device is in compliance with the         |
|              | essential requirements and other relevant provisions of Directive 2014/53/EC.         |
| Estonian     | Käesolevaga kinnitab Welch Allyn seadme WI AN device vastavust direktiivi             |
| Locoman      | 2014/53/FÜ põhinõuetele ja nimetatud direktiivist tulenevatele teistele               |
|              | asjakohastele sätetele.                                                               |
| Finnish      | Welch Allyn vakuuttaa täten että WI AN device tyyppinen laite on direktiivin          |
|              | 2014/53/FY oleellisten vaatimusten ja sitä koskevien direktiivin muiden ehtoien       |
|              | mukainen                                                                              |
| French       | Par la présente Welch Allyn déclare que ce WI AN device est conforme aux              |
| Trenen       | exigences essentielles et aux autres dispositions de la directive 2014/53/CE qui lui  |
|              | sont annlicables                                                                      |
| German       | Hiermit erklärt Welch Allyn die Übereinstimmung des Gerätes WI AN device mit den      |
| German       | grundlegenden Anforderungen und den anderen relevanten Festlegungen der               |
|              | Richtlinie 2014/53/FG (Wien)                                                          |
| Greek        | ΜΕ ΤΗΝ ΠΔΡΟΥΣΑ Welch Allyn ΛΗΛΟΝΕΙ ΟΤΙ WI ΔΝ device ΣΥΜΜΟΡΦΟΝΕΤΔΙ ΠΡΟΣ                |
| Greek        | ΤΙΣ ΟΥΣΙΟΛΕΙΣ ΔΠΔΙΤΗΣΕΙΣ ΚΔΙ ΤΙΣ ΛΟΙΠΕΣ ΣΧΕΤΙΚΕΣ ΛΙΔΤΔΞΕΙΣ ΤΗΣ ΟΛΗΓΙΔΣ                |
|              | 2014/53/FK                                                                            |
| Hungarian    | Alulírott Welch Allyn nyilatkozom, hogy a WI AN device megfelel a vonatkozó           |
| Tranganan    | alanyető követelményeknek és az 2014/53/FC irányely egyéb előírásainak                |
| Italian      | Con la presente Welch Allyn dichiara che questo WI AN device è conforme ai requisiti  |
| leanan       | essenziali ed alle altre disposizioni pertinenti stabilite dalla direttiva 2014/53/CF |
| Latvian      | Ar šo Welch Allyn deklarē, ka WI AN device athilst Direktīvas 2014/53/FK hūtiskajām   |
| Latvian      | nrasībām un citiem ar to saistītaijem noteikumiem                                     |
| Lithuanian   | Šiuo Welch Allyn deklaruoja, kad šis WLAN device atitinka esminius reikalavimus ir    |
| Entradman    | kitas 2014/53/FB Direktwos nuostatas                                                  |
| Malti        | Hawnbekk Welch Allyn, jiddikiara li dan WI AN device jikkonforma mal-htigijiet        |
| Watti        | essenziali u ma provvedimenti obrain relevanti li hemm fid-Dirrettiva 2014/53/FC      |
| Portuguese   | Welch Allyn declara que este WLAN device está conforme com os requisitos              |
| rontuguese   | essenciais e outras disposições da Directiva 2014/53/CE                               |
| Slovak       | Welch Allyn týmto vyhlasuje, ze WI AN device spĺža základné požiadavky a všetky       |
| SIOVAK       | nríclušná ustanovenia Smernice 2014/52/ES                                             |
| Slovono      | Šiuo Wolch Allva daklaruoja, kad čis WLAN davico atitiaka osminius roikalavimus ir    |
| Slovene      | kitas 2014/52/5P Direktwos puestatas                                                  |
| Spanich      | Ritas 2014/35/EB Direktyvos huostatas.                                                |
| Spanish      | requisites esensieles y suelesquiere etres dispesisiones antisables e evigibles de la |
|              | Directive 2014/E2/CE                                                                  |
|              |                                                                                       |
| Swodich      | Härmed intyger Welch Allyn att denne WI AN device står Läverensstämmelse med de       |
| SWEUISII     | väsentliga egenskanskrav och övriga relevanta hostämmelser som framgår av             |
|              | diraktiv 2014/52/EG                                                                   |
|              |                                                                                       |

| Argentina | Ente Nacional de las<br>Comunicaciones<br>(ENACOM)                                                 | CNE COMISIÓN NACIONAL<br>DE COMUNICACIONES                                                                                                    | C-22663 (B&B)<br>C-21740 (Laird)                                                                                                    |
|-----------|----------------------------------------------------------------------------------------------------|----------------------------------------------------------------------------------------------------|----------------------------------------------------------------------------------------------------|
| Australia | Australian<br>Communications and<br>Media Authority<br>(ACMA) Radio<br>Compliance Mark<br>(RCM).   |                                                                                                    |                                                                                                    |
| Brazil    | Agência Nacional de<br>Telecomunicações<br>(ANATEL)                                                | Modelo: B&B<br>02432-19-10488<br>Modelo: Laird<br>01130-15-08547                                                                                                    | Este produto contém a placa 9373<br>código de homologação ANATEL<br>B&B: 02432-19-10488<br>Laird: 01130-15-08547<br>Este equipamento não tem direito à<br>proteção contra interferência<br>prejudicial e não pode causar<br>interferência em sistemas<br>devidamente autorizados |
| EAC       |                                                                                                    | EAC                                                                                                    | Products meet all requirements of<br>the corresponding technical<br>regulations and have passed all<br>conformity assessment procedures.                                                                                                    |
| Indonesia |                                                                                                    | Keterangan<br>a. [36491/I/SDPPI/2017]<br>(Laird) adalah nomor sertifikat<br>yang diterbitkan untuk setiap<br>alat dan perangkat<br>telekomunikasi<br>b. [4821] (Laird) adalah nomor<br>PLG ID (identitas pelanggan)<br>berdasarkan database Lembaga<br>Sertifikasi | Identification<br>a. [36491/I/SDPPI/2017] (Laird) is<br>a number of certificate issued for<br>certified telecommunication<br>equipment<br>b. [4821] (Laird) is a number of<br>PLG ID based on one Certification<br>Body database                                                 |
|           |                                                                                                    | Keterangan<br>a. [61733/I/SDPPI/2019]<br>(B&B) adalah nomor sertifikat<br>yang diterbitkan untuk setiap<br>alat dan perangkat<br>telekomunikasi<br>b. [8620] (B&B) adalah nomor<br>PLG ID (identitas pelanggan)<br>berdasarkan database Lembaga<br>Sertifikasi     | Identification<br>a. [61733/I/SDPPI/2019] (B&B) is a<br>number of certificate issued for<br>certified telecommunication<br>equipment<br>b. [8620] (B&B) is a number of<br>PLG ID based on one Certification<br>Body database                                                     |
| Mexico    | Instituto Federal de<br>Telecomunicaciones<br>(Federal<br>Telecommunications<br>Institute— IFETEL) | This product contains and<br>Approved module, Model No.<br>WB45NBT, IFETEL No.<br>RCPLAWB14-2006 (Laird)                                                                                                    | This product contains and Approved<br>module, Model No. 9373, IFETEL<br>No. RCPBB9319-0533 ( <b>B&amp;B</b> )                                                                                                    |

| Morocco<br>Oman | Telecommunications                                                                                                    |                                                                   | AUTHORIZED BY MOROCCO<br>ANRT<br><b>B&amp;B</b> : Approval number: MR 17490<br>ANRT 2018<br>Date of approval: 13-SEP-2018<br>Laird: Approval number: MR<br>17582 ANRT 2018<br>Date of approval: 26/09/2018<br>B&B R/6162/18                                                                |
|-----------------|----------------------------------------------------------------------------------------------------|-------------------------------------------------------------------|----------------------------------------------------------------------------------------------------|
|                 | Regulatory Authority                                                                                                    |                                                                   | D172249                                                                                                    |
| Pakistan        | Pakistan Telecom<br>Authority                                                                                                    | Approved by PTA 2019<br>CONTRACT<br>Palater Secons Authory        | B&B                                                                                                    |
| Philippines     | National<br>Telecommunications<br>Commission                                                                                                    | A CONTRACTOR OF                                                   | <b>B&amp;B</b> : ESD - 1818097C<br><b>Laird</b> : ESD – 1613022C                                                                                                    |
| Singapore       | Info-Communications<br>Media Development<br>Authority (IMDA)                                                                                                    | Complies with<br>IMDA Standards<br>[ DA105282 ]                   | B&B<br>Laird                                                                                                    |
| South Korea     | Korea<br>Communications<br>Commission (대한민<br>국 방송통 신위원 회)<br>- KCC<br>Certification number:<br><b>B&amp;B</b> : R-C-BVT-9373<br><b>Laird</b> : MSIP-CRM-<br>LAI-WB45NBT | Image: Class A Equipment)Class A Equipment)A 급 기기(업무용)A 급 기기(업무용) | nent is Industrial (Class A) electromagnetic wave<br>nipment and seller or user should take notice of it, and this<br>to be used in the places except for home.<br>(A 급) 전자파적합기기로서 판 매자 또는<br>주의하시기 바라며, 가정외의지역에서<br>적으로 합니다.<br>nt (Industrial Broadcasting & Communication<br>응방 송통신기자재) |

UAE

**B&B** ER65768/18

# **INTRODUKTION**

### Handbokens syfte

Denna handbok är avsedd att ge användaren information om:

- Använda och förstå ELI<sup>TM</sup> 380 EKG-enheten och funktionskontrollikonerna.
- Förbereda ELI 380 för användning.
- Inhämta, skriva ut och lagra ett EKG.
- Anslutning och överföring av EKG:n.
- Hantera EKG-katalogen, MWL-beställningar och patientlistan.
- Konfigurationsinställningar.
- Underhåll och felsökning.

**OBS!** Handboken kan innehålla skärmavbildningar. Eventuella skärmavbildningar är endast avsedda som referens och är inte avsedda att förmedla faktiska användningstekniker. Se skärmen i värdlandets språk för specifik formulering.

### **Publik**

Denna handbok är skriven för vårdpersonal med aktuell kunskap av de medicinska metoder och den terminologi som krävs för övervakning av hjärtpatienter.

## Avsedd användning (funktionsändamål)

ELI 380 är en vilo-EKG-enhet med flera kanaler och höga prestanda. ELI 380 är en vilo-EKG-enhet som registrerar data från alla ledningar samtidigt. När data har registrerats kan de analyseras, granskas, lagras, skrivas ut eller överföras. Det är en enhet som främst är avsedd för användning på sjukhus men som kan användas på medicinska kliniker och mottagningar av alla storlekar.

## Indikationer för användning

- Enheten indikeras för användning för att hämta in, analysera, visa och skriva ut EKD-data.
- Enheten indikeras för användning för att tillhandahålla tolkning av data för läkare.
- Enheten indikeras för användning i en klinisk miljö av läkare eller av utbildad personal som handlar på uppdrag av en legitimerad läkare. Den är inte avsedd att vara det enda diagnosunderlaget.
- Tolkningarna av EKG som erhålls av enheten är endast av vikt när de används tillsammans med en läkares bedömning och i beaktande av alla övriga relevanta patientdata.
- Enheten indikeras för användning på vuxna och barn.
- Enheten är inte avsedd att användas som fysiologisk vitalteckenmonitor.

#### Avsedd användning (funktionsändamål)

ELI 380 är en vilo-EKG-enhet med flera kanaler och höga prestanda. ELI 380 är en vilo-EKG-enhet som registrerar data från alla ledningar samtidigt. När data har registrerats kan de analyseras, granskas, lagras, skrivas ut eller överföras. Det är en enhet som främst är avsedd för användning på sjukhus men som kan användas på medicinska kliniker och mottagningar av alla storlekar.

## **Systembeskrivning**

ELI 380 är en 12-lednings- och 15-lednings vilo-EKG-enhet med en ljusstark 17-tums LCD-färgdisplay, som kan hämta in, visa, överföra, skriva ut och lagra vilo-EKG-testdata. Enheten är utrustad med Welch Allyns

VERITAS<sup>™</sup> tolkningalgoritm för vilo-EKO med köns- och åldersspecifika kriterier. VERITAS-algoritmen ge en behandlande läkare ett tyst andra utlåtande genom diagnostiska utdata på EKG-rapporten. För mer information om VERITAS-algoritmen, se *Physician's Guide to VERITAS with Adult and Pediatric Resting ECG Interpretation* (se Tillbehör).

Enheten har stöd för dubbelriktad LAN-kommunikation och kan även konfigureras med WLAN-anslutning och DICOM<sup>®</sup> Modality Work List med synkronisering av beställningar och datum och tid samt krypterad överföring av EKG:n. En fråga om patientuppgifter kan också utföras med hjälp av patientlistan.

Enheten kan drivas av ett litium-jonbatteri eller nätström. Ett ytterligare litium-jonbatteri kan läggas till för längre drifttid.

Användargränssnittet utförs av ett tangentbord med en kapacitiv glaspekskärm och styrplatta. En vridbar pekskärm finns tillgänglig. En USB-ansluten streckkodsläsare för inmatning av patientuppgifter är tillval.

12-lednings-EKG:er kan skrivas ut i standardformat och formaten Cabrera 1-sida 3+1, 6+6, 3+3 och 12-kanals layouter såväl som en 2- sidor 6-kanals layout. 15-lednings-EKG:er kan skrivas ut i standardformat och formaten Cabrera 1-sida 3+1 och 3+3. Rytmutskrifter kan ha 3, 6, 8 eller 12-kanals layouter. EKG:t och rytmremsan kan initieras från ELI 380 såväl som med en knapptryckning på inhämtningsmodulen vid patienten.

En Bästa 10-funktion som hämtar in ett 10-sekunders EKG med lägsta brusinnehåll i det inhämtade EKG:t ingår. Läkaren kan välja mellan automatisk Bästa 10 eller Sista 10 (sekunder) EKG-val från det ackumulerade fullständigt visade EKG:t. Bästa 10 hämtas från de sista 5 minuterna av den fullständiga visningen. Dessutom kan läkaren välja en valfri 10-sekunders period från upp till 20 minuter av den ackumulerade fullständiga visningen av EKG:t för visning, utskrift, överföring och lagring.

Alternativ 12-ledningsplacering av de prekordiala ledninganar, V1 till V6, med använddefinierade etiketter stöds för pediatrisk, posterior, högersidig och andra önskade bröstledningsplaceringar. I dessa fall avaktiveras tolkningen. De 3 ytterligare ledningarna för 15-ledningsplacering kan också flyttas till önskade platser.

Totalt kan cirka 500 EKG:n lagras i enheten och de är tillgängliga för hämtning från katalogen, för utskrift och/eller för överföring till en central lagringsplats.

ELI 380 innehåller:

- WAM<sup>™</sup>, AM12<sup>™</sup>, AM12M eller AM15E-inhämtningsmodul med kabeluppsättning med banankontakter
- Sjukhusklassad nätsladd
- 1 förpackning termopapper
- Physician's Guide to VERITAS with Adult and Pediatric Resting ECG Interpretation
- CD med användarhandbok

# Systemillustration

# Bild 1 ELI 380 Framsida

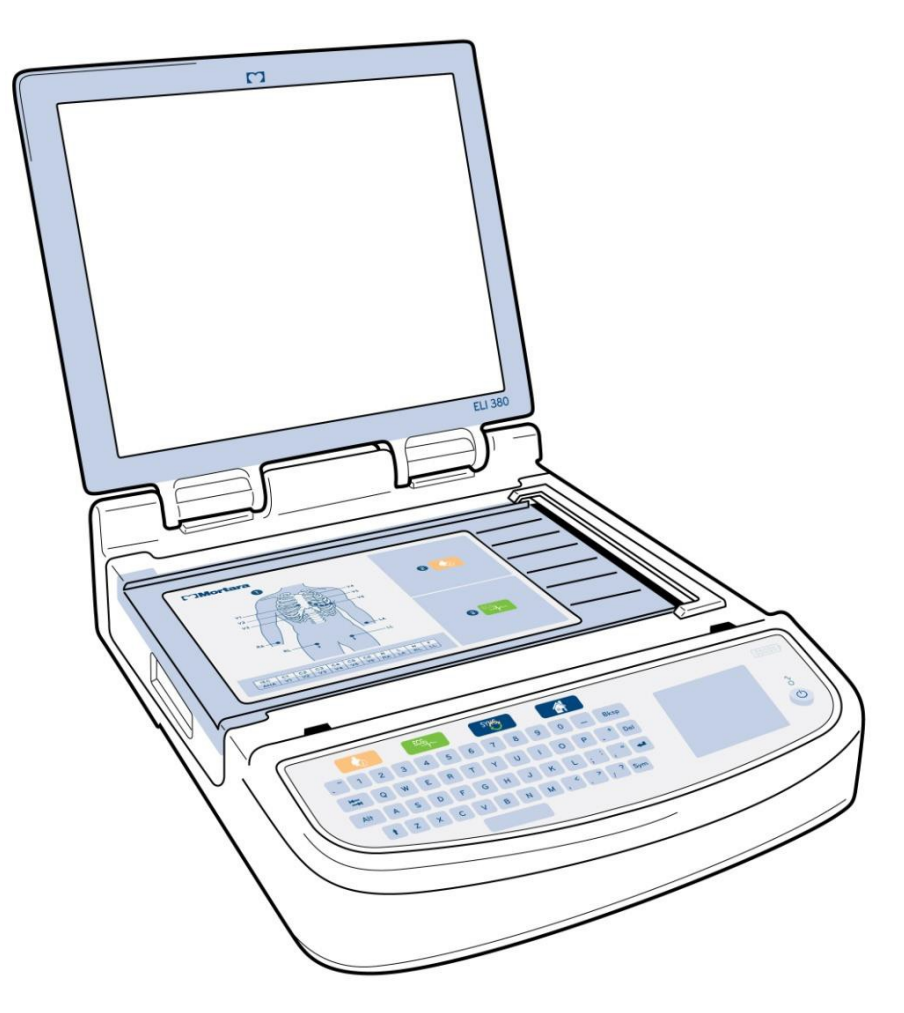

# Sidovy

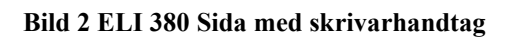

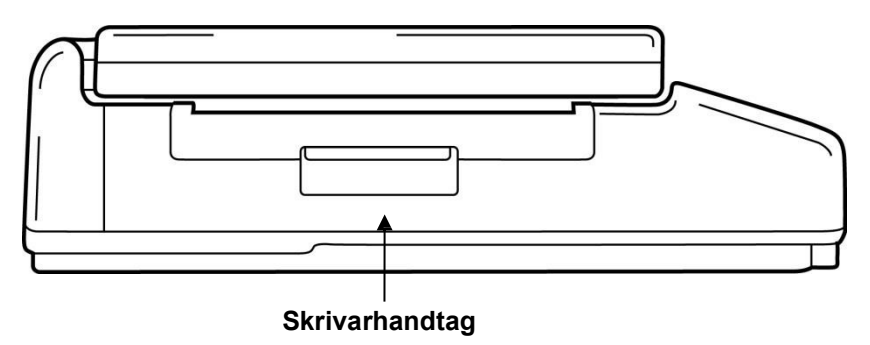

# Bakre vy

### Bild 3 ELI 380 Baksida med anslutningsportar

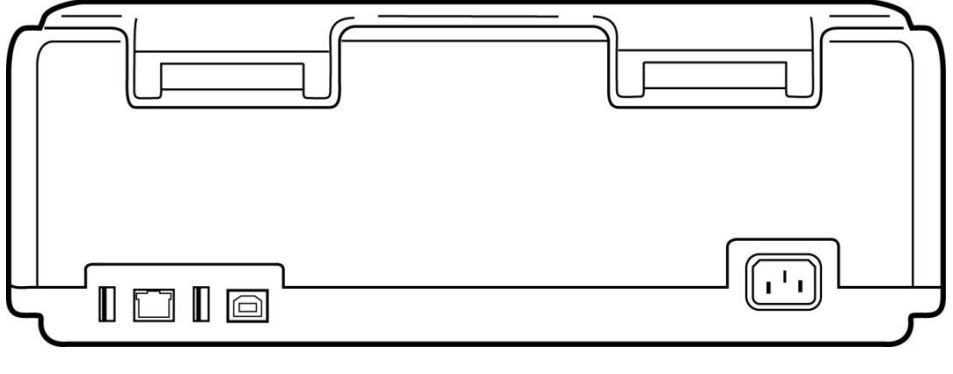

1 2 3 4

5

- 1 AMxx EKG-anslutningsport
- 2 RJ45 LAN-anslutningsport
- 3 USB-anslutningport
- 4 USB-enhetsport
- 5 100 240 V ström

# Basvy

Bild 4 ELI 380 Bas med batterifack

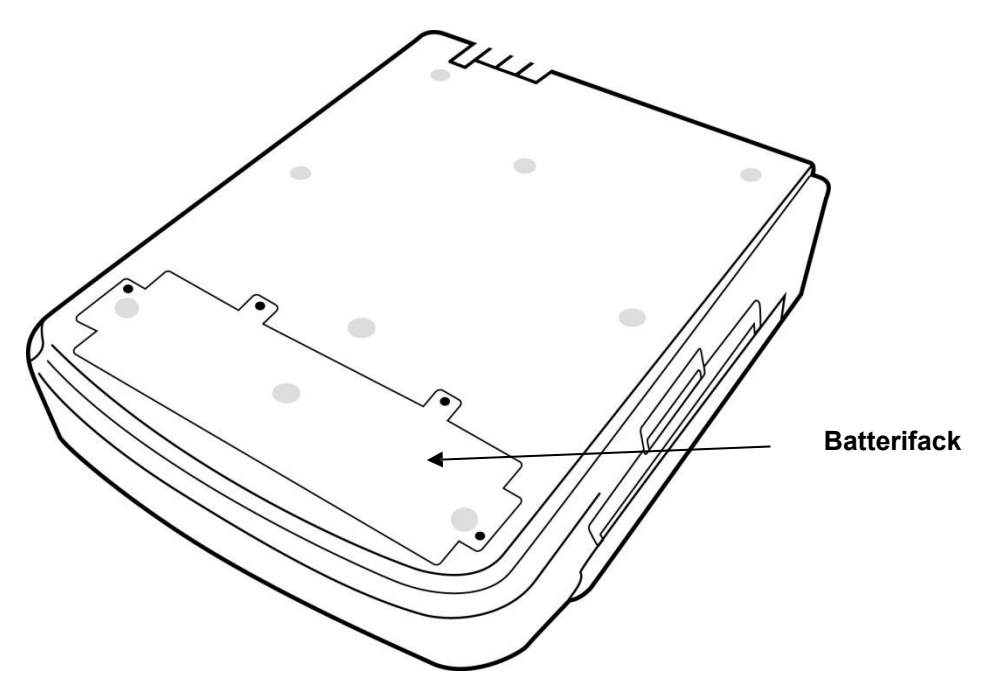

## Modell med vridbar pekskärm

ELI 380 finns i en modell som har en speciell pekskärm som kan vridas i sidled.

Obs! Ett skärmtangentbord finns tillgängligt för främst andra språk än engelska (specialtecken). Användare på engelskspråkiga marknader bör i allmänhet undvika att använda den här funktionen. För andra språk, tryck på ALT-tangenten två gånger för att starta skärmtangentbordet.

Undvik att bryta gångjärnet modeller med vridbar pekskärm. Stäng skärmen endast i

### **FÖRSIKTIGHET!**

hemläget (vänd framåt).

## ELI 380 med kapacitiv glaspekskärm med styrplatta

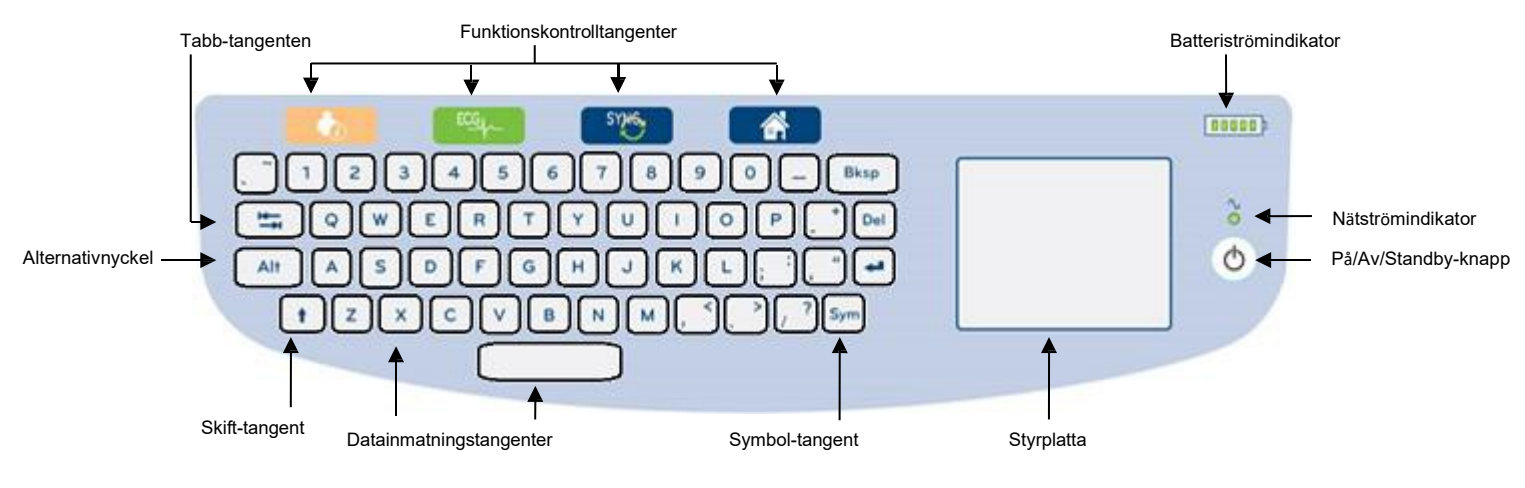

#### Bild 5 ELI 380 Tangentbord

Den kapacitiva pekskärmen kan användas även med handskar.

### Rengöringsläge

Vid rengöring av pekskärmen eller tangentbordet ska enheten försättas i viloläge. Håll ned On/Off U-knappen på tangentbordet i högst 7 sekunder. Displayen blir svart och rengöringen kommer inte att påverka ändringar. Efter rengöring trycker du på På/AvU-knappen igen för att återställa driften.

### Navigeringsöversikt

Du navigerar i användargränssnittet med antingen styrplattans peka-och-klicka-gränssnitt eller med funktionskontrolltangenterna. Du använder styrplattan genom att flytta muspekaren till önskad funktion och sedan trycka på styrplattan. Med **tabb**-tangenten kan du flytta mellan fält i vissa menyer.

### **Strömstatus**

En batteriströmsindikator visas i det övre högra tangentbordshörnet med fem staplar som visar batteriets laddningsnivå. Se <u>Strömstatus</u> för förklaring av batteriindikationer.

Nätströmindikatorn lyser med grönt sken när enheten är ansluten till nätström. Den här indikatorn lyser inte när enheten drivs med batteri eller är avstängd. På/Av/Standby-knappen används för att slå på enheten initialt, aktivera/avaktivera standbyläget och stänga av enheten. Under normal drift kommer ELI 380 att vara i standbyläge när displaylocket är stängt och kommer snabbt att starta när skärmen öppnas. Se <u>Strömstatus</u> för en förklaring av strömhantering.

### Symbolinmatning

När symboler eller specialtecken krävs kan du trycka på **Sym**-tangenten (symboler) för att öppna ett tangentbord för inmatning. Med **Alt**-tangenten växlar du mellan att visa olika tangentbordsteckengrupper.

### Displayöversikt

ELI 380 har en 17-tums (diagonalt) ljusstark LCD-färgskärm som används för att förhandsgranska EKGkurvan och andra parametrar, som beskrivet nedan. Under EKG-anslutning och -inhämtning kan det hända att meddelanden visas på displayen. (Se <u>Spela in ett EkG</u>.)

#### Bild 6 ELI 380 Hemskärm med fullständig visning

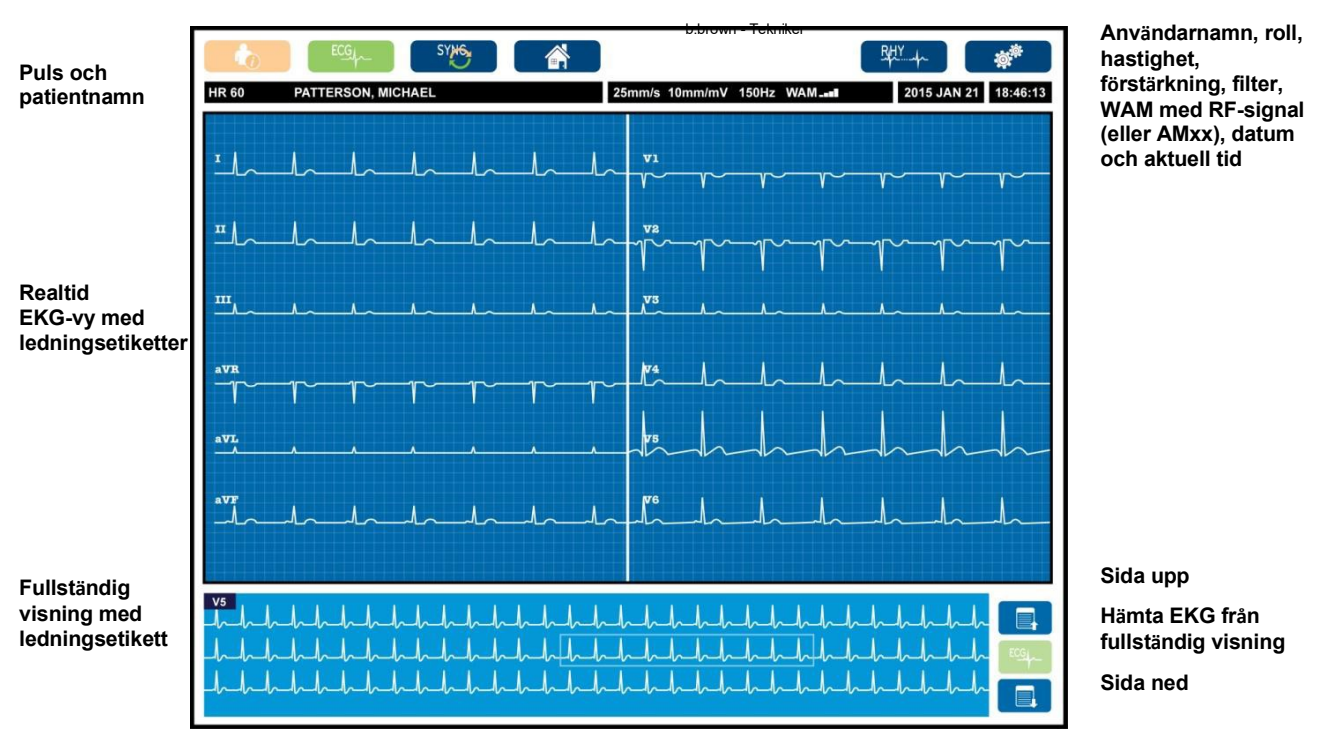

Funktionskontrollikoner

Inställningar för displayen kan ändras genom att man klickar på styrplattan i realtids-EKG-visningen. En meny visas för ändring av format, hastighet, förstärkning, filter, fullständning visning, ledningsplacering och ledningsläge. Markera önskade alternativ och välj sedan **OK** för att spara ändringarna och stänga menyn eller **Avbryt**för avsluta utan att spara.

**OBS!** När inställningarna ändras i denna meny återgår ELI 380 till de konfigurerade (standard) inställningarna för nästa test.

| Display<br>Format | Display<br>Speed | Display<br>Gain | Display<br>Filter | Full (Fullst<br>(Led | ändig) Lead<br>ning) | Lead<br>(Led |
|-------------------|------------------|-----------------|-------------------|----------------------|----------------------|--------------|
| 12x1              | 5mm/s            | 5mm/mV          | 40Hz              | On                   | Standard             | 12           |
| 4x2               | 10mm/s           | 10mm/mV         | 150Hz             | Off                  | Pediatric            | 15           |
| 6x2               | 25mm/s           | 20mm/mV         | 300Hz             |                      | Posterior            |              |
| II-V1-V5          | 50mm/s           |                 |                   |                      | Right                |              |
|                   |                  | ок              |                   | Cancel               |                      |              |

### Displayparametrar

**Heart Rate (HR): (Puls)** Pulsen visas i realtid i övre vänstra hörnet när en patient är ansluten till enheten. Pulsen i slag per minut beräknas och uppdateras kontinuerligt under realtids-EKG.

**OBS!** Om en ledning slutar fungerar blinkar en indikator mitt i displayen och HR-värdet visar bara streck tills ledningsfelet åtgärdas.

Patient Name: (Patientnamn) Patientens förnamn och efternamn visas i det övre vänstra hörnet av displayen.

**User Name and Role: (Användarnamn och roll)** När användarautentisering är aktiverad visas användarens namn och roll visas i den orangefärgade rutan längst upp.

**Speed, Gain, and Filter: (Hastighet, förstärkning och filter)** De aktuella inställningarna för svephastighet, EKG-förstärkning och EKG-filter visas längst upp i mitten av displayen.

**WAM, AM12, AM12M eller AM15E:** Den inhämtningsmodul som används visas i det övre högra hörnet av displayen. När WAM används visas RF-signalstyrkan med staplar.

*VARNING!* Om din enhet är utrustad med en mottagare för en trådlös patientundersökningsenhet (WAM), kontrollera att du tar emot data från önskad modul.

Current Date: (Aktuellt datum) Aktuellt datum visas överst till höger.

**Current Time: (Aktuell tid)** Den digitala klockan i det övre högra hörnet visar timmar, minuter och sekunder. Den tid som visas på EKG-utskriften är den tid som EKG:t inhämtades.

**Real-time ECG: (Realtids-EKG)** Ledningsgrupper är simultana och 7-sekunder låga när visningsformatet 6x2 eller 4x2 är valt. 12x1- och 3-kanalsformatet visar totalt 14 sekunder samtidigt.

**Full Disclosure ECG: (Fullständig EKG-visning)** Upp till 90 sekunder av det senaste ackumuleradee EKG:t visas längst ned på skärmen när läget för fullständig visning är aktiverat. Även om bara en ledning visas, lagras ackumulerade data för alla ledningar. Alternativ för att gå en sida bakåt och framåt gör att du kan navigera genom upp till 20 minuter av det lagrade EKG:t. Fullständig visning av EKG:t kan väljas för inhämtning med ikonen till höger om fullständig visning.

#### Funktionskontrollikoner

Använd tangentbordets funktionskontrollikoner och styrplattan för att välja och fylla i patientuppgifter och EKG-funktioner. Konfigurationsmenyn kan också nås på detta sätt.

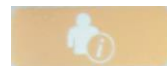

#### **Patient Information (Patientinformation)**

Välj den här ikonen för att manuellt ange patientens personuppgifter, eller välj från MWLlistan (modalitetsarbetslista), patientlistan eller ELI 380-katalogen om du vill söka och ladda ned patientuppgifter.

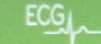

#### EKG-inhämtning

Välj den här ikonen för att visa EKG:t i ett av flera format: 3+1, 6, 3+3, 12 eller 6+6 kanaler för 12-lednings EKG:er eller 3+1 eller 3+3 kanaler för 15-lednings EKG:er. Den skärmvisade EKG-rapporten visar patientens namn, datum och tid, sista 10 eller bästa 10 samt filterinställningen.

Inställningar för visning och utskrift kan ändras på den här skärmen genom att man tycker på styrplattan i vågformen. En meny visas för ändring av layout, hastighet, förstärkning, filter, packemakerkanal och bästa 10/senaste 10. Välj **OK** för att spara ändringarna och stänga menyn eller **Cancel (Avbryt)**för avsluta utan att spara.

| Print<br>Layout | Print<br>Speed | Print<br>Gain | Print<br>Filter | Pacer<br>Channel | Best10 |
|-----------------|----------------|---------------|-----------------|------------------|--------|
| 3+1 Channel     | 25mm/s         | 5mm/mV        | 40Hz            | Off              | Best10 |
| 6 Channel       | 50mm/s         | 10mm/mV       | 150Hz           | On               | Last10 |
| 3+3 Channel     |                | 20mm/mV       | 300Hz           |                  |        |
| 12 Channel      |                |               |                 |                  |        |
| 6+6 Channel     |                |               |                 |                  |        |
| OK Cancel       |                |               |                 |                  |        |

**OBS!** När inställningarna ändras i denna meny återgår ELI 380 till de konfigurerade (standard) inställningarna för nästa test.

Välj **Print (Skriv ut), Transmit (Överför)** eller **Erase (Radera)** för att utföra dessa åtgärder manuellt medan EKG:t visas. Du kommer att uppmanas att radera EKG:t när du väljer Erase (Radera). Om du väljer **Yes (Ja)** återgår du till realtids-EKG-visningen.

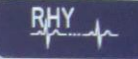

#### **Rhythm Print (Rytmutskrift)**

Välj den här ikonen för att starta rytmutskrift. Välj **Done (Klar)** för att stoppa rytmutskriften och återgå till realtidsvisningen av EKGT (Hem).

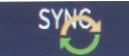

#### SYNChronize (Synkronisera)

Välj den här ikonen eller tangentbordsfunktionen för att hämta beställningar, överföra ej skickade EKG:n, synkronisera kataloger och uppdatera datum/tid mellan ELI 380 och ett informationshanteringssystem. ELI 380 synkroniseras med specifika versioner av ELI Link.

**OBS!** Den här enheten stöder automatisk tidssynkronisering med en fjärrserver. Felaktig tid/datuminställningar kan leda till att EKG:n erhåller felaktiga tidsstämplar. Bekräfta riktigheten hos den synkroniserade tiden innan EKG:n inhämtas.

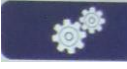

#### Konfigurationsmenyn (Inställningar)

Om du väljer den här ikonen kan du visa menyn About (Om), ladda ned ett anpassat ID, ställa in tid/datum, växla mellan WAM och AMxx-frontendar, testa WLAN-anslutningen och skriva ut systemkonfigurationen. Åtkomst till avancerade inställningar kräver ett administratörslösenord för att det ska gå att konfigurera systemets display och EKG-inhämtningsformat tillsammans med andra inställningar. Dessa konfigurationsinställningar blir standardinställningar vid uppstart och för varje EKG-test.

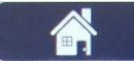

#### Home (Hem)

Tryck på den här ikonen eller funktionstangenten för att återgå till skärmen för realtidsinhämtning av EKG.

|            | = | × . |  |
|------------|---|-----|--|
| _ <u> </u> |   |     |  |

#### Full Disclosure Page Up (Fullständig visning Sida upp)

Välj den här ikonen längst ned till höger på skärmen under fullständig visning för att gå tillbaka genom lagrade EKG:n.

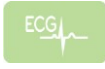

#### Full Disclosure ECG Acquisition (Fullständig visning EKG-inhämtning)

Välj den här ikonen för att spara och visa ett 10-sekunders EKG omgivet av en mgrön ram vid fullständig visning. EKG:t sparas sedan och visas på EKG-huvudpanel med ytterligare val för utskrift, överföring eller radering.

|  | _ | - |  |
|--|---|---|--|
|  |   |   |  |
|  |   |   |  |
|  |   | _ |  |
|  | _ | _ |  |
|  | _ | _ |  |

#### Full Disclosure Page Down (Fullständig visning Sida ned)

Välj den här ikonen längst ned till höger på skärmen under fullständig visning för att gå framåt genom lagrade EKG:n.

# Specifikationer

| Funktion                                                                                                    | Specifikationer                                                                                                    |
|----------------------------------------------------------------------------------------------------|----------------------------------------------------------------------------------------------------|
| Instrumenttyp                                                                                                    | Vilo-EKG-enhet med flera ledningar                                                                                                    |
| Indatakanaler                                                                                                    | Samtidig registrering av alla ledningar                                                                                                    |
| Standard 12 ledningar<br>inhämtade                                                                                            | I, II, III, aVR, aVL, aVF, V1, V2, V3, V4, V5, V6                                                                                                    |
| Standard 15 ledningar inhämtade                                                                                               | I, II, III, aVR, aVL, aVF, V1, V2, V3, V4, V5, V6, V7, V8, V9                                                                                                    |
| 12 ledningar alternativa<br>ledningsgrupper                                                                                   | Upp till tre ytterligare grupper kan vara märkta med någon kombination av 6<br>prekordiala ledningar med ledningsetiketterna V1, V2, V3, V4, V5, V6, V7, V8,<br>V9, V3R, V4R, V5R, V6R och V7R                                                                                                    |
| 15 ledningar alternativa<br>ledningsgrupper                                                                                   | Upp till två ytterligare grupper kan vara märkta med någon kombination av 3<br>ledningar med ledningsetiketterna V1, V2, V3, V4, V5, V6, V7, V8, V9, V3R,                                                                                                    |
| Vågformsdisplay                                                                                                    | Bakgrundsbelyst, 17-tums LCD-färgskärm med upplösningen 1280 x 1024                                                                                                    |
| Inimpedans och ingående<br>dynamikomfång<br>Elektrodförskjutningstolerans<br>Gemensamt läge Avvisande<br>Pacemakerpulsvisning | Uppfyller eller överträffar kraven i ANSI/AAMI/IEC 60601-2-25                                                                                                    |
| Patientläckageström<br>Chassiläckageström                                                                                     | Uppfyller eller överträffar kraven i ANSI/AAMI ES 60601-1                                                                                                    |
| Digital samplingshastighet                                                                                                    | 40 000 samplingar/sek/kanal används för<br>pacemakerspikdetektering 1 000 samplingar/sek/kanal används                                                                                                    |
| Övriga funktioner                                                                                                    | Automatisk inhämtning av Bästa 10 av bästa kvalitets 10-sekunders EKG från de<br>sista 5 minuterna av fullständiga visning. En valfri 10-sekunders period från upp<br>till 20 minuter av den ackumulerade fullständiga visningen av EKG:t är<br>tillgängligt för visning, utskrift, överföring och lagring. Alternativa val av<br>ledningsplacering med standard för barn, högersidigt, posteriört och någon<br>kombination av användardefinierade etiketter för prekordiala ledningar |
| Tillvalsfunktioner                                                                                                    | Anslutningsmöjligheter med dubbelriktad kommunikation<br>Säkerbet, inklusive användarautentisering och kryptering av lagrat minne                                                                                                    |
| Papper                                                                                                    | Smart (210 x 280 mm) perforerat Z-vikt termopapper med komplett rutnät, 250 ark i pappersmagasin                                                                                                    |
| Termoskrivare                                                                                                    | Datorstyrd punktmatris. 1 punkt/ms horisontell, 8 punkter/mm vertikalt                                                                                                    |
| Termoskrivarhastighet                                                                                                    | 5, 10, 25 eller 50 mm/s                                                                                                    |
| Förstärkningsinställningar                                                                                                    | 5, 10 eller 20 mm/mV                                                                                                    |
| Rapportutskriftsformat                                                                                                    | 12-lednings Standard eller Cabrera: 3+1, 3+3, 6, 6+6 eller 12-kanalers 15-lednings<br>Standard eller Cabrera: 3+1 eller 3+3 kanaler                                                                                                    |
| Rytmutskriftsformat                                                                                                    | 3, 6, 8 eller 12 kanaler med konfigurerbara ledningsgrupper                                                                                                    |
| Tangentbord                                                                                                    | Glastangentbord med alfanumeriska tangenter, programknappsmeny, dedikerade funktionstangenter och styrplatta                                                                                                    |
| Mus                                                                                                    | Stöd för USB-mus                                                                                                    |
| Frekvensåtergivning                                                                                                    | 0,05 till 300 Hz                                                                                                    |
| Filter                                                                                                    | Högpresterande baslinjefilter. AC-störningsfilter 50/60 Hz. Lågpassfilter 40 Hz, 150 Hz eller 300 Hz.                                                                                                    |
| A/D-omvandling                                                                                                    | 20-bitars (1,17 mikrovolt LSB)                                                                                                    |
| Enhetsklassificering                                                                                                    | Klass I typ CE defibrilleringssäkra delar                                                                                                    |

| EKG-lagring                                          | Intern lagring upp till 500 EKG:er.                                                                                                    |
|------------------------------------------------------|----------------------------------------------------------------------------------------------------|
| Vikt<br>(Modell med standarddisplay)                 | 10 kg inklusive batteri (utan papper)                                                                                                    |
| Vikt<br>(Modell med vridbar display)                 | 12,5 kg inklusive batteri (utan papper)                                                                                                    |
| Mått i stängt läge (modell<br>med standarddisplay)   | 39 x 51 x 14 cm                                                                                                    |
| Mått i stängt läge (modell<br>med vridbar display)   | 39 x 51 x 17,8 cm                                                                                                    |
| Pekskärmens rörelseområde<br>(endast vridbar modell) | 120° från centrum (180° totalt vridområde)                                                                                                    |
| Strömförsörjning                                     | Universell AC-nätadapter (100-240 VAC vid 50/60 Hz) 110 VA. Internt uppladdningsbart litiumjonbatteri med stöd för ett ytterligare batteri som |
| Batteri                                              | WAM-batteri AA-klassat 1,5 V, alkaliskt.                                                                                                    |

# Specifikationer för AM12/AM15/AM12M

| Funktion             | Specifikationer*                                                                                                    |
|----------------------|----------------------------------------------------------------------------------------------------|
| Instrumenttyp        | EKG-inhämtningsmodul med 12 ledningar                                                                                  |
| Indatakanaler        | Signalregistrering med 12 ledningar; AM15 har stöd för ytterligare 3 ledningar                                         |
| EKG-ledningsutgång   | I, II, III, aVR, aVL, aVF, V1, V2, V3, V4, V5 och V6;<br>AM15 har stöd för ytterligare 3 användardefinierade ledningar |
| Stamkabelns längd    | Cirka 3 meter                                                                                                    |
| AM12-ledningsset     | RA, LA, RL, LL, V1, V2, V3, V4, V5 och V6 (R, L, N, F, C1, C2, C3, C4, C5 och C6) med avtagbara ledningskablar         |
| AM15-ledningsset     | Ger ytterligare tre ledningar till AM12-ledningssetet: V7, V3R, V4R; V7, V8, V9 eller E2, E3, E4.                      |
| AM12M-kontakt        | DB15-typ av kontakt för EKG-patientkabelanslutning                                                                     |
| Samplingsfrekvens    | 40 000 prover/sekund/kanalregistrering; 1 000 prover/sekund/<br>kanal överförd för analys                              |
| Upplösning           | 1,17 $\mu$ V reducerat till 2,5 $\mu$ V för analys                                                                     |
| Användargränssnitt   | EKG med 12 ledningar och rytmremseknappar på inhämtningsmodulen                                                        |
| Defibrillatorskydd   | Uppfyller kraven i AAMI-standarder och IEC 60601-2-25                                                                  |
| Enhetsklassificering | Typ CF, defibrillatorsäker                                                                                             |
| Vikt                 | 340 g                                                                                                    |
| Mått                 | 12 x 11 x 2,5 cm                                                                                                    |
| Strömförsörjning     | Drivs via USB-anslutning till ELI 380                                                                                  |

\* Specifikationerna kan komma att ändras utan föregående meddelande.

# LAN-specifikationer

| Funktion             | Specifikationer                                                                 |
|----------------------|---------------------------------------------------------------------------------|
| LAN (lokalt nätverk) | LAN-styrenheten stöder 10Base-T- och 100Base-TX-                                |
|                      | RJ-45-kontakt på baksidan av enheten för LAN-anslutning.                        |
|                      | Statisk IP-adresstilldelning eller via DHCP                                     |
|                      | LAN-indikatorer - LINK (fast grönt sken till höger) och LAN Activity (blinkande |
|                      | grönt till vänster)                                                             |

# WLAN-specifikationer (tillval)

| Trådlöst nätverks-       | IEEE 802.11 a/b/g/n                       |                                              |
|--------------------------|-------------------------------------------|----------------------------------------------|
| granssnitt<br>Freiziene  | 2.4.CH= frequenchand                      | E CUT frekvensband                           |
| Frekvens                 | 2,4 GHZ-TREKVENSDAND                      | 5 GHZ-TREKVENSDANG                           |
|                          | 2,4 GHZ UII 2,463 GHZ                     | 5.825 Ghz                                    |
| Kanaler                  | 2,4 GHz-kanaler                           | 5 GHz-kanaler                                |
|                          | Upp till 14 (3 icke-överlappande)         | Upp till 23 icke-överlappande                |
|                          | landsberoende                             | landsberoende                                |
| Säkerhetslägen           | För Laird WB45NBT-modul:                  |                                              |
|                          | Inget                                     |                                              |
|                          | WEP 104 (Wireless Equivaler               | nt Privacy)                                  |
|                          | WEP 40 (Wireless Equivalent               | : Privacy)                                   |
|                          | WPA-PSK (Wi-Fi Protected A                | ccess)                                       |
|                          | WPA2-PSK (Wi-Fi Protected )               | Access II)                                   |
|                          | WPA2-PFAP (Protected Exter                | nsible Authentication Protocol)              |
|                          | Μ/ΡΔ2-ΕΔΡ-ΤΙ S (ΕΔΡ Transno               | art Laver Security)                          |
|                          |                                           |                                              |
|                          | För B&B WLNN-SP-MR551-modul:              |                                              |
|                          | Inget                                     |                                              |
|                          | WEP 104 (Wireless Equivaler               | nt Privacy)                                  |
|                          | WEP 40 (Wireless Equivalent               | Privacy)                                     |
|                          | WPA-PSK (Wi-Fi Protected A                | rress)                                       |
|                          | WPA-I FAP (Lightweight Fyte               | nsible Authentication Protocol)              |
|                          | WIA-LEAF (Lightweight Exte                |                                              |
|                          | WIA2-ISK (WI-ITTIOLECCED)                 | nsible Authentication Brotocol)              |
|                          |                                           | with Lower Security)                         |
|                          | WPAZ-EAP-ILS (EAP Trailspo                | in Layer Security)                           |
| Antenn                   | För Laird WB45NBT-modul:                  |                                              |
|                          | Ethertronics WLAN_1000146                 |                                              |
|                          | För B&B WLNN-SP-MR551-modul:              |                                              |
|                          | Welch Allyn 3600-015 (TE Conr             | nectivity 1513472-5)                         |
| Trådlösa datahastigheter | 802.11a/g (OFDM): 6, 9, 12, 18, 24, 36, 4 | 18, 54 Mbps                                  |
|                          | 802.11b (DSSS, CCK): 1, 2, 5,5, 11 Mbp    | S                                            |
|                          | För Laird WB45NBT-modul:                  |                                              |
|                          | 802.11n (OFDM, HT20, MCS 0-               | 7): 6,5,13,19,5, 26, 39, 52, 58,5, 72,2 Mbps |
|                          | /,2,                                      | 14,4, 21,7, 28,9, 43,3, 57,8, 65 Mbp         |
|                          | För B&B WLNN-SP-MR551-modul:              |                                              |
|                          | 802.11n 6,5, 13, 19,5, 26, 39             | , 42, 58,5, 65 Mbps                          |
| Myndighetsgodkännanden   | USA: FCC Part 15.247 Subpart C, FCC       | Part 15.407 Subpart E                        |
|                          | Europa: Radio Equipment Directive 201     | 4/53/EU                                      |
|                          | Kanada: (IC) KSS-210 standard.            |                                              |
|                          |                                           |                                              |
| Nätverksprotokoll UE     | DP, DHCP, TCP/IP                          |                                              |

| Dataöverförings<br>protokoll | UDP, TCP/IP                                                                         |
|------------------------------|-------------------------------------------------------------------------------------|
| Uteffekt                     | Laird WB45NBT-modul:<br>39,81 mW typiskt, landsberoende<br>B&B WLNN-SP-MR551-modul: |
| Ancillary IEEE<br>Standarder | 802.11d, 802.11e, 802.11h, 802.11i, 802.1X                                          |

För att säkerställa överensstämmelse med lokala föreskrifter, se till att åtkomstpunkten motsvarar landet. Den här produkten kan användas med följande begränsningar:

Norge - Gäller inte för det geografiska området inom en radie av 20 km från Ny-Ålesunds centrum.

Frankrike - Utomhusanvändning är begränsad till 10 mW EIRP(Effective Isotropic Radiated Power) i bandet 2454 till 2483,5 MHz.

**Obs!** Vissa länder begränsar användningen av 5 GHz-banden. 802.11a-radion i bildskärmen använder bara de kanaler som anges av åtkomstpunkten med vilken radion är kopplad till. Sjukhusets IT-avdelning måste konfigurera åtkomstpunkterna så att de fungerar med godkända domäner.

#### WAM / UTK

Radiospecifikationer och certifieringsinformation för den trådlösa anskaffningsmodulen (WAM) och USBsändtagernyckel (UTK) finns i WAM användarmanual.

### Tillbehör

#### Satser med utbytesledningar och tillbehör

| Artikelnummer | Beskrivning                              |
|---------------|------------------------------------------|
| 9293-046-07   | COMBINER WAM/AM12                        |
| 9293-046-60   | LEAD SET WAM 10 WIRE BANANA AHA GRAY     |
| 9293-046-61   | LEAD SET WAM 10 WIRE BANANA IEC GRAY     |
| 9293-046-62   | RPLCE LD SET WAM/AM12 LIMBS BANA AHA GRY |
| 9293-046-63   | RPLCE LD SET WAM/AM12 LIMBS BANA IEC GRY |
| 9293-046-64   | RPLCE LD SET WAM/AM12 V1-V3 BANA AHA GRY |
| 9293-046-65   | RPLCE LD SET WAM/AM12 C1-C3 BANA IEC GRY |
| 9293-046-66   | RPLCE LD SET WAM/AM12 V4-V6 BANA AHA GRY |
| 9293-046-67   | RPLCE LD SET WAM/AM12 C4-C6 BANA IEC GRY |
| 9293-046-80   | LEAD SET AM15E 13-WIRE BANANA AHA GRAY   |
| 9293-046-81   | LEAD SET AM15E 13-WIRE BANANA IEC GRAY   |
| 9293-046-82   | RPLCE LEAD SET AM15E E2-E4 BANANA AHA GR |
| 9293-046-83   | RPLCE LEAD SET AM15E E2-E4 BANANA IEC GR |
| 9293-047-60   | LEAD SET WAM 10 WIRE CLIPS AHA GRAY      |
| 9293-047-61   | LEAD SET WAM 10 WIRE CLIPS IEC GRAY      |
| 9293-047-62   | RPLCE LD SET WAM/AM12 LIMBS CLIP AHA GRY |

| 9293-047-63 | RPLCE LD SET WAM/AM12 LIMBS CLIP IEC GRY |
|-------------|------------------------------------------|
| 9293-047-64 | RPLCE LD SET WAM/AM12 V1-V3 CLIP AHA GRY |
| 9293-047-65 | RPLCE LD SET WAM/AM12 C1-C3 CLIP IEC GRY |
| 9293-047-66 | RPLCE LD SET WAM/AM12 V4-V6 CLIP AHA GRY |
| 9293-047-67 | RPLCE LD SET WAM/AM12 C4-C6 CLIP IEC GRY |

# Papper

| Artikelnummer | Beskrivning                             |
|---------------|-----------------------------------------|
| 9100-026-52   | SMART PAPER                             |
| 9100-026-55   | ARCHIVAL SMART PAPER (25 års livslängd) |

### Elektroder

| Artikelnummer | Beskrivning                        |
|---------------|------------------------------------|
| 108070        | ECG MONITORING ELECTRODES CASE 300 |
| 108071        | ELECTRODE RESTING TAB CASE/5000    |

# Inhämtningsmoduler

| Artikelnummer | Beskrivning                                                                  |
|---------------|------------------------------------------------------------------------------|
| 9293-048-54   | WIRED PATIENT CABLE (AM12) W/O LEAD WIRES                                    |
| 9293-065-50   | WIRED PATIENT CABLE (AM12M) W/O LEAD WIRES                                   |
| 9293-063-50   | WIRED PATIENT CABLE (AM15E) W/O LEAD WIRES                                   |
| 30012-019-56  | WIRELESS ACQUISITION MODULE (WAM) W/O LEAD WIRES                             |
| 30012-019-55  | WIRELESS ACQUISITION MODULE (WAM+) UTAN LEDNINGAR Version 1                  |
|               | Obs! Innan du beställer bör du läsa avsnittet Viktig versionsinformation för |
|               | WAM (Wireless Acquisition Module)                                            |
| 30012-019-56  | WIRELESS ACQUISITION MODULE (WAM+) UTAN LEDNINGAR Version 2                  |
|               | Obs! Innan du beställer bör du läsa avsnittet Viktig versionsinformation för |
|               | WAM (Wireless Acquisition Module).                                           |
| 30012-021-51  | UTK (TRÅDLÖS MOTTAGARE/SÄNDARE)                                              |

## Nätsladdar

| Artikelnummer | Beskrivning                              |
|---------------|------------------------------------------|
| 3181-008      | POWER CORD US/CAN HOSPITAL 5-15P+320-C13 |
| 3181-012-01   | POWER CORD AUSTRALIA AS3112+IEC320-C13   |
| 3181-015-01   | POWER CORD UK BS1363+IEC320-C13          |
| 3181-002      | POW ER CORD INTN'L CEE7/7+IEC320 -C13    |
| 3181-016-01   | POWER CORD BRAZIL                        |

### **ELI Cart**

| Part Number | Description                               |
|-------------|-------------------------------------------|
| 9911-024-06 | ELI-VAGN, PLASTFACK MED MASKINVARA        |
| 9911-024-60 | ELI-VAGN, STANDARDKONFIGURATION MED LÅDA  |
| 9911-024-61 | ELI-VAGN, STANDARDKONFIGURATION UTAN LÅDA |

# Användarhandböcker

| Artikelnummer   | Beskrivning                               |
|-----------------|-------------------------------------------|
| 9515-001-51-CD  | PHYSICIAN'S GUIDE ADULT & PEDIATRIC V7 UM |
| 9515-166-50-CD  | ELI LINK USER MANUALS                     |
| 9515-189-50-CD  | ELI 380 USER MANUALS                      |
| 9516-189-50-SWE | ELI 380 SERVICE MANUAL                    |
| 9515-189-51-ENG | ELI 380, TILLÄGG FÖR SENA POTENTIALER     |

# Övrigt

| Artikelnummer | Beskrivning                 |
|---------------|-----------------------------|
| 99030-916HS   | CBL BARCODE SCANNER USB     |
| 4800-017      | ELI 380 LITHIUM-ION BATTERY |

### **ELI Link**

| Artikelnummer  | Beskrivning                                           |
|----------------|-------------------------------------------------------|
| 11027-XXX-50   | PROGRAMVARAN ELI LINK V5.X.X                          |
| 9515-166-50-CD | ANVÄNDARHANDBOK FÖR PROGRAMVARAN ELI LINK PÅ CD-SKIVA |

Kontakta en återförsäljare eller gå till <u>www.hillrom.com</u> för att få mer information.

# UTRUSTNINGSFÖRBEREDELSER

# Första uppstart

När du slår på ELI 380 för första gången kräver systemet enheten att användaren ställer in vissa konfigurationer innan ett EKG inhämtas:

- 1. Anpassat ID (om tillämpligt). Se ELI Links användarhandbok för instruktioner om hur du anger och ändrar anpassat ID.
- 2. Datum och tid, inklusive val av start och stopp av sommartid.
- 3. Konfigurera inhämtningsmodulen.
- 4. Avancerade EKG- och systeminställningar. Se Konfigurationsinställningar för instruktioner.

**OBS!** WAM, AM12, AM12M och AM15E-inhämtningsmodulerna kan användas med ELI 380. Däremot kan endast en inhämtningsmodul användas per EKG-inhämtning. Om du vill växla från en inhämtningsmodul till en annan <u>före EKG-inhämtning</u>, se konfigureringsinstruktionerna nedan.

**OBS!** När du använder en WAM-enhet (Wireless Acquisition Module) måste försiktighet vidtas för att säkerställa att den förväntade WAM-modulen är ihopparad med EKG-enheten. Det rekommenderas att du använder visuella identifieringsindikatorer (t.ex. färgkodade eller matchande etiketter) på WAM-enheten och EKG-enheten för att undvika konflikt mellan enheter.

# Konfigurera AMxx-inhämtningsmodulen

Anslut AMxx till EKG-uttaget på baksidan av enheten och konfigurera den på ELI 380 före användning.

På 380 välj följt av WAM/AM-XX. Beroende på de senast sparade inställningarna visas antingen AM12, AM15E eller WAM med FPGA- och UTK-firmwareversionerna. Välj Switch to AM-XX (Växla till AM-XX) och välj sedan Done (Klar) för att återgå till konfigurationsskärmen.

### Bild 7 ELI 380 AMxx-anslutning

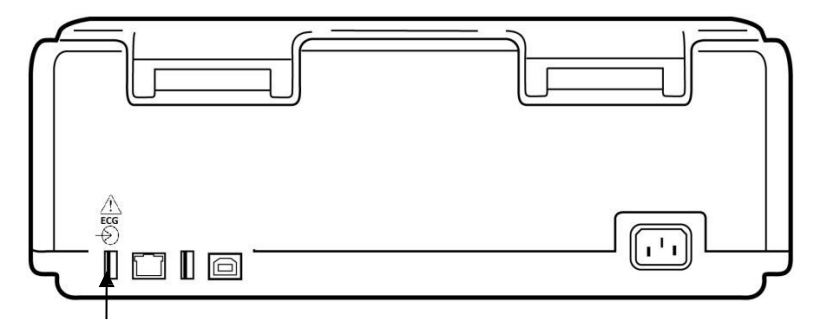

### AMxx USB-anslutningsport

# Viktig versionsinformation för WAM (Wireless Acquisition Module)

Det finns två generationer av WAM (Wireless Acquisition Module) och UTK (USB Transceiver Key). En äldre version, WAM och UTK, och en nyare version, 2 WAM och UTK..

Så här identifierar du de olika WAM- och UTK-versionerna:

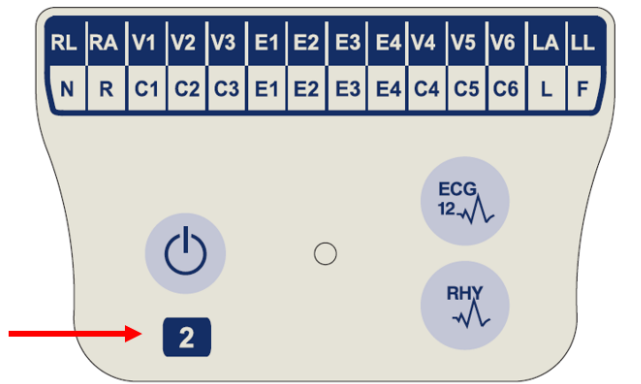

Om det finns en WAM-etikett med siffran 2 betyder det att 2 WAM version 30012-019-56 används.

Om det inte finns någon etikett med siffran 2 används version 1 av WAM.

### Viktig anmärkning angående WAM-anslutning

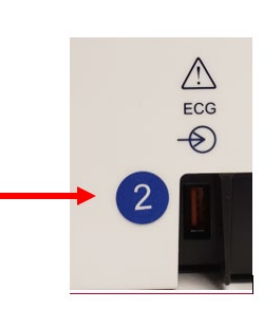

En rund etikett med siffran 2 vid EKG-ingången på baksidan av på ELI-EKG-enheten anger att EKG-enheten innehåller en UTK av version 2.

Om det inte finns någon rund etikett med siffran 2 betyder det att EKG-enheten innehåller en UTK av version 1.

EN WAM av version 1 <u>måste</u> användas med en UTK av version 1 och en WAM av version 2 <u>måste</u> användas med en UTK av version 2. Om WAM-versionen inte överensstämmer med den UTK-version som finns i ELI-EKG-enheten paras inte WAM ihop med EKG-enheten och meddelandet "SEARCHING FOR WAM" (SÖKER EFTER WAM) fortsätter att visas. När du använder WAM-modulen måste den paras ihop med EKG-enheten före användning.

## Konfigurera WAM-modulen

När du använder WAM för EKG-inhämtning behövs inte någon fysisk anslutning. WAM måste väljas och paras ihop med ELI 380 före användning. Endast en WAM kan konfigureras till en ELI 380. Samma WAM behålls ihopparad med EKG-enheten för framtida användning. En annan WAM måste paras ihop med ELI 380 före användning.

På ELI 380, välj följt av **WAM/AM-XX**. Beroende på de senast sparade inställningarna visas antingen AM12, AM15E eller WAM med FPGA- och UTK-firmwareversionerna. Välj **Switch to WAM (Växla till WAM)**följt av **WAM Pairing (WAM-ihopparning)**. Följ instruktionerna på skärmen: När WAM har parats ihop visas ett meddelande om att det lyckades. Välj **Done (Klar)** för att återgå till konfigurationsskärmen.

## ELI 380-konfiguration för alla användare

Välj för att öppna konfigurationsmenyn. Följande alternativ är tillgängliga för alla användare. Se *Konfigurationsinställningar* för mer information.

**Om:** När du väljer funktionsikonen Configuration (Konfiguration), visas information först för ELI 380:s serienummer, programvaruversion, DICOM-aktivering, WLAN-aktivering, LAN och WLAN MAC-adresser.

**Custom ID (Anpassat ID):** Om du väljer den här funktionen inleds nedladdning av det anpassade ID:t. Användaren får ett meddelanden när nedladdningen lyckats. Välj **Done (Klar)** för att spara ändringarna och lämna menyn, eller **Cancel (Avbryt)** innan du nedladdningen har slutförts för att avsluta utan att spara.

**WAM/AM-XX:** Välj att visa enhetsversionen och att växla mellan användning av AMxx eller WAM. När funktionen **Switch To WAM (Växla till WAM)** är vald, blir en ytterligare funktion, **WAM Pairing (WAM-ihopparning)**, tillgänglig som måste väljas. Välj **Done (Klar)** för att spara dina ändringar och stänga menyn.

**OBS!** WAM måste paras ihop med ELI 380 före användning. Se <u>Konfigurera</u> <u>WAM-</u> <u>modulen (Wireless Acquisition Module)</u> för instruktioner.

**Network (Nätverk):** Välj det här alternativet för att utvärdera nätverkskommunikationen. WLAN- eller LANinformation såsom MAC-adress, modulens och radions firmwareversion, anslutningsstatus, IP-adress och aktuell signalstyrka visas. Välj **Test WLAN (Testa WLAN)** eller **Test LAN (Testa LAN)** för att initiera ett test med statusinformation. Välj **Done (Klar)** eller **Cancel (Avbryt)** under WLAN- eller LAN-testet för att avsluta menyn.

Advanced (Avancerat): Valet kräver ett administrativt lösenord och förklaras i <u>Konfigurationsinställningar</u>. V ä l j

Cancel (Avbryt) för att lämna menyn.

Log On/Off (Logga på/av): När användarautentisering är aktiverad väljer du Log on (Logga in) för att logga in som en tekniker eller administratör. Välj Log Off (Logga ut) när du är klar med enheten eller om du vill använda enheten med ett annat konto.

Välj när som helst för att återgå till realtidsvisning av EKG.

# Fylla på papper

### Bild 8 ELI 380 Papperspåfyllning

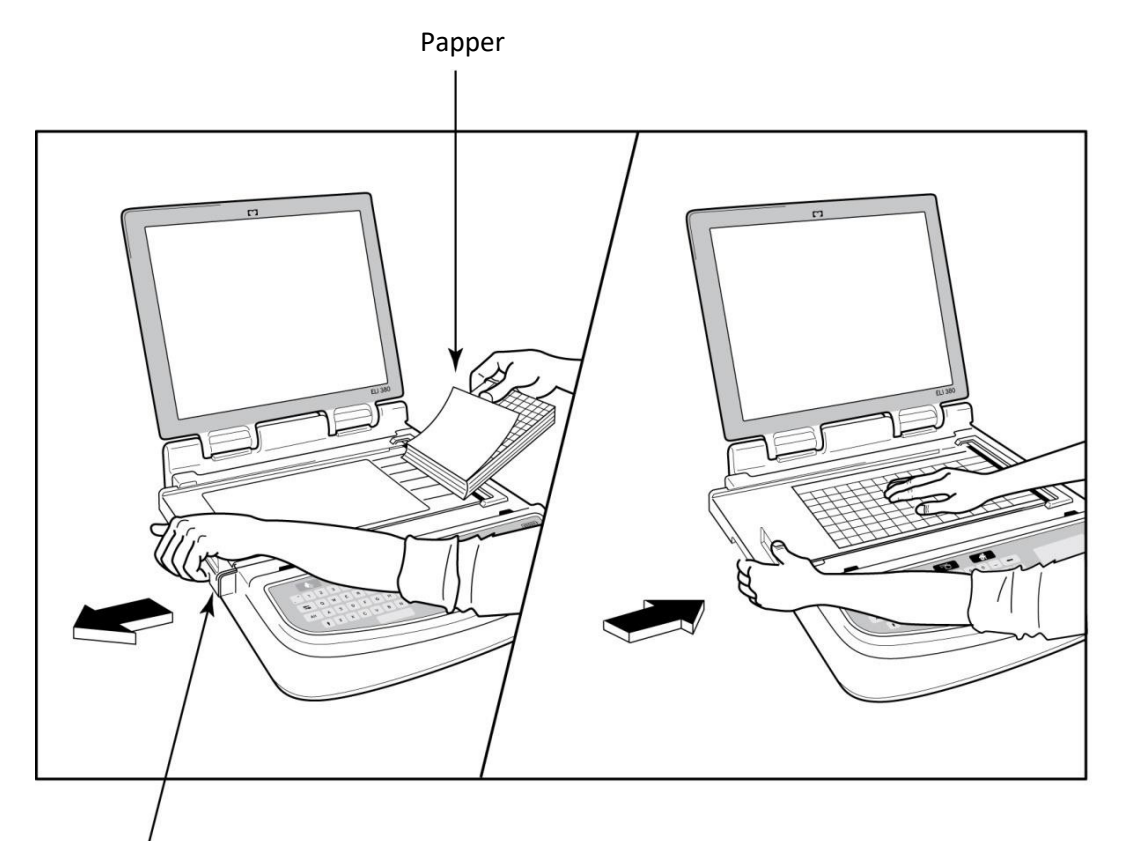

### Spärr för pappersdörren

- 1. Ta bort förpackningen och kartongbakstycket från pappersbunten.
- 2. Stå framför enheten, använd spärren på vänster sida och skjut pappersfacklocket åt vänster.
- 3. Lägg i bunten med termopapper i pappersfacket så att papperets nätsida är riktat uppåt när det dras över pappersfacklocket. Papperets inpassningsmärke (en liten svart rektangel) bör vara i det nedre vänstra hörnet.
- 4. Mata manuellt fram en sida förbi stängningspunkten. Se till att papperet ligger jämnt på den svarta valsen inom pappersluckans kanal. Om papperet inte matas fram manuellt ökar risken för pappersstopp eller köfel.
- 5. Skjut pappersfacklocket åt höger tills locket låses fast. Du hör ett tydligt klick när locket är ordentligt fastlåst.

*VARNING!* Risk för skador på fingrar i pappersluckan eller plattdrivningsmekanismerna.

**OBS!** För att termoskrivaren ska fungera på rätt sätt måste du använda termopapper som rekommenderats av Welch Allyn.

### Driva ELI 380

ELI 380 är en nätdriven och/eller batteridriven enhet som samtidigt kan ladda det inbyggda batteriet (eller batterierna) medan den är ansluten till nätadaptern. Enheten kan drivas på nätspänning i avsaknad av ett batteri eller i händelse av ett helt urladdat batteri. När nätspänningen tas bort växlar enheten omedelbart över till batteriet.

#### Driva på nätström

Anslut nätsladden till ett eluttag och till baksidan av ELI 380. (Se <u>Bild 3</u>.) ELI 380 slås på automatiskt när den ansluts till nätström och stängs inte av.

Indikatorer på tangentbordet tänds enligt följande:

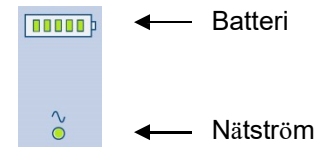

- LED-indikatorn för nätström tänds när enheten är ansluten till elnätet (växelström).
- Batteriindikatorn visar batteriets laddningsnivå från noll till fem upplysta staplar.

**OBS!** I händelse av ett fullständigt strömavbrott pga. att batteriet tagits bort eller en hård omstart (strömbrytaren hålls ned i mer än 30 sekunder), måste systemets tid/datum återställas.

#### **Batteridrift**

Håll ned On/Off U-knappen på tangentbordet. ELI 380 stängs automatiskt av efter 15 minuter utan anslutning till patienten.

Med ett nytt, fulladdat litiumjonbatteri kan ELI 380 typiskt hämta in mer än 30 vilo-EKG:er med 1 utförd var 10 minut innan en uppladdning är nödvändig. När två litiumjonbatterier används kan mer än 60 vilo-EKG:er hämtas in 1 utförd var 10 minut innan en uppladdning är nödvändig.

När enheten drivs på batteri visar batteriikonen på tangentbordet batteriets status:

| Fem gröna staplar  | = | 90 - 100 % laddning        |
|--------------------|---|----------------------------|
| Fyra gröna staplar | = | 75 - 89% laddning          |
| Tre gröna staplar  | = | 55 - 74% laddning          |
| Två gröna staplar  | = | 35 - 54% laddning          |
| En grön stapel     | = | 15 - 34% laddning          |
| En gul stapel      | = | Mindre än 14% laddning*    |
| Inga staplar lyser | = | Urladdat batteri/batterier |

\*30 minuter efter att den gula lysdioden visas och när ELI 380:s batteri har mindre än 10 sekunder av ström kvar visas meddelandet, **"Battery Low! Charge Unit! (Låg batterinivå! Ladda enheten!)**" på displayen. Enheten stängs sedan av automatiskt. Genom att ansluta enheten till nätström medan meddelandet *Battery Low! Charge Unit! (Låg batterinivå! Ladda enheten!)* visas (10 sekunder), förhindrar du den automatiska avstängningen.

Om Battery Low! Charge Unit! (Låg batterinivå! Ladda enheten!) visas under EKG-inhämtningen, fortsätter enheten att fungera normalt tills användaren stänger av EKG-inhämtningsläget. Enheten stängs sedan av automatiskt.

För optimala prestanda bör du ansluta ELI 380 till elnätet när den inte används. Enheten kan användas med nätström samtidigt som den laddar batteriet/batterierna.

### **Strömstatus**

ELI 380 har tre olika strömlägen: Ström på, viloläge och avstängd. När ELI 380 är påslagen är alla dess funktioner igång, inklusive display, inhämtning, utskrift och överföring av EKG:n.

#### Drivs av nätström

Strömmen slås automatiskt på när enheten ansluts till elnätet.

När en patient är ansluten visas EKG:t och På/Av/Standby-knappen kan inte användas.

När ingen patient är ansluten, medför ett snabbt tryck på På/Av/Standby-knappen samt stängning av bildskärmens hölje att ELI 380 försätts i standbyläge. Efter fem minuter kommer enheten automatiskt att försättas i standbyläge. Så snart nästa patient ansluts ändrar enheten läge från standby till på.

När ELI 380 drivs av nätström kommer den aldrig att stängas av.

#### **Drivs av batteri**

På/Av/Standby-knappen används för att slå på strömmen när enheten är batteridriven.

När en patient är ansluten visas EKG:t och På/Av/Standby-knappen kan inte användas.

När ingen patient är ansluten, medför ett snabbt tryck på På/Av/Standby-knappen samt stängning av bildskärmens hölje att ELI 380 försätts i standbyläge. Efter fem minuter kommer enheten automatiskt att försättas i standby-läge. Efter femton minuter kommer enheten automatiskt att stängas av.

Om en ny patient ansluts inom 15 minuter, kommer enheten att växla från från standby till på.

#### Standby

I standbyläge är ELI 380 försatt i ett energibesparande "viloläge". Standby medför att ELI 380 kan spara ström när den inte används, men ändå startar direkt. Om du vill slå på ELI 380 från standbyläget, öppnar du bildskärmskåpan eller trycker på På/Av/Standby-knappen. Enheten är omedelbart klar att användas.

#### **Omstart**

Om du håller ned På/Av-knappen i minst 30 sekunder kommer ELI 380 att utföra en hård omstart. Detta återställer den interna klockan till standardtid och -datum.

OBS! Under normala förhållanden är det inte nödvändigt att använda denna omstartsfunktions.

## Avstängd

Så här stänger du av enheten manuellt:

- 1. Koppla bort nätströmmen från enheten.
- 2. Koppla bort patienten eller simulatorn.
- 3. Stäng locket
- 4. Tryck en gång på På/Av/Standby-knappen.

# Använda WAM-inhämtningsmodulen

EKG-inhämtning och utskrift av rytmremsor kan utföras på WAM-inhämtningsmodulen utöver på ELI-EKG-enheten. Anvisningar för hur du använder WAM finns i WAM-användarhandboken.

ELI 380 måste konfigureras på fabriken för användning med WAM. Om ELI 380 konfigureras för användning med WAM måste de två enheterna paras ihop för att fungera på rätt sätt. Se WAM-användarhandboken för instruktioner om ihopparning.

**OBS!** WAM-modulen måste paras ihop till EKG-enheten före användning. Se WAM-operatörshandboken för instruktioner om hur man parar ihop WAM-enheten.

OBS! Om ingen patientanslutning upptäcks efter 15 minuter stängs WAM-enheten av.

## Använda AM12-/AM15-inhämtningsmodulen

EKG-inhämtning och utskrift av rytmremsor kan utföras på AM12-inhämtningsmodulen när patienten är ansluten utöver på ELI-EKG-enheten. Läs avsnittet Spela in ett EKG för att förbereda patienten.

- 1. Tryck på för att registrera ett EKG med 12 ledningar.
- 2. Tryck på <sup>Th</sup> för kontinuerlig rytmutskrift. Tryck igen för att stoppa utskriften.

LED-indikatorn visar status för de anslutna ledningarna:

- Släckt = EKG-enheten är avstängd eller så är AM12 inte ansluten.
- Grönt sken = strömmen är påslagen och alla kablar är anslutna.
- Gult sken = ledningsfel.

# Använda AM12M-inhämtningsmodulen

AM12M har en DB15-kontakt för anslutning av en extern patientkabel, t.ex. en patientkabel med 10 ledningar och J-skruv, för att erhålla EKG med 12 ledningar på samma sätt som med AM12-inhämtningsmodulen.

När den externa kabeln är ansluten läser du användarhandboken för AM12 ovan.

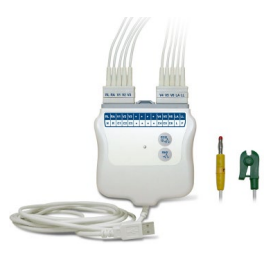

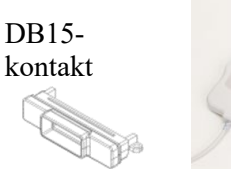

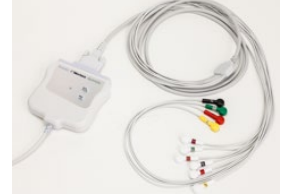

# **SPELA IN ETT EKG**

# Patientförberedelse

Innan du fäster elektroderna, försäkra dig om att patienten till fullo förstår proceduren och vad han/hon kan förvänta sig.

- Integritet är mycket viktig för att säkerställa att patienten är avslappnad.
- Försäkra patienten om att proceduren är smärtfri och att elektroderna på huden är allt de kommer att kännas.
- Se till att patienten ligger ned och är bekväm. Om bordet är smalt, vik in patientens händer under hans/hennes skinkor för att säkerställa att musklerna är avslappnade.
- När alla elektroderna är anslutna, be patienten att ligga kvar och att inte tala. Omständigheter såsom ryckningar, darrinngar eller muskelskakningar kan störa EKG-resultaten. Genom att förklara processen för patienten blir det lättare för denne att slappna av vilket bidrar till en bra EKG-inhämtning.

### Förbereda patientens hud

Grundlig hudförberedelse är mycket viktigt. Det finns ett naturligt motstånd på hudens yta från olika källor, t.ex. hår, olja och torr, död hud. Hudförberedelseen är avsedd att minimera dessa effekter och maximera EKG-signalens kvalitet.

Så här förbereder du huden:

- Raka bort eller klipp håret från de platser där elektroderna ska sättas fast om det behövs.
- Tvätta området med varmt tvålvatten.
- Torka huden torr med t.ex. 2 x 2 eller 4 x 4 gasbinda för att avlägsna döda hudceller och olja samt för att öka blodgenomströmningen.

**OBS!** Med äldre eller sköra patienter bör man vara noga med att inte skava huden och orsaka obehag eller blåmärken. Klinisk bedömning bör alltid tillämpas när patienter förbereds.

# Patientuppkoppling

Korrekt elektrodplacering är av största vikt för att erhålla ett korrekt EKG.

En bra väg med så låg impedans som möjligt kommer att ge överlägset brusfria kurvor. Högkvalitativa silversilverklorid-elektroder (Ag/AgCl) liknande dem som tillhandahålls av Welch Allyn ska användas.

**TIPS**: Elektroder ska förvaras i lufttäta behållare. Elektroderna kommer att torka om de inte förvaras på rätt sätt, vilket leder till förlorad vidhäftningsförmåga och ledningsförmåga.

#### Sätta fast elektroderna

- 1. Frilägg patientens armar och ben så att det går att fästa ledningarna på dem.
- 2. Placera elektroderna på platta och köttiga delar av armarna och benen.
- 3. Om det inte finns någon plats på armen eller benen för elektroderna, kan du placera elektroderna på en perfuserad del av stumpen.
- 4. Fäst elektroderna på huden. Ett bra test för ordentlig elektrodkontakt är att rycka lite i elektroden för att kontrollera dess vidhäftning. Om elektroden lossnar måste den bytas ut. Om elektroden sitter gast ordentligt har en god kontakt erhållits.

#### TIPS: Kontrollera displayen för ev. meddelanden som anger att ett ledningsproblem uppstått.

För korrekt prekordial placering och övervakning av (V eller C) ledningen, är det viktigt att lokalisera det fjärde

interkostalrummet. Det fjärde interkostalrummet bestäms genom att man först lokaliserar det första interkostalrummet. Eftersom patienter har olika kroppsform är det svårt att palpera det första interkostalrummet med noggrannhet. Bärja därför att lokalisera det andra interkostalrummet genom att palpera det lilla framträdande benet som kallas **Louis vinkel**, där bröstbensknoppen förenar sig med manubrium. Denna upphöjning i bröstbenet anger var det andra revbenet har sitt fäste och utrymmet precis under detta är det andra interkostalrummet. Palpera och räkna nedåt längs bröstkorgen tills du lokaliserar det fjärde interkostalrummet.

| AAMI-<br>ledning | IEC     | Elektrod                            |  |
|------------------|---------|-------------------------------------|--|
| VI               |         | På det fjärde                       |  |
| VI               |         | t vid den högra                     |  |
| Röd              | Röd     | bröstbenskanten.                    |  |
| V2               | C2      | interkostalrummet                   |  |
| Gul              | Gul     | bröstbenskanten.                    |  |
| V3               | C3      | Halvvägs mellan                     |  |
| Grön             | Grön    | V2/C2- och V4C4-<br>elektroderna    |  |
|                  | 64      | På det femte                        |  |
| V4               | 64      | vid den vänstra                     |  |
| Blå              | Brun    | mittklavikulära linjen.             |  |
| V5               | C5      | Halvvägs mellan<br>V4/C4- och V6C6- |  |
| Orange           | Svart   | elektroderna                        |  |
| V6               | C6      | På vänster<br>mittavillära linie    |  |
| Vielett          | Vielett | horisontellt med                    |  |
| Violett          | Violett | V4/C4-elektroden.                   |  |
| LA               |         |                                     |  |
| Svart            | Gul     | På deltoiden,                       |  |
| RA               | R       | underarmen<br>eller handleden.      |  |
| Vit              | Röd     |                                     |  |
|                  | F       |                                     |  |
| Röd              | Grön    | Då lårat allar                      |  |
|                  |         | vristen.                            |  |
| RL               | N       |                                     |  |
| Grön             | Svart   |                                     |  |

### Patientuppkoppling – Sammanfattande tabell

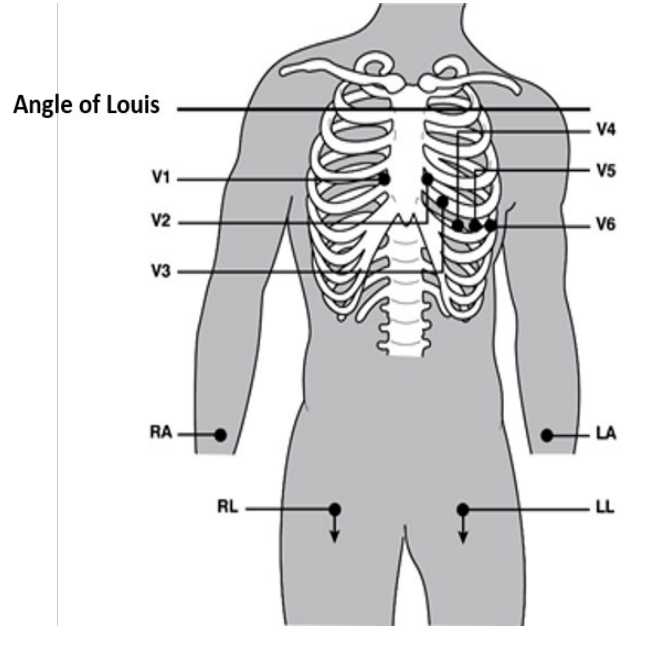

### Alternativ 12-ledningsplacering

ELI 380 stöder kombinationer av alternativa elektrodplaceringar. Följande tre har definierats som standardval.

- 1. Pediatriker använder V3R där V3-ledningen bör placeras så som visas i diagrammet nedan.
- 2. De posteriora ledningarna är V7, V8 och V9 där V1, V2 och V3 bör placeras enligt nedan.
- 3. De högra ledningar är V3R, V4R, V5R, V6R och V7R där ledningarna V3 till V6 bör placeras enligt nedan.

Alternativa ledningar kan vara användardefinierade och sättas fast i valfri ordning och kombination av

användardefinierade ledningar eller elektroder ovan. För högra prekordiala ledningar, använd positioner som är

symmetriska till de vänstra prekordiala ledningarna:

- V3R: symmetrisk till V3-positionen på höger sida av bröstet.
- V4R: på det femte interkostalrummet vid den högra mittklavikulära linjen.
- V5R: halvvägs mellan V4R och V6R.
- V6R: på höger mittaxillära linje, horisontellt med V4R-elektroden.
- V7R: höger posteriora axillarlinjen, horisontellt med V6R-elektroden.

För posteriora ledningar:

- V7: vänster posteriora axillarlinjen, horisontellt med V6.
- V8: vänstra mittskapularlinjen, horisontellt med V7.
- V9: vänstra paraspinallinjen, horisontellt med V8.

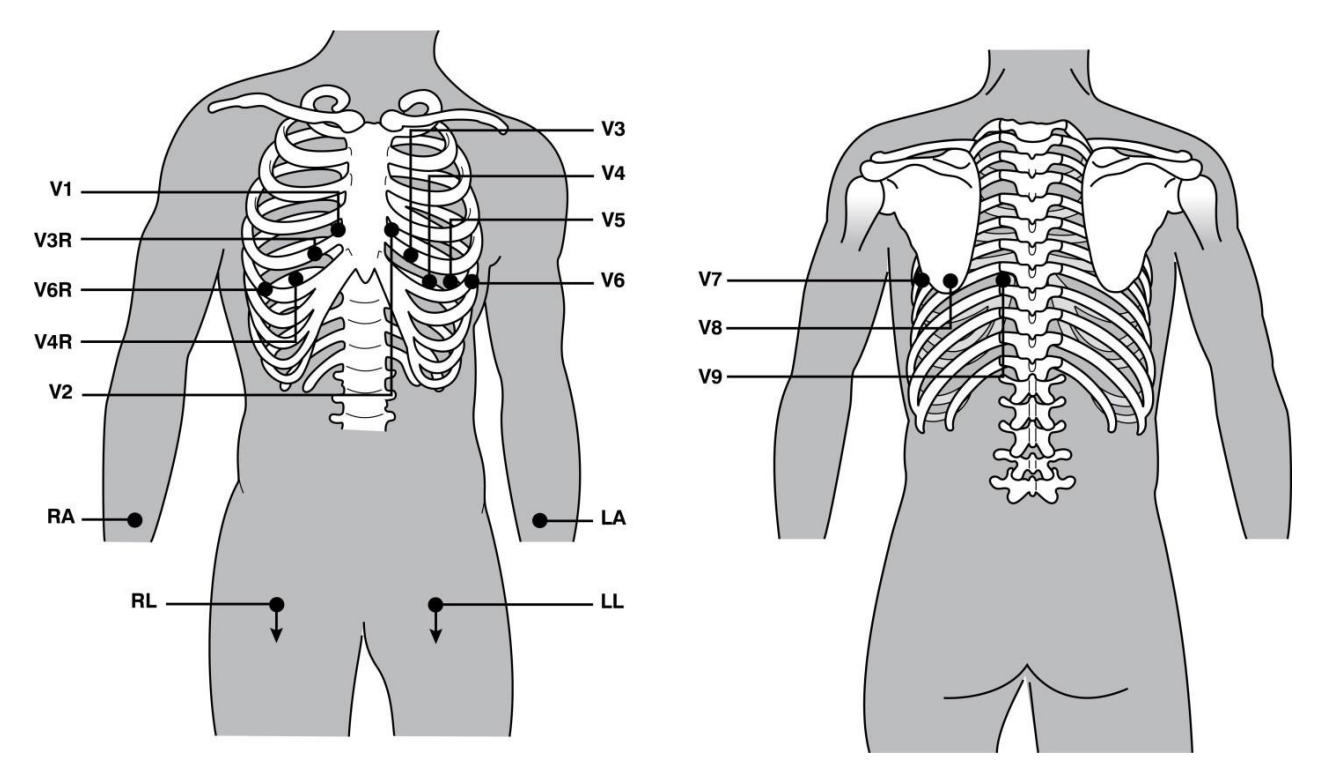

OBS! Tolkningen av vilo-EKG undertrycks när andra ledningsplaceringar än standard väljs.

**OBS!** När en alternativ placering har valts, rensas bufferten för fullständig visning och startas sedan om.

#### 15-ledningsplacering

I en 15-ledningskonfiguration är tre kombinationer av ytterligare ledningar tillgängliga. Följande är de fabriksinställda ledningsuppsättningarna:

- 1. Pediatric (Pediatrisk): använder de högra prekordiala ledningarna V3R, V4R och den posteriora ledningen V7
- 2. Posterior: använder de posteriora ledningarna V7, V8 och V9
- 3. Right-sided (Höger sida): använder de högra ledningarna V3R, V4R och V6R

**OBS!** Ansluten till varje 15-ledningskabel finns en kontakt som ska infogas i AM15E. Varje kontakt har en etikett. Etiketten är antingen E2, E3 eller E4. Sätt i varje kontakt i motsvarande AM15E-uttag märkt E2, E3 och E4. E1uttaget på AM15E används inte. Alla 15 ledningsuppsättningar som beställts från Welch Allyn inkluderar en distans. Distansen förhindrar att en ledningskontakt sätts in i ett uttag. Vänligen sätt i distansen i E1-uttaget på AM15E för att förhindra insättning av en ledningskontakt.

För extremitetsledningarna och prekordiala ledningarna V1 och V6, följ instruktionerna för en standard 12ledningsuppkoppling som beskrivits tidigare.

Fabriksinställningarna Posterior och Right-sided (Höger sida) för ledningsuppsättningar kan döpas om och definieras.om De tre ledningar kan definieras som något av följande: V1, V2, V3, V4, V5, V6, V7, V8, V9, V3R, V4R, V5R, V6R och V7R. Ledningsuppsättningarna definieras genom att man väljer knappen **15 Leads Alt. Placement (15 ledningar Alt placering)** på sidan med avancerade inställningar.

För posteriora ledningar:

- V7: vänster posteriora axillarlinjen, horisontellt med V6.
- V8: vänstra mittskapularlinjen, horisontellt med V7.
- V9: vänstra paraspinallinjen, horisontellt med V8.

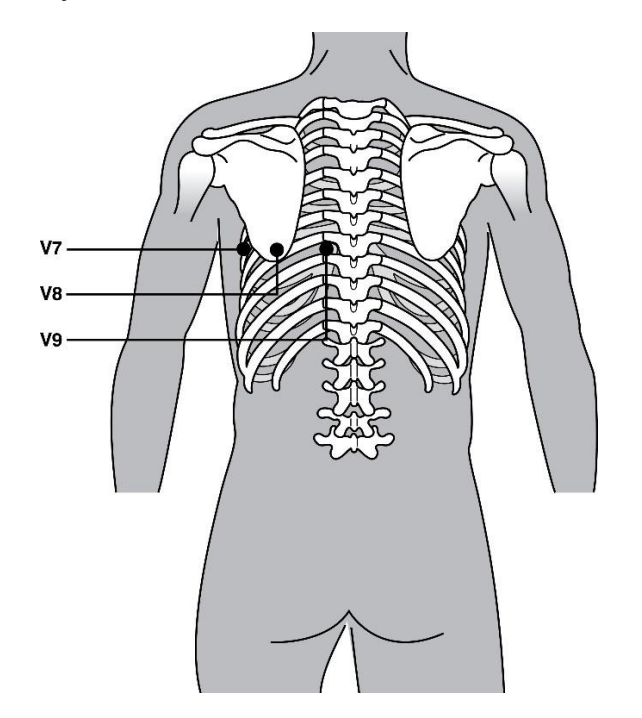

### Inmatning av patientuppgifter

Patientuppgifter kan matas in innan inhämtning. Fälten med inmatade patient-ID:n förblir ifyllda tills EKG-signalen har inhämtats. ELI 380 uppmanar dig att ansluta till en patient innan du fortsätter.

För att komma åt menyn för inmatning av patientuppgifter, välj

**OBS!** Välj när som helst för att komma till realtidsvisningen.

#### Patientuppgiftsformat

Vilka patientuppgiftetiketter som är tillgängliga avgörs av det ID-format som väljs i konfigurationsinställningarna. Förutom kort och långt patient-ID-format, stöder ELI 380 dessutom ett anpassat ID-format. Det anpassade ID-formatet som utformats i ELI Link kan hämtas till ELI 380. Ytterligare information om anpassat ID finns i <u>*EKG-katalog, MWL och patientlistan*</u> eller i ELI Links användarhandbok.

#### Ange patientuppgifter manuellt

Patientuppgifter kan anges manuellt. Manuellt angivna patientuppgifter sparas efter att posterna fyllts i och man valt **Next (Nästa).** 

- 1. Välj från realtidsvisningen.
- 2. Välj något av personuppgiftsfälten för att mata in patientinformation.
- 3. När ett personuppgiftsfält är valt, markeras det med orange färg.
- 4. Fyll i personuppgiftsfältet med hjälp av tangentbordet. När du är klar, tryck på tabbtangenten eller använd styrplattan för att navigera till nästa perosnuppgiftsfält. Upprepa den här processen tills alla personuppgiftsfält har fyllts i.

**OBS!** Tryck inte på **Next (Nästa)** förrän du angett alla data i nödvändiga fält. Om du trycker på **Next** (Nästa) innan du är klar, visas EKG:t i realtid. Välj **Patient Information (Patientinformation)** för att visas skärmen Patient Demographic (Patientpersonuppgifter) och slutför datainmatningen. Välj **Next** (Nästa) för att återgå till realtidsvisningen av EKG.

*TIPS*: Välj **X** för att ra om du vill avbryta alla manuell inmatrning av personuppgiftsdata.

- 5. Flera fält (t.ex. Sex (Kön), Race (Ras) etc.) visar en listruta när de väljs. Välj från listan eller ange den första bokstaven för ett objekt för snabbt val.
- 6. Välj **Next (Nästa)** när du är klar och vill spara och återgå till realtidsvisningen. Överhoppade fält visas som ett tomt fält i sidhuvudet på EKG-utskriften.

**OBS!** Om ingen ålder anges kommer tolkningen att utgå från att patienten är en 40-årig man. Meddelandet "INTERPRETATION BASED ON A DEFAULT AGE OF 40 YEARS" (TOLKNINGEN BASERAS PÅ EN STANDARDÅLDER PÅ 40 ÅR) läggs till efter tolkningstexten.

**OBS!** Om åldern noll (0) anges, kommer tolkningen att utgå från att patienten är ett 6-månaders spädbarn. Meddelandet "INTERPRETATION BASED ON A DEFAULT AGE OF 6 YEARS" (TOLKNINGEN BASERAS PÅ EN STANDARDÅLDER PÅ 6 ÅR) läggs till efter tolkningstexten.

**OBS!** Ett grönmarkerat fält visas där obligatoriska fält har konfigurerats (t.ex. Last Name (Efternamn), ID eller Last Name och ID). Användaren uppmanas att ange information i de obligatoriska fälten om de lämnas tomma innan ett EKG inhämtas.

### Mata in patientpersonuppgifter automatiskt från EKG-katalogen

Det går att fylla i patientuppgifter automatiskt genom att välja en befintlig patientpost i katalogen. Men när användarautentisering är aktiverat, är detta alternativ endast tillgängligt när användaren är inloggad som en tekniker eller administratör. Om användarautentisering är inaktiverad, kommer användaren fortfarande att bli ombedd att ange enhetens teknikerlösenord om ett har konfigurerats.

- 1. Välj från realtidsvisningen.
- 2. Välj fliken Directory (Katalog).
- 3. Använd dubbelpilarna (<< eller >>) till höger om mitten på skärmen för att flytta sidvis i listan med inhämtade EKG:er. Det aktuella/totala antalet sidor visas mellan de dubbla pilarna. Om du vill välja önskad patient, använd styrplattan för att flytta markören till EKG-posten och välj.
- 4. Om du vill söka efter patientnamn, välj fältet **Search (Sök)** på vänster sida av skärmen och skriv in efternamnet eller ID-numret. Den här funktionen uppdatera listan medan du skriver in tecken.

TIPS: Välj X för att rensa sökfältet.

- 5. Välj patientposten i kataloglistan som visas. En meny visas.
- 6. Välj **New ECG (Nytt EKG)** för att återgå till skärmen med patient-ID med tillgängliga personuppgiftsfält ifyllda.
- 7. Tryck på **Next (Nästa)** för att återgå till realtidsvisningen.

**OBS!** ELI 380 måsta ha en EKG-insignal för att behålla patientuppgifterna. Meddelandet om att **en** patient måste anslutas visas och förhindrar en flytt till realtidsvisningen.

**OBS!** Automatisk ifyllning av patientuppgiftsfält via katalogen är endast möjligt när samma ID-format används för posterna.

**TIPS:** Om du anger en gemen som första tecken i för- eller efternamnet kommer den automatiskt att ändras till en versal.

#### Mata in patientpersonuppgifter automatiskt från MWL (Modality Worklist)

Patientuppgifter kan fyllas i automatiskt från MWL-beställningar. Men när användarautentisering är aktiverat, är detta alternativ endast tillgängligt när användaren är inloggad som en tekniker eller administratör. Om användarautentisering är inaktiverad, kommer användaren fortfarande att bli ombedd att ange enhetens teknikerlösenord om ett har konfigurerats.

- 1. Välj från realtidsvisningen och välj sedan fliken **MWL** om det behövs.
- 2. Sortera MWL efter **namn**, **ID**, **plats**, **sal** eller **senaste schemaläggningsdatum** genom att trycka på önskad kolumnrubrik. Ett andra tryck sorterar listan i omvänd ordning.
- 3. Om du vill söka efter frågekod, välj fältet **Query Code (Frågekod)** i listrutan och tryck sedan på **Download (Hämta)**.
- Fältet Search (Sök) kan användas för att leta rätt på hämtade beställningar genom att ange fritext för namn, ID, plats, sal eller schemalagt datum. Listan uppdateras allteftersom tecken anges. Tryck på X till höger om sökfältet för att rensa det.
- 5. Använd dubbelpilarna (<< eller >>) till höger om mitten på skärmen för att flytta sidvis i listan med inhämtade EKG-beställningar. Det aktuella/totala antalet sidor visas mellan de dubbla pilarna.
- 6. När en beställning har valts från MWL, fylls tillgängliga patientuppgifter automatiskt i och den schemalagda beställningsinformationen visas i den övre delen av skärmen.
- 7. Tryck på **Next (Nästa)** för att återgå till realtidsvisningen.
#### Mata in patientpersonuppgifter automatisktfrån patientlistan

Patientuppgifter kan fyllas i automatiskt genom att man väljer patientinformation från institutionen informationssystem eller från patientlistan. Men när användarautentisering är aktiverat, är detta alternativ endast tillgängligt när användaren är inloggad som en tekniker eller administratör. Om användarautentisering är inaktiverad, kommer användaren fortfarande att bli ombedd att ange enhetens teknikerlösenord om ett har konfigurerats.

- 1. Välj från realtidsvisningen.
- 2. Välj fliken Patient List (Patientlista).
- 3. Tryck på **Download (Hämta)** för att uppdatera listan.
- 4. Sortera patientlistan efter **namn**, **ID**, **plats**, **rum** eller **födelsedatum** genom att trycka på en kolumnrubrik. Ett andra tryck sorterar listan i omvänd ordning.
- Fältet Search (Sök) kan användas för att leta rätt på patienter genom att ange fritext för namn, ID, plats, sal eller födelsedatum. Listan uppdateras allteftersom tecken anges. Tryck på X till höger om sökfältet för att rensa det.
- 6. Använd dubbelpilarna (<< eller >>) till höger om mitten på skärmen för att flytta sidvis i listan med patienter. Det aktuella/totala antalet sidor visas mellan de dubbla pilarna.
- 7. När en patient väljs, fylls de tillgängliga patientuppgifterna automatiskt i i den övre delen av skärmen.

**OBS!** Om du vill avbryta patientvalet, tryck på **X** på patientuppgiftspanelen.

8. Tryck på **Next (Nästa)** för att återgå till realtidsvisningen.

#### Mata in patientpersonuppgifter automatiskt med hjälp av streckkodsläsaren (tillval)

ELI 380 stöder streckkodsläsare 39, 128 och 2D-funktioner. När streckkodsläsaren har programmerats för institutionens streckkoder, kan den hämta specifika data från streckkoden på patientens armband till fönstret med patientpersonuppgifter.

I realtidsvisningen kan användaren skanna patientens armband för att fylla patientinformationsskärmen med personuppgifterna automatiskt.

Särskilda hämtningsfunktioner och användningen av streckkodsläsare beror på vilka data som är tillgängliga på armbandets streckkod och hur ELI 380 har konfigurerats.

Se streckkodsläsarens användarhandbok för anvisningar om installation och användning.

#### ECG Display Setup—Individual ECG (Konfiguration av EKG-visning – Individuellt EKG)

På den här skärmen kan användaren ställa in följande visningskonfigurationer för en enskild patient: visningsformat, visningshastighet, visningsförstärkning (EKG), visningsfilter (EKG) och fullständig visningskontext. Du kommer åt dessa konfigurationsalternativ genom att flytta markören var som helst på skärmen i realtidsvisningen och trycka på styrplattan. När du gjort önskat val väljer du **OK**. Visningskonfigurationen återgår till de konfigurerade (standard) inställningarna för nästa patient.

| Display<br>Format | Display<br>Speed | Display<br>Gain | Display<br>Filter | Full<br>Disclosure | Ledning<br>Placement | Ledn<br>ing |
|-------------------|------------------|-----------------|-------------------|--------------------|----------------------|-------------|
| 12x1              | 5mm/s            | 5mm/mV          | 40Hz              | On                 | Standard             | 12          |
| 4x2               | 10mm/s           | 10mm/mV         | 150Hz             | Off                | Pediatric            | 15          |
| 6x2               | 25mm/s           | 20mm/mV         | 300Hz             |                    | Posterior            |             |
| II-V1-V5          | 50mm/s           |                 |                   |                    | Right Sided          |             |
|                   |                  | ок              |                   | Cancel             |                      |             |

**Display Format (Visningsformat):** Realtidsvisningsvyn av EKG med 12 ledningar kan ställas in på något av följande format genom att man trycker på önskat val på realtidsvisningen: 12x1; 4x2; 6x2; och tre valfria ledningar (t.ex. II-V1-V5).

**Display Speed (Visningshastighet):** Realtidsvisningens svephastighet och rytmutskriftshastighet kan ställas in på någon av följande hastigheter genom att man trycker på önskat val på realtidsvisningen: 5 mm/s, 10 mm/s, 25 mm/s eller 50mm/s.

**Display Gain (Visningsförstärkning):** Realtidsvisningsvyn av EKG kan ställas in på något av följande format genom att man trycker på önskat val på realtidsvisningen: 5 mm/mV, 10 mm/mV eller 20 mm/mV. Förstärkningsinställningen är tryckt i det nedre högra hörnet på EKG-utskriften. Visningsförstärkningsinställningen används också på det utskrivna EKG:t, såvida det inte ändras på skärmen Inhämtat.

**Display Filter (Visningsfilter):** EKG-filtret kan ställas in på någon av följande frekvensgränser genom att man trycker på önskat val på realtidsvisningen: 40 Hz, 150 Hz eller 300 Hz för EkG-utskrifter. Filterinställningen är tryckt i det nedre högra hörnet på EKG-utskriften. Visningsfilterinställningen används också på det utskrivna EKG:t, såvida det inte ändras på skärmen Inhämtat.

*VARNING*! När 40 Hz-filtret används kan frekvensresponskravet för diagnostisk EKG-utrustning inte uppfyllas. 40 Hz-filtret reducerar markant högfrekventa komponenter i EKG- och pacemakerspikamplituder och rekommenderas endast om högfrekvent brus inte kan minskas med hjälp av lämpliga procedurer.

**Full Disclosure (Fullständig visning):** Den fullständiga visningsvyn kan vara på eller av. När den är på, visas ett fönster med de mest aktuella EKG-data i upp till 90 sekunder realtidsvisningen. När den är av, kommer vyn inte att vara tillgänglig för granskning eller val.

**Lead Placement (Placering av ledning):** Det här alternativet kan ställas in som standard eller någon av de tre alternativa användardefinierade positionerna. Fabriksdefinitionerna för alternativa placeringar är Pediatric (Pediatrisk), Posterior och Right Sided (Höger sida). De prekordiala ledningarna V1-V6 kan märkas och positioneras utifrån till patientens tillstånd.

OBS! Tolkningen av vilo-EKG undertrycks när andra ledningsplaceringar än standard väljs.

#### EKG-inhämtning och utskrift med WAM eller AMxx

Kontrollknappar på WAM och AMxx finns tillgängliga för att initiera EKG-inhämtning och start/stopp av rytmremseutskrift. Från fönstret med patientpersonuppgifter kan du trycka på EKG-knappen i inhämtningsmodulen för att visa realtidsvisningen när patienter ansluts. Läs bruksanvisningen till inhämtningsmodulen.

#### **EKG-inhämtning**

EKG-data samlas in direkt och kontinuerligt när patienten är ansluten till inhämtningsmodulen. För bästa resultat, instruera patienten att slappna av i det föredragna ryggläget så att EKG:t blir fritt från rörelse- och muskelartefakter (brus).

Om arbetsflödet tillåter det, mata in patientinformationen innan inhämtning, som förklarat tidigare.

Välj Realtidsvisningen av EKG ersätts av vyn med inhämtat EKG, som innehåller patientinformation, de globala mätningarna och vilo-EKG-tolkningen.

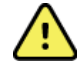

*VARNING*! Kontrollera alltid riktigheten hos patientuppgifterna innan du skriver ut och/eller överför EKG:t.

Funktionsikonen **Print (Skriv ut)**, **Transmit (Överför)** och **Erase (Radera)** är tillgängliga för val i högra hörnet av skärmen.

- Välj Print (skriv ut)för att skriva ut det visade EKG:t på ELI 380:s termoskrivare.
- Välj **Transmit (Överför)** när det visade EKG:t är av god kvalitet och du vill skicka till institutionens elektroniska journalsystem.
- Välj **Erase (Radera)** för att direkt ta bort ett EKG med dålig kvalitet. Du får en fråga om du vill radera EKG:t Välj **Yes (Ja)**

för att förhindra att EKG:t lagras i katalogen och återgå till realtidsvisningen.

Inställningar för visning och utskrift kan ändras på den här skärmen. Om du trycker på styrplattan i EKG-kurvan visas en meny där du kan ändras layout, hastighet, förstärkning, filter, pacemakerkanal och bästa 10/sista 10. Välj **OK** för att spara ändringarna och avsluta menyn eller **Cancel (Avbryt)** för att avsluta utan att spara.

| Print<br>Layout | Print<br>Speed | Print<br>Gain | Print<br>Filter | Pacer<br>Channel | Best10 |
|-----------------|----------------|---------------|-----------------|------------------|--------|
| 3+1 Channel     | 25mm/s         | 5mm/mV        | 40Hz            | Off              | Best10 |
| 6 Channel       | 50mm/s         | 10mm/mV       | 150Hz           | On               | Last10 |
| 3+3 Channel     |                | 20mm/mV       | 300Hz           |                  |        |
| 12 Channel      |                |               |                 |                  |        |
| 6+6 Channel     |                |               |                 |                  |        |
|                 |                | ок            | Cance           | el               |        |

**OBS!** När inställningarna ändras i denna meny återgår ELI 380 till de konfigurerade (standard) inställningarna för nästa test.

Välj för att spara EKG:t i katalogen och återgå till realtidsvisningen.

#### EKG-elektrodplacering – Felsökning

Se följande felsökningsguide baserad på Einthovens triangel:

|         | Artefakt                           | Kontrollera elektrod                                | Möjliga lösningar                                          |
|---------|------------------------------------|-----------------------------------------------------|------------------------------------------------------------|
| RA I LA | Artefakt för ledning II<br>och III | Dålig LL-elektrod eller skakningar i<br>vänster ben | Låt patienten slappna av                                   |
|         | Artefakt för ledning I<br>och II   | Dålig RA-elektrod eller<br>skakningar i höger arm   | spanda muskler<br>Kontrollera att                          |
|         | Artefakt för ledning I<br>och III  | Dålig LA-elektrod eller skakningar i vänster arm    | ledningarna inte är<br>spända                              |
| Ĺ       | En V-ledningsartefakt              | Dålig V-elektrodkontakt                             | Förbered platsen på<br>nytt och sätt på<br>elektroden igen |

#### Aviseringsmeddelanden på EKG-skärmen

VERITAS tolkningsalgoritm upptäcker lossade ledningar och feltillstånd i ledningar. Den upptäcker också felvända elektroder baserat på normal fysiologi och EKG-ledningsordning och försöker identifiera den mest sannolika växlingen. Om algoritmen identifierar felaktigt vända elektrodledning, rekommenderas det att användaren kontrollerar de den andra elektrodpositionerna i samma grupp (ben/armar eller bröst).

När det tillstånd som utlöste aviseringsmeddelandet åtgärdats, samlar VERITAS in 10 sekunder av nya data innan EKG:t analyseras.

| Meddelande                                                                                                    | Beskrivning                   | Korrigerande åtgärd                                                                                                    |
|----------------------------------------------------------------------------------------------------|-------------------------------|----------------------------------------------------------------------------------------------------|
| En enstaka eller kombination<br>av lösa ledningar                                                                                                    | Ingen ledningsanslutning      | Anslut EKG-ledning(ar) till patienten.                                                                                                   |
| Ledningsfel                                                                                                    | Defekta ledningar             | Förbered på nytt och byt ut elektroden(erna)<br>för att erhålla tillfredsställande kurva(or).                                            |
| "Felvända ledningar till<br>armar/ben?" "Felvänd LA<br>eller LL?" "Felvänd RA eller<br>RL?" "Felvänd RA eller<br>LA?" "Felvänd V1 eller V2?"<br>"Felvänd V2 eller V3?"<br>"Felvänd V3 eller V4?"<br>"Felvänd V4 eller V5?"<br>"Felvänd V5 eller V6?" | Felaktig placerad elektrod    | Kontrollera ledningsplaceringen Anslut<br>ledningen(arna) korrekt på patienten eller anslut<br>ledningen(arna) till rätt plats.          |
| Brus på ledning x                                                                                                    | Brus har uppfattats i ledning | Kontrollera ledningsanslutning,<br>hudförberedelse, elektrod- och                                                                        |
| Låg WAM-batterinivå                                                                                                    | Låg batterinivå identifierat  | Byt ut AA-batteriet i WAM-enheten.                                                                                                    |
| Söker efter WAM                                                                                                    | WAM ej detekterad             | Kontrollera WAM:s närhet till ELI 380. byt ut<br>WAM-enhetens AA-batteri. Kontrollera att WAM<br>är påslagen. Para ihop)WAM med ELI 380. |

**OBS!** I händelse av meddelande om ledningsfel eller felvänd ledning, kan EKG-inhämtning kan tvingas fram genom att man väljer igen.

#### Meddelande om kritiskt testresultat

Funktionen för kritiskt testresultat kan aktiveras för att visa ett specifikt meddelande på EKG-enheten när VERITAS upptäcker förhållanden som tyder på infarkt eller andra kritiska EKG-resultat, så att användaren uppmärksammar en läkare för omedelbar uppföljning. Kritiska testresultat indikeras med "\*\*\*" framför och bakom meddelandet som visas eller skrivs ut på det inhämtade EKG:t ovanför kurvorna och under EKG-tolkningstexten. För mer information om funktionen för kritiska resultat, se *Physician's Guide to VERITAS with Adult and Pediatric Resting ECG Interpretation* (se Tillbehör).

Om funktionen för kritiska testresultat är aktiverad, visar ELI 380 meddelanden för användaren om ett inhämtat EKG uppfyller CTR-kriterierna:

- Audibly notify user (Avisera användaren med ljudsignal) När CTR-dialogrutan visas, avger enheten fyra pip med hög volym oberoende av volyminställningen.
- Visually notify user (Avisera användaren visuellt) En dialogruta visas som anger en CTR.
- User level acknowledgement (Användarnivåkvittering) Knappen OK aktiveras inte förrän CTR kvitteras av teknikerns (minst två tecken). Fältet "Acknowledged by" (Kvitterat av) kan fyllas i manuellt eller automatiskt baserat på användarens inloggning och/eller tekniker-ID.

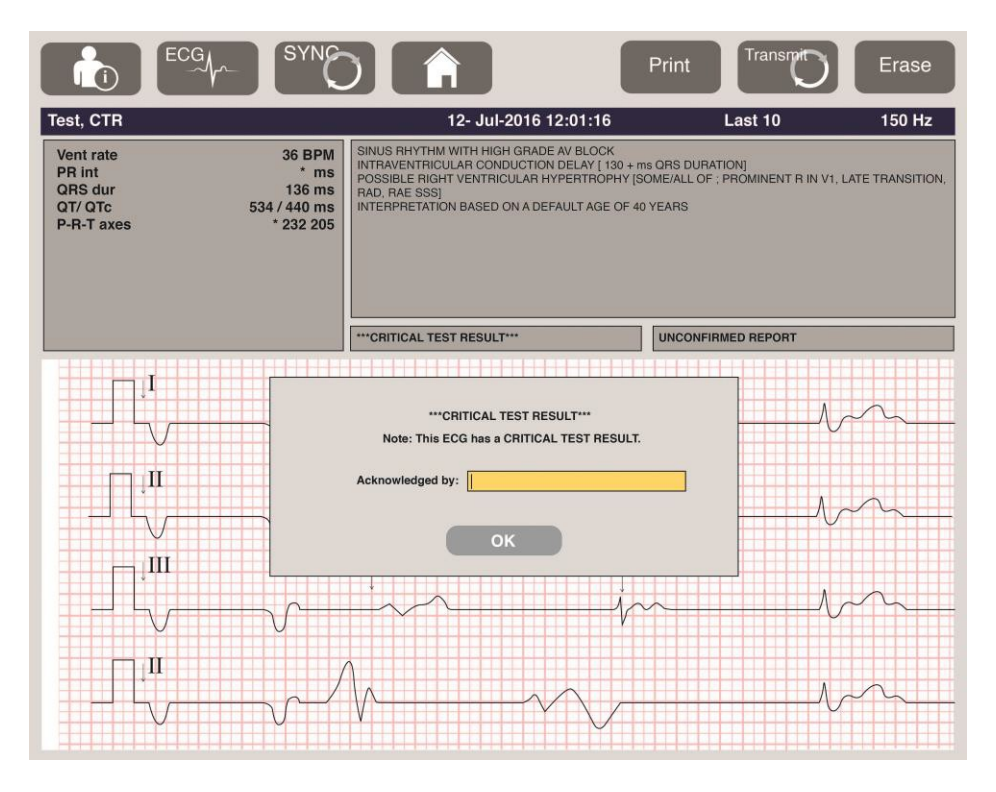

Efter EKG-inhämtning identifieras poster med kritiska testresultat på flera sätt:

- Som en sammanfattande text [\*\*\*ACUTE MI\*\*\* or \*\*\*CRITICAL TEST RESULT\*\*\*] (\*\*\*AKUT MI\*\*\* eller \*\*\*KRITISKT TESTRESULTAR\*\*\*) på skärmen och på EKG-utskriften (om CTRkonfigurationsinställningen är på eller av).
- Som en del av den digitala filen (om CTR-konfigurationsinställningen är på eller av).
- I kardiografikatalogen med en markering bredvid EKG:t eller patienten.

#### Skriva ut en rytmremsa

Starta utskriften av en rytmremsa genom att välja

stoppar rytmremseutskriften och återför dig till realtidsvisningen. Funktionsikonen finns också tillgänglig - om du väljer den visas realtidsvisningen igen.

Inställningarna för rytmutskrift kan ändras under utskriften genom att man trycker på styrplattan i kurvan. En meny för ändring av rytmformat, rytmhastighet, rytmförstärkning och rytmfilter visas nedan. Välj OK för att spara ändringarna och avsluta menyn eller Cancel (Avbryt) för att avsluta utan att spara. Stop (Stopp) stoppar rytmutskriften.

| Rhythm<br>Format  | Rhythm<br>Speed | Rhythm<br>Gain | Rhythm<br>Filter |
|-------------------|-----------------|----------------|------------------|
| 12 Channel        | 5mm/s           | 5mm/mV         | 40Hz             |
| 8 Channel         | 10mm/s          | 10mm/mV        | 150Hz            |
| V1-V2-V3-V4-V5-V6 | 25mm/s          | 20mm/mV        | 300Hz            |
| II-V1-V5          | 50mm/s          |                |                  |
|                   | ок              | Cancel         | Stop             |

OBS! Nör inställningarna öndras i denna meny återgår ELI 380 till de konfigurerade (standard) inställningarna nästa gång menyn visas.

**OBS!** Utskrivna rytmremsor lagras inte i ELI 380.

Under en 6-lednings- eller 3-lednings rytmutskrift, kan du välja knappen Leads (Ledningar) -i det övre högra hörnet av skärmen för att växla rytmutskriften mellan extremitetsledningar och bröstledningar.

#### Inhämta ett akut EKG

Så här inhämtar du ett akut (STAT) EKG för en identifierad patient innan du anger patientuppgifterna:

1. Väli

på skärmen eller tangentbordet.

ännu en gång på skärmen eller tangentbordet. EKT:t hämtas in. 2. Väli

**OBS!** Ett meddelande om att 10 sekunder med data hämtas in visas längst upp till vänster på skärmen om patienten just anslutits.

- 3. Därefter visas det inhämtade EKG:t med tolkning.
- 4. Om du vill ange patientinformation efter att EKG:t har hämtats in och visats, väljer du för att öppna dialogrutan och ange patientdata. Välj Yes (Ja) om du vill redigera den aktuella EKG-patientens information.
- 5. För att återgå till realtidsvisning utan att ange patientuppgifter, välj Ytterligare EKG-inspelningar innan patientens frånkoppling kan hämtas in och sparas om det behövs.

OBS! EKG-inspelningen sparas och hittas i katalogen efter inhämtningsdatum och tid.

**OBS!** När du ange patientinformationen efter att ett akut-EKG har hämtats in, uppdaterar ELI 380 tolkningen baserat på rätt ålder och patientinformation.

#### Redigera patientuppgifter i en lagrad EKG-inspelning

Använd följande steg för att ändra patientuppgifterna i ett slutfört EKG som lagras i patientkatalogen.

- 1. Från realtidsvisningen, välj
- 2. I katalogen söker du efter EKG-inspelningar baserat på namn, ID eller inhämtningstid och -datum och väljer från listan. När du väljer en patient visas alla EKG-inspelningar för den patienten i en lista som visar inhämtningstid, såväl som information om huruvida den har skrivits ut eller överförts eller ska tas bort (uppfyller den konfigurerade borttagningsregeln).

**OBS!** Tryck på kolumnrubrikerna för att sortera listan efter namn, ID, födelsedatum eller senaste inhämtning. Ett andra tryck på samma rubrik vänder sorteringsordningen.

- 3. Välj önskat EKG så öppnas EKG-inspelningen.
- 4. När EKG:t visas, välj con välj sedan Yes (Ja) för att redigera aktuella EKG-patientuppgifter.
- 5. Lägg till ny eller redigera befintlig information och välj sedan **OK**.
- 6. Back (Bakåt) kan användas för att gå tillbaka till den patientens EKG-lista
- 7. Välj **Done (Klar)** för att stänga listan.
- 8. Välj för att återgå till realtidsvisning av EKG.

#### Ta bort lagrade EKG-inspelningar

Använd följande steg för att ta bort EKG:n som sparats i patientkatalogen.

- 1. Från realtidsvisningen, välj **och välj** fliken Directory (Katalog).
- 2. I katalogen söker du efter EKG-inspelningar baserat på namn, ID eller inhämtningstid och -datum och väljer från listan. När du väljer en patient visas alla EKG-inspelningar för den patienten i en lista som visar inhämtningstid, såväl som information om huruvida den har skrivits ut eller överförts eller ska tas bort (uppfyller den konfigurerade borttagningsregeln).

**OBS!** Tryck på kolumnrubrikerna för att sortera listan efter namn, ID, födelsedatum eller senaste inhämtning. Ett andra tryck på samma rubrik vänder sorteringsordningen.

- 3. Välj önskat EKG så öppnas EKG-inspelningen.
- 4. När EKG:t visas, välj **Erase (Radera)** och sedan **Yes (Ja)** för att radera EKG:t. Patientens EKG-lista visas då.
- 5. Välj **Erase All (Radera alla)** för att ta bort alla EKG som visas i listan. Välj sedan **Yes (Ja)** för att rader<u>a alla EKG</u>:n för den patienten. Du kommer tillbaka till kataloglistan.
- 6. Välj för att återgå till realtidsvisning av EKG.

#### Bästa 10 sekunder av EKG:t

ELI 380 har en 20 minuters minnesbuffert för inhämtning av EKG-data. När Best10 (Bästa10) är aktiverat kommer enheten automatiskt att välja de bästa 10 sekunderna av EKG-data från 5-minuters bufferten med lagrade EKG-data. De bästa 10 sekunderna fastställs utifrån mätning av hög- och lågfrekvent brus i 10-sekunders EKG-segment.

När Last10 (Sista10) väljs, visar enheten automatiskt de senaste tio sekunder av EKG-data som lagrats i minnesbufferten.

#### Ändra Best 10 (Bästa 10) eller Last 10 (Sista 10)

- 1. Välj
- 2. Från vyn med inhämtat EKG, tryck i den röda rutnätsvyn för att öppna konfigurationsskärmen.
- 3. Välj Best10 (Bästa10) eller Last10 (Sista 10).
- 4. Välj **OK** för att spara valet och formatera om, skriva ut och visa EKG:t eller **Cancel (Avbryt)** för att avsluta utan att spara.

**OBS!** Om ett enstaka arm/benledningsfel eller två prekordiala ledningsfel inträffar avakitveras Bästa 10funktionen tills felen åtgärdats. När tillståndet åtgärdats blir Best 10-funktion automatiskt tillgänglig igen.

**OBS**! Best10-funktionen identifierar automatiskt signalbortfall (t.ex. med WAM-frontend) och använder inte bortfallet för att skapa resultatet.

#### EKG-val från fullständig visning

I realtidsvisningen, visas en enskild ledning av 12-ledningskontextvyn längst ned på skärmen.

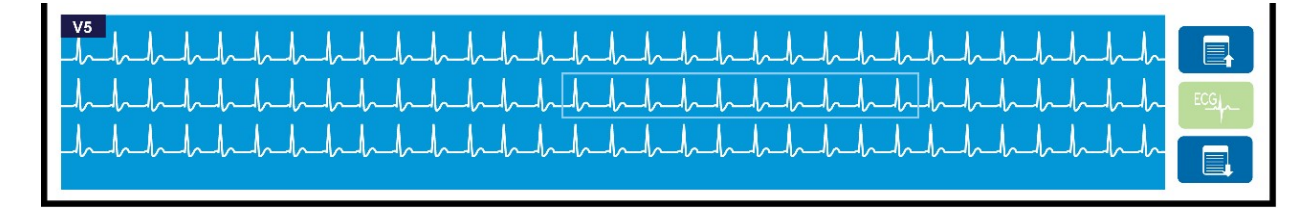

Du kan när som helst under EKG-inhämtningen flytta markören över ett område av intresse och välja att granska och analysera dessa EKG-data.

Tryck på ledningsetiketten för att visa en meny där du kan välja en annan ledning.

Använd och för att gå sidvis uppåt eller nedåt genom den fullständiga visningen.

Tryck på i detta område av fönstret för att visa en förhandsvisning av EKG:t på EKG-panelen för lagring, utskrift, överföring eller radering.

# ANSLUTNINGSMÖJLIGHETER OCH EKG-ÖVERFÖRING

## **EKG-överföring**

Det ELI 380 kan överföra inhämtade EKG-inspelningar till ELI Link via LAN eller WLAN. Innan du överför EKG:n måste vissa konfigurationsinställningar definieras beroende på typ av överföring och typ av elektronisk lagring som ska användas. Se <u>Konfigurationsinställningar</u> för mer information.

#### Överföra inspelningar till ELI Link

Om du vill överföra en inspelning till ELI Link väljer du **Transmit (Överför)** från vyn med inhämtat EKG. Om du vill överföra alla sparade inspelningar från realtidsvisningen väljer du **Sterr** på tangentbordet.

I båda fallen visas en dialogruta på ELI 380 med synkroniseringsinformation under överföringen. Om du vill avbryta en överföring innan den är klar väljer du **Cancel (Avbryt)**.

**OBS!** Välj när som helst för att komma till realtidsvisningen.

Om automatisk synkronisering är aktiverad, följs reglerna för synkronisering/överföring i systemkonfigurationens inställningar automatiskt var 5 minut.

#### Överföring med hjälp av USB-porten till en dator

Med USB-porten kan du överföra sparade patientinspelningar till en dator med en direkt USB-kabel. Patientinspelningarna överförs till ELI Link och exporteras och sparas sedan i olika format (se ELI Links användarhandbok).

## **USB-enhetsanslutning**

ELI 380 är utrustad med en USB-port som kan användas för att ansluta enheten direkt till en dator med ELI Link.

#### Överföring via USB-värdporten till ett USB-minne

Det går att lagra patientinspelningar på ett externt USB-minne. Filerna sparas i UNIPRO-format för manuell överföring till en dator med ELI Link.

OBS! ELI 380 är kompatibel med FAT32-formaterade USB-minnen.

**OBS!** USB-minnet får inte innehålla några automatiska funktioner (t.ex. Sandisk U3). Avinstallera alla funktioner från minnesenheten innan du ansluter den till enheten.

OBS! Efter lyckad överföring visar ELI 380 det totala antalet EKG:n som överförts till USB-minnet.

**OBS!** Patientinspelningar som överförts till ett USB-minne markeras som överförda av enheten.

#### Överföring av individuella patientinspelningar till ett USB-minne

- Sätt i USB-minnet i USB-porten på baksidan av enheten.
- Välj från realtidsvisningen eller tangentbordet.
- Välj Directory (Katalog).
- Välj den patientinspelning som ska lagras på USB-minnet.
- Välj Transmit (Överför).

#### Överföring av flera patientinspelningar till ett USB-minne

- Sätt i USB-minnet i USB-porten på baksidan av enheten.
- Välj SYNC (SYN KA).
- Välj **Klar** när överföringen är klar.

**OBS!** Om ett säkerhetsalternativ är aktiverat och nätverk eller lokal autentisering används, kan endast en tekniker eller användare med administratörsbehörighet exportera patientinspelningar till ett externt USB-minne.

#### Ansluta ELI 380 till en dator

När du ansluter enheten till en dator för första gången måste rätt USB-drivrutin installeras före användning.

- Använd en USB-kabel för att ansluta ELI 380 till en dator.
- Vid korrekt anslutning kommer PC:n att identifiera ELI 380 och automatiskt installera drivrutinerna.
- Du måste slå på ELI 380 genom att hålla strömbrytaren intryckt i minst tre sekunder.

#### Överföra patientinspelningar till ELI Link

- Skapa både en indata- och utdatamapp på datorn.
- Konfigurera ELI Link till de individuella indata- och utdatamapparna.
- Anslut ELI 380 till datorn.
- Ett meddelande om att USB-enheten är redo visas på enhetens skärm. Ett meddelande om flyttbar disk visas på datorn.
- Använd datorns mus och välj Records (Inspelningar) i fönstret för den flyttbara disken i Utforskaren.
- Välj de patientinspelningar som ska kopieras.
- Placera de kopierade inspelningarna i mappen Input på datorn.
- Efter 5 sekunder, välj de kopierade inspelningarna som du vill visa på datorn eller skriva ut via PDF från utdatamappen.

OBS! En mapp för indata och utdata måste skapas för användning med ELI Link.

OBS! Patientinspelningar som överförts till ELI Link markeras inte som överförda av enheten.

**OBS!** Båda de externa USB-värdportarna är fullhastighetsportar (12 Mbit/s) och är avsedda för specifika funktioner (dvs. EKG-ingångsporten (J4) fungerar <u>endast</u> med AMxx och USB-tillbehörsporten (J2) fungerar <u>endast</u> med en streckkodsläsare, ett tangentbord eller en USB-flashenhet).

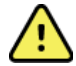

*VARNING!* Ändra inte eller modifiera någon information i någon av de ELI 380-mappar som är synliga på datorn på den flyttbara disken.

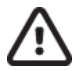

*AKTSAMHET!* För att säkerställa konstant funktion och undvika förvirring, anslut endast en ELI 380 med USB-porten till en dator åt gången.

• Koppla bort USB-kabeln och slå på ELI 380.

## **EKG-GRANSKNING OCH HANTERING**

## Granska EKG-inspelningar

Visa EKG-underkatalogen och tryck på önskad inspelning för att välja den och visa EKG:t.

Funktionsikoner för Print (Skriv ut), Transmit (Överför) och Erase (Radera) finns tillgängliga i

det övre högra hörnet av skärmen.

1. Om du vill ändra formatet för det inhämtade EKG:t trycker på skärmen och väljer önskade inställningar för utskriftsformat, utskriftshastighet, utskriftsförstärkning, utskriftsfilter och pacemakerkanal.

| Print<br>Layout | Print<br>Speed | Print<br>Gain | Print<br>Filter | Pacer<br>Channel |
|-----------------|----------------|---------------|-----------------|------------------|
| 3+1 Channel     | 25mm/s         | 5mm/mV        | 40Hz            | Off              |
| 6 Channel       | 50mm/s         | 10mm/mV       | 150Hz           | On               |
| 3+3 Channel     |                | 20mm/mV       | 300Hz           |                  |
| 12 Channel      |                |               |                 |                  |
| 6+6 Channel     |                |               |                 |                  |
|                 | ок             |               | Cancel          |                  |

- 2. Välj **OK** för att spara och återgå till EKG-visning eller **Avbryt** för att lämna menyn utan att spara.
- 3. Välj **Bakåt** för att återgå till underkatalogen.

## **KATALOG**

EKG-katalogen rymmer upp till 500 enskilda EKG-inspelningar. Inspelningar tas automatiskt bort om de uppfyller den konfigurerade borttagningsregeln.

För att komma åt EKG-katalogen väljer du **EVO** från realtidsvisningen och trycker sedan på fliken **Directory (Katalog)** om den inte visas. För åtkomst krävs att användaren är inloggad som en tekniker eller administratör, eller att han/hon känner till enhetens teknikerlösenord beroende på hur ELI 380 är konfigurerad.

Sortera katalogen efter **namn**, **ID**, **födelsedatum** eller **senaste inhämtningsdatum** genom att trycka på kolumnrubriken. Ett andra tryck sorterar listan i omvänd ordning.

Fältet **Search (Sök)** kan användas för att leta rätt på patientinspelningar genom att ange fritext för namn, ID, födelsedatum eller inhämtningsdatum. Listan uppdateras allteftersom tecken anges. Tryck på **X** till höger om sökfältet för att rensa det.

Använd dubbelpilarna (<< eller >>) till höger om mitten på skärmen för att flytta sidvis i listan med inhämtade EKG:er. Det aktuella/totala antalet sidor visas mellan de dubbla pilarna.

|                                                                                                    | Last Name :<br>First Name :<br>ID:<br>DOB:<br>Age :<br>Room: | Year<br>Year                                         | Month                                                                                      | Day |                                                                                                    |                                                                 | Order                                                                                                    |
|----------------------------------------------------------------------------------------------------|--------------------------------------------------------------|------------------------------------------------------|--------------------------------------------------------------------------------------------|-----|----------------------------------------------------------------------------------------------------|-----------------------------------------------------------------|----------------------------------------------------------------------------------------------------|
|                                                                                                    | Tech ID:<br>Gender :                                         |                                                      |                                                                                            |     |                                                                                                    | ×                                                               |                                                                                                    |
| MWL                                                                                                    | Directory                                                    |                                                      |                                                                                            |     |                                                                                                    |                                                                 |                                                                                                    |
| MWL<br>hirectory List - 9/9<br>earch:                                                                                                    | Directory<br>Patients                                        |                                                      | ×                                                                                          |     |                                                                                                    |                                                                 | 1/1 >                                                                                                    |
| MWL<br>Hirectory List - 9/9<br>Search:                                                                                                    | Directory<br>Patients<br>Name                                |                                                      | ×                                                                                          |     | DOB                                                                                                    | CTR                                                             | Last Acquisition                                                                                                    |
| MWL<br>Hirectory List - 9/9<br>Hearch:                                                                                                    | Directory<br>Patients<br>Name                                | 104                                                  | ×<br>ID<br>9810984                                                                         |     | DOB<br>02- 04-1992                                                                                                  | CTR<br>X                                                        | Last Acquisition                                                                                                    |
| MWL<br>Hirectory List - 9/9<br>Hearch:<br>Sest Patient 1<br>Sest Patient 2                                                                       | Directory<br>Patients<br>Name                                | 104                                                  | K<br>ID<br>9810984<br>9810984                                                              |     | DOB<br>02- 04-1992<br>02- 04-1992                                                                                   | CTR<br>X<br>X                                                   | Last Acquisition<br>1049810984<br>1049810984                                                                                                    |
| MWL<br>birectory List - 9/9<br>search:<br>sest Patient 1<br>est Patient 2<br>est Patient 3                                                       | Directory<br>Patients<br>Name                                | 104                                                  | X<br>ID<br>9810984<br>9810984<br>9810984                                                   |     | DOB<br>02- 04-1992<br>02- 04-1992<br>02- 04-1992                                                                    | CTR<br>X<br>X<br>X                                              | Last Acquisition<br>1049910984<br>1049910984<br>1049910984                                                                                                    |
| MWL<br>birectory List - 9/9<br>earch:<br>est Patient 1<br>est Patient 2<br>est Patient 3<br>est Patient 4                                        | Directory<br>Patients<br>Name                                | 104<br>104<br>104<br>104                             | X<br>ID<br>9810984<br>9810984<br>9810984<br>9810984                                        |     | DOB<br>02- 04-1992<br>02- 04-1992<br>02- 04-1992<br>02- 04-1992                                                     | CTR<br>X<br>X<br>X<br>X<br>X                                    | Last Acquisition<br>1049810984<br>1049810984<br>1049810984                                                                                                    |
| MWL<br>directory List - 9/9<br>earch:<br>est Patient 1<br>est Patient 2<br>est Patient 3<br>est Patient 4<br>est Patient 5                       | Directory<br>Patients<br>Name                                | 104<br>104<br>104<br>104<br>104<br>104               | X<br>ID<br>9810984<br>9810984<br>9810984<br>9810984<br>1819849                             |     | DOB<br>02-04-1992<br>02-04-1992<br>02-04-1992<br>02-04-1992<br>02-04-1992                                           | CTR<br>X<br>X<br>X<br>X<br>X<br>X<br>X                          | Last Acquisition<br>1049810984<br>1049810984<br>1049810984<br>1049810984<br>1901819849                                                                                                    |
| MWL<br>directory List - 9/9<br>earch:<br>est Patient 1<br>est Patient 2<br>est Patient 3<br>est Patient 4<br>est Patient 5<br>est Patient 6      | Directory<br>Patients<br>Name                                | 104<br>104<br>104<br>104<br>104<br>109<br>102        | ID<br>9810984<br>9810984<br>9810984<br>9810984<br>1819849<br>9839519                       |     | DOB<br>02-04-1992<br>02-04-1992<br>02-04-1992<br>02-04-1992<br>02-04-1992<br>02-04-1992                             | CTR<br>X<br>X<br>X<br>X<br>X<br>X<br>X<br>X                     | <ul> <li>1/1</li> <li>Last Acquisition</li> <li>1049810984</li> <li>1049810984</li> <li>1049810984</li> <li>1049810984</li> <li>1049810984</li> <li>1001819849</li> <li>102839519</li> </ul>                     |
| WWL Wirectory List - 9/9 wearch: Set Patient 1 Set Patient 2 Set Patient 2 Set Patient 4 Set Patient 5 Set Patient 5 Set Patient 6 Set Patient 7 | Directory Patients Name                                      | 104<br>104<br>104<br>104<br>109<br>102<br>192        | ID<br>9810984<br>9810984<br>9810984<br>9810984<br>1819849<br>9839519<br>9839519            |     | DOB<br>02-04-1992<br>02-04-1992<br>02-04-1992<br>02-04-1992<br>02-04-1992<br>02-04-1992<br>02-04-1992               | CTR<br>X<br>X<br>X<br>X<br>X<br>X<br>X<br>X<br>X                | <ul> <li>1/1</li> <li>Last Acquisition</li> <li>1049810984</li> <li>1049810984</li> <li>1049810984</li> <li>1049810984</li> <li>1049810984</li> <li>1049810984</li> <li>1029839519</li> <li>192841094</li> </ul> |
| MWL. Wearch: 999 earch: 999 est Patient 1 est Patient 2 est Patient 3 est Patient 4 est Patient 5 est Patient 6 est Patient 7 est Patient 7      | Directory<br>Patients<br>Name                                | 104<br>104<br>104<br>104<br>109<br>102<br>192<br>192 | LD<br>9910984<br>9810984<br>9810984<br>9810984<br>1818849<br>9839519<br>9841094<br>4801571 |     | DOB<br>02-04-1992<br>02-04-1992<br>02-04-1992<br>02-04-1992<br>02-04-1992<br>02-04-1992<br>02-04-1992<br>02-04-1992 | CTR<br>X<br>X<br>X<br>X<br>X<br>X<br>X<br>X<br>X<br>X<br>X<br>X | Last Acquisition<br>1049810984<br>1049810984<br>1049810984<br>1049810984<br>109810984<br>1091819849<br>1029893519<br>1022981094<br>1024801571                                                                    |

Ett EKG med kritiskt testresultatet flaggas som sådant och kan enkelt identifieras i katalogen och inspelningslistor (om konfigurationsinställningen CTR är aktiverad).

När en patient väljs från katalogen visas en underkatalog med alla EKG-inspelningar som lagrats för den patienten med inhämtningsdatum och tid för varje. Inspelningar som har skrivits ut eller överförts eller är markerade för borttagning (uppfyller den konfigurerade borttagningsregeln) visas med ett **X** i lämplig kolumn.

|                      | Ross, Jonathan | 483223 | 14-Jul-19 | 57          |         |
|----------------------|----------------|--------|-----------|-------------|---------|
| Acquisition Time     |                |        | Printed   | Transmitted | Deleted |
| 16-Jun-2014 12:04:28 |                |        | x         | x           |         |
| 18-Jun-2014 07:22:34 |                |        | x         | х           |         |
| 19-Jun-2014 08:35:56 |                |        | x         |             |         |
|                      |                |        |           |             |         |
|                      |                |        |           |             |         |
|                      |                |        |           |             |         |
|                      |                |        |           |             |         |
|                      |                |        |           |             |         |
|                      |                |        |           |             |         |
| < 1/1 >>             | Eras           | e All  | New E     | G           | Done    |

Om du väljer **Erase All (Radera alla)** visas ett meddelande med en fråga om du vill radera alla EKG:er för denna patient? Välj **Yes** (Ja) för att radera eller **No** (Nej) för att avbryta.

Om du väljer **New ECG (Nytt EKG)** fylls patientinformationsfälten i. Välj **Next (Nästa)** för att flytta till realtidsvisningen där ett nytt EKG kan hämtas in.

Välj Done (Klar) om du vill avsluta.

#### Radera EKG-inspelningar från katalogen

Hantering av EKG-inspelningen utförs inom underkatalogen för lagrade EKG:n. Den önskade inspelningen måste väljas för att visa, skriva ut, redigera eller lägga till personuppgifter, eller radera inspelningen.

EKG-inspelningar markeras automatiskt för radering enligt ELI 380:s konfigurationsinställningar. Ett EKG kan lagras i katalogen men ha status "deleted" (borttagen): inspelningar som uppfyller borttagningsregelstatus markeras för borttagning (anges med X i kolumnen To Be Deleted (Ska tas bort)). I katalogen sparas inspelningar som har markerats för att tas bort ett konfigurerbart antal dagar innan de automatiskt tas bort enligt borttagningsregeln i konfigurationsinställningarna.

Vilo-EKG-inspelningar tas automatiskt bort enligt den konfigurerade borttagningsregeln när enheten går in i standbyläge, när en ny inspelning registreras med en fullständig katalog ELLER när konfigurationen för borttagningsregeln uppdateras. Vid dessa borttagningspunkter jämför kardiografen de lagrade vilo-EKG-inspelningarna med den konfigurerade borttagningsregeln. Alla inspelningar som överensstämmer med de aktiverade kryssrutorna och är äldre än det angivna antalet dagar tas bort.

**OBS!** Om antalet inspelningar når 500 och inga inspelningar uppfyller borttagningsregeln lagrar inte ELI 380 några nya inspelningar och ett meddelande om fullt minne visas

- 1. Välj från realtidsvisningen och tryck sedan på fliken **Directory (Katalog)** om det behövs.
- 2. Navigera till önskad patientinspelning och välj. Alla inhämtade EKG:n för den patienten visas.
- 3. Välj Erase All (Radera alla) för att radera alla EKG:n i den valda underkatalogen, eller
- 4. Välj önskat EKG från underkatalogen för att visa det och välj sedan ikonen Erase (Radera).
- 5. Välj Yes (Ja) när du uppmanas att Radera EKG?

## MODALITY WORKLIST (Modalitetsarbetslista) (MWL)

ELI 380 kan hämta och bearbeta EKG-beställningar ett kompatibelt informationshanteringssystem som identifierar EKG-beställningar för särskilda patienter. Implementering av ett beställningsbaserat arbetsflöde kan avsevärt minska fel vid inmatning av personuppgifter vid EKG-enheten. Beställningar tas bort från MWL när det beställda EKG:t hämtas in.

MWL-katalogen sparar upp till 256 väntande EKG-beställningar. Beställningar visas med namn, ID, patientens plats, patientens rumsnummer och schemalagt datum.

Med hjälp av MWL-menyn kan användaren synkronisera eller skriva ut beställningar samt läsa in en fråga för en viss plats i anläggningen. Sortera, navigera och sök efter EKG-beställningar på samma sätt som med EKG-katalogen.

**OBS!** Varje gång beställningar synkroniseras, uppdateras beställningslistan automatiskt. Beställningar som har utförts, avbrutits eller tagits bort elimineras automatiskt.

#### Synkroniseringsfunktion

Välj funktionsikonen

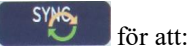

- Överföra ett inhämtat EKG till ett kardiologihanteringssystem.
- Överföra och begära hämtning av MWL.
- Överföra, begära hämtning av MWL och synkronisera datum och tid.

**OBS!** ELI 380 stöder automatisk tidssynkronisering med en fjärrserver. Felaktig tid/datuminställningar kan leda till att EKG:n erhåller felaktiga tidsstämplar. Bekräfta riktigheten hos den synkroniserade tiden innan EKG:n inhämtas.

#### **MWL-frågekodfunktion**

MWL-frågekoder identifierar unikt en plats eller en avdelning. Frågekoder kan tilldelas en anställd eller en EKGenhet. Använd listrutan med frågekoder från MWL-katalogen för att välja beställningar som är specifika för den frågekoden eller platsen.

När en frågekod har valts fungerar den som standardfrågekod för den ELI 380-enheten, eller tills ett annat val görs.

#### Söka efter EKG-beställningar

- 1. Välj från realtidsvisningen och välj sedan fliken **MWL** om det behövs.
- 2. Sortera MWL efter **namn**, **ID**, **födelsedatum** eller **senaste inhämtning** genom att trycka på kolumnrubriken. Ett andra tryck sorterar listan i omvänd ordning.
- 3. Om du vill lista beställningar efter frågekod, välj fältet **Query Code (Frågekod)** i listrutan och tryck sedan på Download (Hämta).

**OBS!** ELI 380 behåller den senast valda efterfrågade platsen som användes i sökprocessen.

- Fältet Search (Sök) kan användas för att leta rätt på beställningar genom att ange fritext för namn, ID, plats, sal eller schemalagt datum. Listan uppdateras allteftersom tecken anges. Tryck på X till höger om sökfältet för att rensa det.
- 5. Använd dubbelpilarna (<< eller >>) till höger om mitten på skärmen för att flytta sidvis i listan med inhämtade EKG-beställningar. Det aktuella/totala antalet sidor visas mellan de dubbla pilarna.
- 6. När en beställning har valts från MWL, fylls tillgängliga patientuppgifter automatiskt i och den schemalagda beställningsinformationen visas i den övre delen av skärmen.

*OBS! Om du vill avbryta beställningsvalet, tryck på* **X** *på patientuppgiftspanelen.* 

**OBS!** Om du vill hämta in ett icke-schemalagt EKG med patientinformation från beställningen trycker du på **X** under beställningsinformationen.

7. Välj **Next (Nästa)** för att återgå till realtidsvisningen.

#### PATIENTLISTA

ELI 380 kan hämta och underhålla en lista över patienter med tillhörande personuppgifter. ELI 380 synkroniseras med en fjärrserver för att stödja de institutioner som vill genomföra ej beställda tester.

Patientlistekatalogen sparar upp till 2 000 patienter med ELI Link och ett HL7-gränssnitt. Patienter visas med namn, ID, plats, salsnummer och födelsedatum.

På menyn Patient List (Patientlista) kan användaren synkronisera eller skriva ut patientlistan. Sortera, navigera och sök efter patienter på samma sätt som med EKG-katalogen.

Välj funktionsikonen för att synkronisera patientlistan med en fjärrserver.

#### Sök efter patientlistan

- 1. Välj från realtidsvisningen och välj sedan fliken **Patient List (Patientlista)** om det behövs.
- 2. Fältet Search (Sök) kan användas för att leta rätt på patienter genom att ange fritext för namn, ID,

inskrivnings-ID, plats, sal eller födelsedatum. Listan uppdateras allteftersom tecken anges. Tryck på **X** till höger om sökfältet för att rensa det.

- 3. Sortera patientlistan efter **namn**, **ID**, **plats**, **sal** eller **födelsedatum** genom att trycka på kolumnrubriken. Ett andra tryck sorterar listan i omvänd ordning.
- 4. Använd dubbelpilarna (<< eller >>) till höger om mitten på skärmen för att flytta sidvis i listan med patienter. Det aktuella/totala antalet sidor visas mellan de dubbla pilarna.
- 5. När en patient väljs, fylls de tillgängliga patientuppgifterna automatiskt i i den övre delen av skärmen.

**OBS!** Om du vill avbryta patientvalet, tryck på **X** på patientuppgiftspanelen.

6. Tryck på **Next (Nästa)** för att återgå till realtidsvisningen.

## PATIENT DEMOGRAPHIC QUERY (PDQ) (PATIENTUPPGIFTSFRÅGA)

ELI 380 tillåter att användaren ställer en EMR-fråga baserad på peronsuppgiftskriterier (ID, förnamn, efternamn) för att hämta en lista över patienter med tillhörande personuppgiftsinformation. PDQ-funktionen söker baserat på en kombination av fält (t.ex. kan en bredare sökning utföras genom att man fyller i endast ett eller två av fälten).

ELI 380 synkroniseras med en fjärrserver för att stödja de institutioner som vill genomföra ej beställda tester.

Välj funktionsikonen Download (Hämta) för att hämta EMR-frågeresultaten.

#### Hämta PDQ-resultat

- 1. Välj från realtidsvisningen och välj sedan fliken **PDQ** om det behövs.
- 2. Fälten för ID, förnamn eller efternamn kan använda för att ställa en fråga till servern och jämföra med patientpersonuppgifter. Eftersom detta är en fråga, kommer frågeresultaten att hämtas. Om nya poster läggs till på servern, måste sökresultaten hämtas på nytt. Tryck på **X** till höger om sökfältet för att rensa det.
- 3. Sortera resultaten efter **namn**, **ID**, **plats**, **sal** eller **födelsedatum** genom att trycka på kolumnrubriken. Ett andra tryck sorterar listan i omvänd ordning.
- 4. Använd dubbelpilarna (<< eller >>) till höger om mitten på skärmen för att flytta sidvis i listan med patienter. Det aktuella/totala antalet sidor visas mellan de dubbla pilarna.
- 5. När en patient väljs, fylls de tillgängliga patientuppgifterna automatiskt i i den övre delen av skärmen.

*OBS! Om du vill avbryta patientvalet, tryck på* **X** *på patientuppgiftspanelen.* 

6. Tryck på **Next (Nästa)** för att återgå till realtidsvisningen.

#### Utskrifter

På varje flik kan en utskriftsikon 🗁 till höger om mitten på skärmen väljas för att generera en utskrift av resultat beroende på den aktuella skärmbilden som visas. 40 objekt per sida skrivs ut.

# KONFIGURATIONSINSTÄLLNINGAR

## Menykommandon och verktyg

För åtkomst till ELI 380:s konfigurationsinställningar, välj från realtidsvisningen. Välj **Advanced** (**Avancerat**) för utökade inställningar. Utökade inställningar skyddas av lösenord. Det fabriksinställda lösenordet är "admin". När användarautentisering är aktiverat blir dessa inställningar är tillgängliga när du är inloggad som administratör.

**OBS!** Välj när som helst för att komma till realtidsvisningen.

#### Tabell över verktygsbeskrivningar och åtkomstkrav

| FUNKTION                      | BESKRIVNING                                                                                                    | ALTERNATIV                                                                                                    | ÅTKOMST                                                    |
|-------------------------------|----------------------------------------------------------------------------------------------------|----------------------------------------------------------------------------------------------------|------------------------------------------------------------|
| About (Om)                    | Verktygsinställningarna för ELI 380.                                                                                      | <ul> <li>Serial Number (Serienummer)</li> <li>Software version<br/>(Programversion)</li> <li>DICOM</li> <li>WLAN</li> <li>LAN MAC</li> <li>WLAN-MAC:</li> </ul> | Inget lösenord krävs                                       |
| Advanced<br>(Avancerat)       | Ger åtkomst till de utökade konfigureringsmenyerna.                                                                       |                                                                                                    | ADVANCED<br>(AVANCERAT)<br>Lösenord är<br>obligatoriskt    |
| Anpassat ID                   | Hämtar ett anpassat ID från ett<br>kompatibelt<br>informationshanteringssystem.<br>Se Konfigurationsmeny:<br>Anpassat ID. | <ul> <li>ELI Link, V4.2.0 och senare</li> <li>Kompatibelt<br/>informationshanteringssy<br/>stem</li> </ul>                                                      | Inget lösenord krävs                                       |
| Date/Time<br>(Datum/tid)      | Ställer in datum och tid i rätt<br>tidszon.                                                                               | <ul> <li>Time zone (Tidszon)</li> <li>Daylights savings (Sommartid)</li> <li>Sync Date/Time (Synkronisera datum/tid)</li> </ul>                                 | Lösenord krävs om<br>säkerhetsalternativet är<br>aktiverat |
| WAM/AM-XX                     | Växla mellan AMxx- och WAM-<br>inhämtningsmodulerna.                                                                      | <ul> <li>Växla till AMxx</li> <li>Växla till WAM</li> <li>WAM PAiring (WAM-<br/>ihopparning)</li> </ul>                                                         | Inget lösenord krävs                                       |
| Network (Nätverk)             | Tillhandahåller information och<br>testar kommunikationen mellan<br>ELI 380 och institutionens nätverk.                   | <ul><li>Test WLAN (Testa WLAN)</li><li>Test LAN (Testa LAN)</li></ul>                                                                                           | Inget lösenord krävs                                       |
| Print (Skriv ut)              | Skriver ut ELI 380:s<br>konfigurationsinställningar<br>på skrivaren.                                                      |                                                                                                    | Lösenord krävs om<br>säkerhetsalternativet är<br>aktiverat |
| Options Code<br>(Tillvalskod) | Visar ett fält där tillvalskoden kan<br>anges för uppdatering.                                                            |                                                                                                    | Lösenord krävs om<br>säkerhetsalternativet är<br>aktiverat |
| Done (Klart)                  | Avslutar funktionen och<br>sparar inställningen.                                                                          | Återgår till verktygsmenyn.                                                                                                    | Inget lösenord krävs                                       |
| Cancel (Avbryt)               | Avslutar verktyget utan att spara ändringarna.                                                                            | Återgår till verktygsmenyn.                                                                                                    | Inget lösenord krävs                                       |
| Log On (Logga in)             | Frågar om ett användarnamn och<br>lösenord när användarautentisering<br>är aktiverat.                                     | <ul><li>User Name (Användarnamn)</li><li>Password (Lösenord)</li></ul>                                                                                          |                                                            |
| Log Off (Logga ut)            | Loggar ut användaren när                                                                                                  |                                                                                                    |                                                            |

|         | användarautentisering är aktiverat.   |                                                                                                    |                                                         |
|---------|---------------------------------------|----------------------------------------------------------------------------------------------------|---------------------------------------------------------|
| Hemikon | Avslutar menyn.                       | Återgår till realtidsvisning                                                                                                    | Inget lösenord krävs                                    |
| System  | Visar<br>systeminställningsverktygen. | <ul> <li>Language (Språk)</li> <li>Volume (Volym)</li> <li>ID Format (ID-format)</li> <li>Units for height<br/>(Längdenheter)</li> <li>Units for weight (Viktenheter)</li> <li>Obligatoriskt XMT-fält – ID</li> <li>Obligatoriskt XMT-fält – ID</li> <li>Obligatoriskt XMT-fält –<br/>Last Name (Efternamn)</li> <li>Obligatoriskt XMT-fält –<br/>First Name (Förnamn)</li> <li>Obligatoriskt XMT-fält –<br/>DOB (Födelsedatum)</li> <li>Obligatoriskt XMT-fält –<br/>Tech ID (Tekniker-ID)</li> <li>Cart Number (Vagnnummer)</li> <li>Site Number (Platsnummer)</li> <li>Site Name (Platsnamn)</li> <li>Encryption Key<br/>(Krypteringsnyckel)</li> <li>Sync XMT (Synkronisera<br/>XMT)</li> <li>Sync Patients<br/>(Synkronisera patienter)</li> <li>Sync Date/Time (Synkronisera<br/>MWL)</li> <li>Sync Date/Time (Synkronisera<br/>datum/tid)</li> <li>Patient List (Patientlista)</li> <li>Comm. Protocol<br/>(Kommunikationsprotokoll)</li> <li>ID Edit Disable (Avaktivering<br/>av ID-redigering)</li> <li>Full Disclosure (Fullständig<br/>visning)</li> <li>Caps Lock (Skiftlås)</li> <li>Barcode Date Format<br/>(Streckkodsdatumformat)</li> <li>Display Format<br/>(Visningsformat)</li> <li>User Authentication<br/>(Användarautentisering)</li> <li>Idle Log Off Timeout(minutes)<br/>(Automatisk utloggning vid<br/>inaktivitet (minuter))</li> <li>Touch Pad Optimization<br/>(Styrplatteoptimering)</li> <li>File Encryption Key<br/>(Filkrypteringsnyckel)</li> <li>Auto-Sync (Automatisk<br/>synkronisering)</li> </ul> | ADVANCED<br>(AVANCERAT)<br>Lösenord är<br>obligatoriskt |
|         | EKG-relaterade parametrar.            | <ul> <li>AC-Inter (vaxeistromstilter)</li> <li>Filter</li> <li>Interp</li> <li>Reasons (Tolkningsorsaker)</li> <li>Append (Bifoga)</li> <li>Delete After (Radera efter):</li> </ul>                                                                                                    | (AVANCERAT)<br>Lösenord är<br>obligatoriskt             |

|                                                                        |                                                                                                    | <ul> <li>Acquired (Inhämtat): Antal</li> </ul>                                                                                                    |                                                         |
|------------------------------------------------------------------------|----------------------------------------------------------------------------------------------------|----------------------------------------------------------------------------------------------------|---------------------------------------------------------|
|                                                                        |                                                                                                    | <ul> <li>Acquired (Inhamtat): Antal dagar från inhämtning</li> <li>Printed (Utskrivet): Antal dagar från inhämtning</li> <li>Transmitted (Överfört):<br/>Antal dagar från inhämtning</li> <li>Avg RR</li> <li>QTcB</li> <li>QTcF (Genomsnittligt<br/>RR/QTcB/QTcF)</li> <li>ECG Capture (EKG-<br/>inhämtning)</li> <li>Pace Spike Channel<br/>(Pacemaker-spikkanal)</li> <li>ECG Display Speed (EKG-<br/>visningshastighet)</li> <li>ECG Print Speed (EKG-<br/>utskriftshastighet)</li> <li>ECG Print Speed (EKG-<br/>utskriftshastighet)</li> <li>Gopies (Antal kopior)</li> <li>Copies with Interp. (Kopior<br/>med tolkning)</li> <li>Cabrera</li> <li>Plot Format (Plottformat)</li> <li>Various rhythm lead<br/>selections (Olika<br/>rytmledningsval)</li> <li>Rhythm format (Rytmformat)</li> <li>Rhythm Print Speed<br/>(Rytmutskriftshastighet)</li> <li>Delete Timeout (days)<br/>(Tidsgräns för borttagning<br/>(dagar))</li> </ul> |                                                         |
| Alternate Lead<br>Placement<br>(Alternativ<br>placering av<br>ledning) | Presenterar<br>standardinställningar för 3<br>alternativa ledningsval.                                                                               | <ul> <li>Lead Placement Name<br/>(Ledningsplaceringsnamn)</li> <li>Various Lead Labels (Olika<br/>ledningsetiketter)</li> </ul>                                                                                                    | ADVANCED<br>(AVANCERAT)<br>Lösenord är<br>obligatoriskt |
| LAN                                                                    | Ställer in de parametrar som krävs för det lokala nätverket.                                                                                         | <ul> <li>Olika<br/>parameterinställningar</li> </ul>                                                                                                    | ADVANCED<br>(AVANCERAT)<br>Lösenord är<br>obligatoriskt |
| WLAN                                                                   | Ställer in de parametrar som<br>krävs för det lokala trådlösa<br>nätverket.                                                                          | <ul> <li>Olika<br/>parameterinställningar</li> </ul>                                                                                                    | ADVANCED<br>(AVANCERAT)<br>Lösenord är<br>obligatoriskt |
| Password<br>(Lösenord)                                                 | Administratören anger och ändrar<br>lösenord för att begränsa<br>åtkomsten till<br>konfigurationsmenyerna, EKG-<br>katalogen, MWL och patientlistan. | <ul> <li>Technician Password<br/>(Teknikerlösenord)</li> <li>Confirm Technician<br/>Password (Bekräfta<br/>teknikerlösenord)</li> <li>Administrator Password<br/>(Administratörslösenord)</li> <li>Confirm Admin. Password<br/>(Lösenord)</li> </ul>                                                                                                    | ADVANCED<br>(AVANCERAT)<br>Lösenord är<br>obligatoriskt |
| Service                                                                | Ger kvalificerad personal åtkomst till servicefunktioner.                                                                                            | Se ELI 380:s servicehandbok                                                                                                    | ADVANCED<br>(AVANCERAT)<br>Lösenord krävs               |

## Configuration Menu (Konfigurationsmeny): About (Om)

Serial Number (Serienummer): Anger serienumret för EKG-enheten.

Software Version (Programvaruversion): Anger programvaruversionen för EKG-enheten.

DICOM: Anger om dubbelriktad DICOM-kommunikation är tillgänglig (Yes (Ja)) eller inte (No (Nej)).

Security (Säkerhet): Anger om användarautentisering och minneskrypteringsfunktionen är tillgänglig (Yes (Ja)) eller inte (No (Nej)).

WLAN: Anger om trådlösa lokala nätverk används (Yes (Ja) eller No (Nej)).

LAN MAC: Anger det lokala nätverkets Mac-adress.

WLAN MAC: Anger det lokala trådlösa nätverkets Mac-adress.

## Configuration Menu (Konfigurationsmeny): Custom ID (Anpassat ID)

Anpassade ID-format definieras unikt efter sjukhusets behov. Denna anpassade EKG-rubrikinformation utformas i ELI Link och hämtas till ELI 380.

Det anpassade ID:t sparas för alla kommande EKG:n tills ett annat ID-format hämtas, eller kort eller långt format väljs i inställningsmenyn under System. Det inställda anpassade ID-formatet kommer inte att förloras vid strömavbrott eller fel, eller när du byter till ett annat ID-format.

Ställ in ID-formatkonfigurationen på kort, lång eller anpassat beroende på sjukhusets krav på inmatning av patientuppgifter.

**OBS!** Anpassat ID måste konfigureras i ELI Link. Se ELI Links användarhandbok.

**TIPS:** Vid hämtning av anpassat ID kommer ID-formatet att anta den personuppgiftslayout som definierats i ELI Link.

**OBS!** Platsnumret måste konfigureras i EKG-enheten och erkänd som ett etablerat, giltigt platsnummer i ELI Link innan du hämtar det anpassade ID:t.

**TIPS:** Kommunikationskonfigurationsparametrar måste anges innan du hämtar det anpassade ID:t från ELI Link.

## Configuration Menu (Konfigurationsmeny): Date/Time (Datum/tid)

Year (År): Använd tangentbordet för att skriva in rätt årtal i en fyrateckensformat (t.ex. 2014).

Month (Månad): Använd listrutan för att välja den aktuella månaden.

Day (Dag): Ange den aktuella dagen.

Hour (Timme): Använd listrutan för att välja den aktuella timmen. Använd upp-/nedpilarna för att gå framåt till fler val.

Minute (Minut): Använd listrutan för att välja den aktuella minuten. Använd upp-/nedpilarna för att gå framåt till fler val.

Daylight Saving (Sommartid): Använd listrutan för att välja Yes (Ja) eller No (Nej) utifrån din region.

Time Zone (Tidszon): Använd listrutan för att välja den regionala tidszonen. Använd upp-/nedpilarna för att gå framåt till fler val.

Daylight Saving Start (Start på sommartid): Ange månad, vecka, dag, timme och minut då sommartiden börjar för din region.

Daylight Saving End (Slut på sommartid): Ange månad, vecka, dag, timme och minut då sommartiden slutar för din region.

Sync Date/Time (Synkronisera datum/tid): Gör att tidssynkronisering endast sker när ELI 380 är sammankopplat via ELI Link till en produkt som stöder tidssynkronisering. Välj Sync Date/Time (Synkronisera datum/tid) för att synkroniseras med en tillgänglig tidsserver.

**OBS!** Den här enheten stöder automatisk tidssynkronisering med en fjärrserver. Felaktig tid/datuminställningar kan leda till att EKG:n erhåller felaktiga tidsstämplar. Bekräfta riktigheten hos den synkroniserade tiden innan EKG:n inhämtas.

Välj Done (Klar) för att spara ändringarna och avsluta menyn eller Cancel (Avbryt) för att avsluta utan att spara.

## Configuration Menu (Konfigurationsmeny): WAM/AMXX

Om du väljer **WAM/AMXX** kan du växla mellan WAM- eller AMxx-patientgränssnittskablar. För ihopparning av WAM med ELI 380, se <u>Konfigurera den trådlösa WAM-inhämtningsmodulen</u>.

### **Configuration Menu (Konfigurationsmeny): Nätverk**

Om du väljer **Network (Nätverk)** upprättas kommunikation med din institutions LAN- eller WLAN-nätverk och upp till fem staplars signalstyrka visas. MAC-adress, fast programvarumodul, fast programvara för radio och den IP-adress som är enheten är ansluten till visas. Se avsnittet <u>Anslutningar och EKG-överföring</u> för mer information.

## Configuration Menu (Konfigurationsmeny): Print (Skriv ut)

Om du väljer Print (Skriv ut) genereras en utskrift över alla ELI 380:s konfigurationsinställningar.

#### Configuration Menu (Konfigurationsmeny): Options Code (Tillvalskod)

Välj **Options Code (Tillvalskod)** för att visa ett fält för inmatning av tillvalskod. Koden erhålls av Welch Allyn servicepersonal för att aktivera specifika funktioner. När du har angett koden väljer du **Done (Klar)** för att spara ändringarna och avsluta menyn eller **Cancel (Avbryt)** för att avsluta utan att spara. Felaktig kod kommer att orsaka ett meddelande om ogiltig kod.

## Configuration Menu (Konfigurationsmeny): System

Language (Språk): Det finns flera språk tillgängliga på EKG-enheten.

 $\triangle$ 

**AKTSAMHET!** Funktionsetiketter översätts så fort du väljer ett nytt språk och stänger konfigurationsskärmen.

I händelse av att ett okänt språk väljs kan du använda följande steg för att ändra språket:

- 1. Välj från realtidsvisningen.
- 2. Välj Advanced (Avancerat). Ange ditt lösenord och välj System.
- 3. Tryck på språkfältet och använd listrutan för att välja önskat språk.
- 4. Välj **Klar** för att spara och återgå till konfigurationsmenyn.

**OBS!** Tangentbordsmenyn kommer att visa symboler och teckenurval lämpliga för det valda språket. Dessa nås genom användning av symbol- och Alt-tangenterna.

**Volume (Volym):** Den här kontrollen ställer in volymen på det ljud som spelas upp när en tangent på pekskärmens tangentbord trycks ned. Tillgängliga inställningar är Av, Låg och Hög.

**ID Format (ID-format):** Med det här alternativet kan man definiera formatet för patientpersonuppgiftsfältets uppmaningar. Det finns tre tillgängliga format: kort, långt och anpassat.

- 1. Det korta formatet innehåller patientens efternamn, patientens förnamn, ID-nummer, kön och födelsedatum. Systemet beräknar automatiskt patientens ålder från födelsedatumet.
- 2. Det långa formatet innehåller patientens förnamn, patientens efternamn, ID-nummer, ålder, längd, vikt, kön, ras, mediciner, plats, rum och kommentarsfält.
- 3. Ett anpassat ID-format kan hämtas från ELI Link

**Units for Height (Längdenheter):** Med det här alternativet kan användaren ställa in måttenheterna på tum (in) eller centimeter (cm).

**Units for Weight (Viktenheter):** Med det här alternativet kan användaren ställa in måttenheterna på pund (in) eller kilogram (kg).

**XMT Mandatory Fields - ID (Obligatoriskt XMT-fält – ID):** Ställ in på **Yes (Ja)** för att kräva patient-ID innan ett EKG kan överföras.

XMT Mandatory Fields – First name (Obligatoriska XMT-fält – Förnamn): Ställ in på Yes (Ja) för att ange att Patient First Name (Patientens förnamn) måste anges innan ett EKG kan överföras.

XMT Mandatory Fields – Last name (Obligatoriskt XMT-fält – Efternamn): Ställ in på Yes (Ja) för att kräva patientens efternamn innan ett EKG kan överföras.

**XMT Mandatory Fields – DOB (Obligatoriska XMT-fält – Födelsedatum):** Ställ in på **Yes** (Ja) för att ange att DOB (Födelsedatum) måste anges innan ett EKG kan överföras.

XMT Mandatory Fields - Tech ID (Obligatoriskt XMT-fält – Tekniker-ID): Ställ in på Yes (Ja) för att kräva tekniker-ID innan ett EKG kan överföras.

**Cart Number (Vagnnummer):** Tillåter tilldelning av ett ELI 380-vagnsnummer mellan 0 och 65535 för att identifiera vilket system som hämtade in eller överförde vissa EKG:n.

**Site Number (Platsnummer):** Tillåter tilldelning av en ELI 380-plats med ett platsnummer. Platsnummer betecknar sjukhuset, kliniken eller institutionen för EKG-inspelningar som lagras i ett kompatibelt kardiologihanteringssystem för överföring och hämtning av EKG:n från det systemet. Platsnummer 0-8191 stöds. Upp till tre platser kan definieras när multiprotokoll är aktiverat.

**Site Name (Platsnamn):** Tillåter inmatning av klinikens, sjukhusets eller kontorets namn. Platsnamnet skrivs ut längst ned till vänster på EKG-utskriften. Upp till 30 alfanumeriska tecken kan anges för att skapa ett specifikt platsnamn. Upp till tre platser kan definieras när multiprotokoll är aktiverat.

Transmitted ID Edit Disable (Avaktivera redigering av överfört ID): Ställ in på Yes (Ja) för att avaktivera redigering efter att ett EKH har överförts till ELI Link.

**Communications Encryption Key (Kommunikationskrypteringsnyckel):** Tillåter tilldelning av upp till 32 alfanumeriska tecken för kryptering av data. Lämna fältet tomt om du vill använda standardkrypteringsnyckelen.

Number Of Barcode Prefix Digits (Antal inledande siffror i streckkod): Antalet tecken som ska tas bort från början av streckkoderna.

Number Of Barcode Postfix Digits (Antal efterföljande siffro i streckkod): Antalet tecken som ska tas bort från slutet av streckkoderna.

**Ignore Leading Barcode Zeros (Ignorera inledande nollor i streckkoder):** Ställ in på **Yes (Ja)** om inledande nollor ska tas bort från streckkoder.

Sync XMT (Synkronisera XMT): Ställ in på Yes (Ja) för att tillåta automatisk synkronisering med informationssystemet vid EKG-överföring.

Sync Patients (Synkronisera patienter): Ställ in på Yes (Ja) för att tillåta synkronisering med informationssystemets patientlista.

Sync MWL (Synkronisera MWL): Ställ in på Yes (Ja) för att tillåta synkronisering med informationssystemets MWL-beställningar.

Sync Date/Time (Synkronisera datum/tid): Ställ in på Yes (Ja) för att tillåta synkronisering med informationssystemets datum/tidserver.

**OBS!** ELI 380 stöder automatisk tidssynkronisering med en fjärrserver. Felaktig tid/datuminställningar kan leda till att EKG:n erhåller felaktiga tidsstämplar. Bekräfta noggrannheten hos den synkroniserade tiden innan EKG:n inhämtas

Patient List (Patientlista): Ställ in på Yes (Ja) för att aktivera kommunikation för patientlistan via ELI Link V4.2.0 och senare.

**Comm. Protocol (Kommunikationsprotokoll):** Med det här verktyget kan IT-personalen ange kommunikationsprotokollet till UNIPRO eller DICOM.

**OBS!** Den här inställningen måste anges under vägledning av IT-administratören där enheten är installerad.

**ID Edit Disable (Avaktivera ID-redigering): Yes (Ja)**förhindrar att användaren redigerar ID:n på mottagna beställningar.

**Full Disclosure (Fullständig visning): Yes (Ja)** aktiverar visning av upp till 20 minuter av fullständig visning under EKG-inhämtning.

Caps Lock (Skiftlås): Yes (Ja) anger versaler som standard för teckeninmatning.

**Barcode Date Format (Streckkodsdatumformat):** Med det här alternativet ställer du in streckkodsdatumformatet på **MM/DD** eller **DD.MM**.

**User Authentication (Användarautentisering):** Ställ in på **Off (Av)** för att avaktivera användarautentisering och endast använda enhetens tekniker- och administratörslösenord. Ställ in på **Network (Nätverk)** för att autentisera användare via Active Directory eller en annan LDAP-kompatibel tjänst. Användarens användarnamn fylls automatiskt i i fältet Technician ID (Tekniker-ID). Med **Local (Lokal)**kan användarna ange sina egna användarnamn så att de fylls i automatiskt i fältet Technician ID (Tekniker-ID), men enhetens tekniker- eller administratörslösenord måste anges.

Idle Log Off Timeout (minutes) (Automatisk utloggning vid inaktivitet (minuter): Det antal minuter ELI 380 kan vara inaktiv innan användaren automatiskt loggas ut.

**Touch Pad Optimization (Styrplatteoptimering):** Ställ in på **Standard** för optimal markör- och pekplattefunktion. Med **Setting 1** (Inställning 1) och **Setting 2** (Inställning 2) kan markörrörelsen jämnas ut i bullriga miljöer och de bör endast användas om inställningen **Standard** inte ger optimal funktion.

**Obs!** ELI 380 måste STARTAS OM när önskad inställning har sparats för att säkerställa att inställningen tillämpas på styrplattans styrenhet.

**Obs!** Den här inställningen måste anges under vägledning av en biomedicinteknisk administratör på den inrättning där enheten är installerad.

**File Encryption Key (Filkrypteringsnyckel):** Här kan administratören ange filkrypteringsnyckel. Filkrypteringsnyckeln måste matcha tillhörande filkrypteringsnyckeln i ELI Link – om dessa inte matchar, kommer kommunikationen till ELI Link att misslyckas. Om filkrypteringsnyckeln ändras, krypteras alla krypterade filer om med den nya nyckeln.

Auto-Sync (Automatisk synkronisering): Med det här alternativet kan användaren aktivera Auto-Sync ("Ja" (Ja)) eller avaktivera det ("No" (Ja)). Standardinställningen är "Yes" (Ja). Auto-Sync utför synkroniseringsregler i systemkonfigurationens inställningar automatiskt.

## Configuration Menu (Konfigurationsmeny): ECG (EKG)

**AC Filter (Växelströmsfilter):** Med den här funktionen kan användaren ta bort 60 Hz- eller 50 Hz-störningar på EKG-kurvan. Den valda inställningen beror på landets nätfrekvens. Använd alltid 50 Hz i USA.

**Filter:** Med det här alternativet kan användaren välja lämplig filtrering för önskade spårningsresultat. Det bandpassfilter som väljs dämpar högfrekvent brus och påverkar återgivningen från EKG-enheten som visas på skärmen och på de utskrivna papperskopiorna. Filterinställningen skrivs ut längst ned till höger på EKG-utskriften och kan också ses i det övre högra hörnet av realtidsvisningen. Inställningarna inkluderar:

1. 40 Hz-utskriftsfilterinställningen (0,05 till 40 Hz) reducerar bruset från frekvenser över 40 Hz.

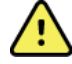

*VARNING!* När 40 Hz-filtret används kan frekvensresponskravet för diagnostisk EKG-utrustning inte uppfyllas. 40 Hz-filtret reducerar markant högfrekventa komponenter i EKG- och pacemakerspikamplituder och rekommenderas endast om högfrekvent brus inte kan minskas med hjälp av lämpliga procedurer.

- 2. 150 Hz-utskriftsfilterinställningen (0,05 till 150 Hz) reducerar bruset från frekvenser över 150 Hz (standard).
- 3. 300 Hz-utskriftsfilterinställningen (0,05 till 300 Hz) reducerar bruset från frekvenser över 300 Hz. Den här inställningen tillhandahåller minst filtrering och bästa återgivningen av EKG-signalen på

utskrivna och visade EKG:n. Den här inställningen rekommenderas för pediatriskt EKG.

**OBS!** Plottningsfrekvensfiltret filtrerar inte den digitaliserade signalen som hämtats in för tolkning av EKG:t.

**OBS!** Filterinställningen kan också ändras för ett enstaka EKG genom att man trycker var som helst på EKG-kurvan i realtidsvisningen eller i vyn för inhämtat EKG.

**Interp (Tolkning):** Med det här alternativet kan läkaren slå på/stänga av visningen av EKG-tolkningsinformation på bildskärmen och/eller den utskrivna rapporten.

**OBS!** EKG-tolkningarna som erbjuds av enheten är avsedda att vara de mest relevanta när de används tillsammans med en läkares övriga bedömningar och med beaktande av andra relevanta patientdata.

**Orsaker** Med det här alternativet kan läkaren inkludera ytterligare information om EKG-tolkningen på utskriften. Orsaksinformation är specifika detaljer som visar varför ett visst tolkningsutlåtande valdes. Orsaksinformation skrivs ut inom inom vinkelparenteser ([]) i tolkningstexten. Orsaker är endast tillgängliga om tolkningsalternativet är aktiverat. Oavsett om du aktiverar eller avaktiverar den här funktionen påverkas inte mätningskriterierna eller tolkningsinformationen som väljs av analysprogrammet.

Exempel:

Anteroseptal infarkt [40+ ms Q-VÅG I V1-V4]

"Anteroseptal infarkt" är den tolkande informationen. "40+ ms Q-VÅG I VI-V4" är den anledning som anges som förklarar den tolkande informationen.

Kritiskt testresultat (CTR): Yes (Ja) för det här alternativ möjliggör följande::

ELI 380 visar meddelanden förtill användaren om ett inhämtat EKG uppfyller kriterierna för

CTR CTR-funktionen kommer att fungera även om EKG-tolkning är avaktiverat i

konfigurationsmenyn.

Om alternativet är avaktiverat får användaren inte någon akustisk eller visuell avisering av CTR. \*\*\*CRITICAL TEST RESULT\*\*\* (Kritiskt testresultat) eller \*\*\*ACUTE MI\*\*\* (Akut MI) visas fortfarande som sammanfattning på skärmen och på EKG-utskrifter under tolkningstexten. **Append (Bifoga):** Med detta alternativ kan användaren välja ett statusmeddelande eller text till EKG:t som skrivs ut under den tolkande texten. Alternativen är "OBEKRÄFTAD RAPPORT" eller "Granskat av".

**Delete Rule (Borttagningsregel)**: Med det här alternativet kan användaren definiera när och hur EKG:n automatiskt tas bort från EKG-katalogen. Borttagningsregeln konfigureras i två steg::

Först måste du skapa borttagningsregeln genom att välja den status för vilken undersökningar ska tas bort automatiskt: Acquired (Inhämtat), Printed (Utskrivet) eller Transmitted (Överfört). Alternativen för undersökningsstatus är:

1. Acquired (Inhämtat) = EKG:t tas bort automatiskt efter inhämtning

Obs! Om du aktiverar borttagning för status för inhämtat tas alla EKG:n bort.

- 2. Printed (Utskrivet) = EKG:t tas bort automatiskt om det skrivs ut
- 3. Transmitted (Överfört) = EKG:t tas bort automatiskt om det överförs

Flera alternativ för undersökningsstatus kan väljas.

I det andra steget kan användaren definiera det antal dagar (från inhämtningsdatum) efter vilka inspelningen ska tas bort om den uppfyller en status som har valts.

EKG:n som uppfyller vald status och når det angivna antalet dagar tas automatiskt bort när ELI 380 går in i standbyläge, när inställningarna sparas eller när ett EKG registreras med fullt minne.

Vi rekommenderar att antalet dagar för status Acquired (Inhämtat) är större än antalet dagar för de andra statusalternativen.

EXEMPEL (endast som referens):

Med följande konfiguration:

- ☑ Acquired (Inhämtat) 10 dagar från inhämtning
- ✓ Printed (Utskrivet) 5 dagar från inhämtning
- ☑ Transmitted (Överfört) 5 dagar från inhämtning

Alla EKG:n som har överförts tas bort 5 dagar efter att de registrerades. Alla EKG:n som har skrivits ut tas bort 5 dagar efter att de registrerades. Alla EKG:n tas bort 10 dagar efter att de registrerades, oavsett utskrifts- eller överföringsstatus.

**Obs!** Du kan ta bort en inspelning permanent genom att markera inspelningen och sedan välja Erase (Radera) på vänster sida av skärmen. Meddelandet "Erase ECG?" (Radera EKG?) visas Om du väljer **Yes** (Ja) tas inspelningen bort permanent. Om du väljer **No** (Nej) behålls inspelningen i filen..

**Average RR / QTcB / QTcF (Genomsnittligt RR/QTcB/QTcF): Yes (Ja)** för de här alternativen möjliggör följande på EKG:t:

- Ett RR-medelvärde.
- Ett Bazetts-korrigerat QT-värde tillsammans med det linjära QTc-standardvärdet.
- Ett Friderica-korrigerat QT-värde tillsammans med det linjära QTc-standardvärdet.

**ECG Capture (EKG-inhämtning):** Anger huruvida ELI 380 automatiskt kommer att visa de bästa 10 sekunderna av inhämtade data som samlas in eller de sista 10 sekunderna av inhämtade data.

**OBS!** EKG-inhämtningsläget kan också ändras för ett enstaka EKG genom att man trycker var som helst på EKG-kurvan i vyn för inhämtade EKG:n.

Pace Spike Channel (Pacemaker-spikkanal): Med den här kontrollen kan användaren avgöra och ange huruvida en pacemakerspikaviseringsmarkör ska visas längst ned på EKG-utskriften. En pacemakerspikaviseringsmarkör sammanfaller med varje pacemakerhändelse.

**OBS!** Pacemakerspikkanalinställningen kan också ändras för ett enstaka EKG genom att man trycker var som helst på EKG-kurvan i vyn för inhämtade EKG:n.

**ECG Display Speed (EKG-visningshastighet):** Med det här alternativet kan användaren ställa in standardvisningshastigheten på 5 mm/s, 10 mm/s, 25 mm/s eller 50 mm/s för EKG-visning.

**OBS!** Visningshastigheten kan också ändras för ett enstaka EKG genom att man trycker var som helst på EKG-kurvan i realtidsvisningen.

**ECG Print Speed (EKG-utskriftshastighet):** Med den här kontrollen kan användaren ställa in pappershastigheten på 25 mm/s eller 50 mm/s för EKG-utskrifter.

**OBS!** Utskriftshastigheten kan också ändras för ett enstaka EKG genom att man trycker var som helst på EKG-kurvan i vyn för inhämtade EKG:n.

**Number of Copies (Antal kopior):** Med den här funktionen kan användaren välja det antal utskrivna kopior som skrivs ut automatiskt när ett EKG tas. Med inställningen 0 (noll) skrivs inga kopior ut. Om du väljer 1 (ett) skrivs den ursprungliga kopian ut, 2 (två) skrivs originalet plus en kopia ut, och så vidare upp till 9 kopior.

OBS! Inga kopior skrivs ut automatiskt när ett EKG väljs från historiken för fullständig visning.

**Copies with Interp. (Kopior med tolkning):** Med den här funktionen kan användaren välja det antal utskrivna kopior innehållande tolkning som skrivs ut när ett EKG tas. Med inställningen 0 (noll) skrivs det första EKG:t med tolkning ut och alla efterföljande kopior upp till 9 (nio) ut utan tolkning. Inställningar mellan 1 (ett) och 9 (nio) innehåller en EKG-tolkning på det antalet utskrivna kopior. Alla kopior visar patientuppgifter och mätningar.

**Cabrera:** Anger huruvida ELI 380 automatiskt kommer att visa EKG:t i Cabrera-format. Cabrera-formatet visar ben/armledningar i ordningen aVL, I, -aVR, II, aVF, III, istället för standarden I, II, III, aVR, aVL, aVF, vilket möjliggör en annan presentation av kurvförloppet i det vertikala planet.

**Plot Format (Plottningsformat)** Med den här kontrollen kan användaren ställa in standardvärdet för ett av de tillgängliga utskriftsformat i antingen standard- eller Cabrera-presentation. Oavsett vilket utskriftsformat som valt, lagras alltid 10 sekunder för alla 12 ledningar. EKG-utskriftsalternativ är:

| Formatalternativ<br>i 12-<br>ledningsläge | EKG-data                                                                                                    |
|-------------------------------------------|----------------------------------------------------------------------------------------------------|
| 3+1                                       | 2,5 sekunder för 12 ledningar i ett 3-kanalsformat, plus 10-sekunders rytmremsa för en ledning vald av användaren i ett 1-kanalsformat. |
| 6                                         | 5 sekunder för 12 ledningar i ett 6-kanalsformat.                                                                                       |
| 3+3                                       | 2,5 sekunder för 12 ledningar i ett 3-kanalsformat, plus 10-sekunders rytmremsa för ledningar valda av användaren i ett 3-kanalsformat. |
| 12                                        | 10 sekunder för 12 ledningar i ett 12-kanalsformat där en ledning placeras över den andra.                                              |
| 6+6                                       | 10 sekunder för 12 ledningar i ett 6-kanalsformat.                                                                                      |

**OBS!** Plottformatet kan också ändras för ett enstaka EKG genom att man trycker var som helst på EKG-kurvan i vyn för inhämtade EKG:n.

3 + 1 rytmledning och 3 + 3 rytmledningar: Med de här inställningarna kan användaren välja ledningskonfigurationerna för 10-sekunders rytmledningar för 3+1-kanals och 3+3-kanals EKG-utskriften.
 OBS! Rytminhämtning lagras inte i minnet, den skrivs bara ut.

**Rhytm Formats: (Rytmformat):** Med den här kontrollen kan användaren ställa in standardvärden för rytmutskrift. Ställ in standardrytmformatet på 3-, 6-, 8- eller 12-kanals utskrift.

**OBS!** Rytmutskriftshastigheten och -formatet kan också ändras för ett enstaka EKG genom att man trycker var som helst på EKG-kurvan i realtidsvisningen.

**Rhythm Print Speed (Rytmutskriftshastighet):** Med den här kontrollen kan användaren ställa in utskriftshastigheten på 5 mm/s, 10 mm/s, 25 mm/s eller 50 mm/s.

**Delete Timeout (days) (Tidsgräns för borttagning (dagar)):** Med den här funktionen kan användaren ange hur många dagar det lagrade EKG:t ska behållas efter att det har markerats för borttagning. EKG:n som når det antalet dagar raderas automatiskt när ELI 380 försätts i standby-läge eller när enheten stängs av.

**Display Format (Visningsformat):** Med den här funktionen kan användaren ställa in visningsformatet för 12x1, 4x2, 6x2 eller II-V1-V5. Standard är 12x1.

**Interp Text Uppercase (Tolkningstext i versaler)** Med den här funktionen kan användaren ange att tolkningstext visas med enbart versaler ("Yes" (Ja)) eller blandat ("No" (Nej)). Standardinställningen är Yes (Ja).

# Configuration Menu (Konfigurationsmeny): Alternate Placement (alternativ placering)

Alternate Lead Placement (Alternativ placering av ledning): Det här valet erbjuder tre alternativa ledningsplaceringar för V1 till V6 som kan tilldelas i denna meny. ELI 380 levereras med ledningsuppsättninga för Pediatric (Pediatrisk), Posterior och Right Sided (Höger sida) som standard.

Användaren kan tilldela om ledningsplaceringsnamnen genom att ange upp till 12 tecken. Varje uppsättning har listrutor med val för varje prekordial ledning, V1 till V6. Tillgängliga etiketter är V1, V2, V3, V4, V5, V6, V7, V8, V9, V3R, V4R, V5R, V6R och V7R. Etiketter visas både på skärmen och på utskrifter. Se <u>Spela in ett EKG</u> för mer information.

OBS! Tolkningen av vilo-EKG undertrycks när andra ledningsplaceringar än standard väljs.

Välj Done (Klar) för att spara ändringarna och avsluta menyn eller Cancel (Avbryt) för att avsluta utan att spara.

**15 Leads Alt. Placement (15 ledningar Alt. placering):** Det här valet erbjuder två alternativa ledningsplaceringar för E2, E3 och E4 som kan tilldelas i denna meny. ELI 380 levereras med ledningsuppsättninga för Pediatric (Pediatrisk), Posterior och Right Sided (Höger sida) som standard.

Användaren kan tilldela om ledningsplaceringsnamnen genom att ange upp till 12 tecken. Varje uppsättning har listrutor med val för E2, E3 och E4-ledningar. Tillgängliga etiketter är V1, V2, V3, V4, V5, V6, V7, V8, V9, V3R, V4R, V5R, V6R och V7R. Etiketter visas både på skärmen och på utskrifter. Se <u>Spela in ett EKG</u> för mer information.

Välj Done (Klar) för att spara ändringarna och avsluta menyn eller Cancel (Avbryt) för att avsluta utan att spara.

# Configuration Menu (Konfigurationsmeny): Installation och konfiguration av lokalt nätverk (LAN)

Alla parametrar relaterade till nätverksanslutning måste anges under vägledning av sjukhusets IT-personal.

**OBS!** Om det finns en LAN-ikon i inställningsmenyn betyder att enheten är utrustad med LAN-funktioner.

ELI 380 måste konfigureras för LAN-överföring av anläggningens IT-avdelning:

 Anslut Ethernet-kabeln från anläggningens lokala nätverk till LAN-anslutningen på baksidan av ELI 380.

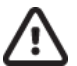

**AKTSAMHET!** Om en telefonkabel ansluts till LAN-anslutningen finns det risk för att EKGenheten skadas.

- 2. Välj från realtidsvisningen, följt av Advanced (Avancerat) och ange lösenordet.
- 3. Välj LAN.
- 4. Adresser anges alltid som 4 uppsättningar med 3 siffror. Därför måste adressen 192.168.0.7 anges på ELI 380 som 192.168.000.007.
  - a. LAN/WLAN-inställningar kan lösenordsskyddas vid utskrift av konfigurationen. När lösenordet anges, kan användarna visa dessa inställningar på skärmen. Men alla utskrifter kommer att visa "\*\*\*\*" istället för de faktiska värdena.
- 5. Välj **Done (Klar)** för att spara ändringarna och avsluta menyn eller **Cancel (Avbryt)** för att avsluta utan att spara.

#### Statusindikatorlysdioder för Ethernet-överföring

Operatören kan övervaka LAN-anslutningen och dataöverföring genom att observera lysdioder som sitter på systemets externa kontakt. Lysdioderna kan ses från utsidan (baksidan) av ELI 380.

| LYSDIODENS      | STATUS  | INDIKERING                                                               |
|-----------------|---------|--------------------------------------------------------------------------|
| Vänster lysdiod | Släckt  | ELI 380 är i avstängt läge.                                              |
| Vänster lysdiod | Lyser   | Nätverkslänk har identifierats. ELI 380 är påslagen eller i standbyläge. |
| Höger lysdiod   | Blinkar | Vid sändning eller mottagning.                                           |

OBS! ELI 380:s LAN stöder 10 och 100 MBPS-nätverk.

**DHCP**: Med det här verktyget kan IT-personalen definiera huruvida DHCP ska användas för att erhålla en IP-adress.

- Om DHCP är inställt på YES (JA), kommer nätverket automatiskt och dynamiskt att tilldela en IP-adress.
- Om DHCP är inställt på NO (NEJ), måste IT-personalen ange IP-adress, standardgateway och nätmask.

**IP Address (IP-adress)** Med det här verktyget kan IT-personalen ange en fast IP-adress för nätverksöverföring (om DHCP inte är valt).

**Def. Gateway (Standardgateway):** Med det här verktyget kan IT-personalen ange adressen för standardgatewayen (om DHCP inte är valt).

Subnet Mask (Nätmask): Med det här verktyget kan IT-personalen ange adressen för nätmask (om DHCP inte är valt).

**Sync IP (Synkronisera IP):** Med det här verktyget kan IT-personalen ange IP-adressen för värdservern. Värdservern avser den IP-adress där ELI Link är installerat.

**OBS!** Adresser anges alltid som 4 uppsättningar med 3 siffror; Därför måste adressen 192.168.0.7 anges som 192.168.000.007.

**Port Number (Portnummer):** Med det här verktyget kan IT-personalen ange det portnummer som används av värdservern. Portnumret måste matcha ELI Link.

LAN Option (LAN-tillval): Med det här verktyget kan IT-personalen ange LAN-tillvalskoden; Giltigt intervall är 0-

10. Välj Done (Klar) för att spara ändringarna och avsluta menyn eller Cancel (Avbryt) för att avsluta utan att spara.

#### Fastställa typ av WLAN-modul

- 1. Välj från realtidsvisningen
- 2. Välj Network (Nätverk)
- Betrakta skärmen Network (Nätverk) (se exempel nedan) Om det visas en rad med texten "Welch Allyn F/W" följt av ett versionsnummer, är den Laird WB45NBT FIPS-kompatibla WLAN-modulen installerad. I annat är B&B electronics WLNN-SP-DP551 Non-FIPS WLAN-modulen installerad.

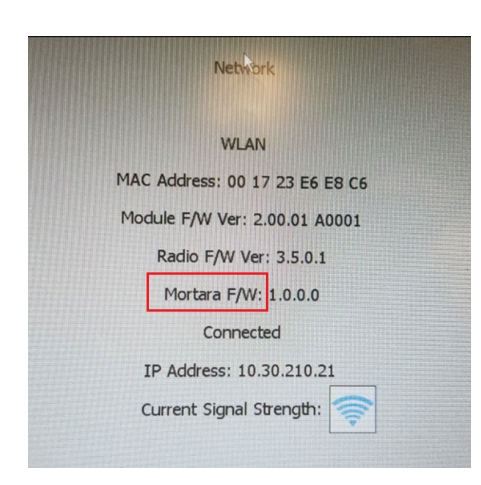

Configuration Menu (Konfigurationsmeny): Installation och konfiguration av trådlöst nätverk (WLAN)

Anläggningens IT-avdelning måste:

- Konfigurera de trådlösa accesspunkterna.
- Konfigurera det kompatibla elektroniska informationshanteringssystemet.
- Tillhandahålla WLAN-konfigurationsvärden för ELI 380.

Så här ställer du in ELI 380 för WLAN-överföring:

från realtidsvisningen, följt av Advanced (Avancerat) och ange lösenordet.

2. Välj WLAN.

Väli

1.

- 3. Konfigurera ELI 380 för DHCP (Dynamic Host Communication Protocol) eller statisk IP. Alternativ för trådlös säkerhetskryptering väljs från en lista och inkluderar:
  - None (Inget)
  - WEP 128
  - WEP 64
  - WPA-PSK
  - WPA–LEAP
  - WPA2-PSK
  - WPA2-PEAP
  - WPA2-EAP-TLS

OBS! Omgivningsförhållandena kan påverka tillförlitligheten i WLAN-överföringar.

Om DHCP är inställt på NEJ, kommer din trådlösa åtkomstpunkt att ha en statisk nätverksinställning och följande parametrar måste konfigureras på enheten:

- IP-adress
- Standardgateway:
- Nätmask

Om DHCP är inställt på JA, kommer din trådlösa åtkomstpunkt att ha en automatisk nätverksinställning och IP-adress. Standardgateway och nätmask behöver inte konfigureras.

I båda DHCP-inställningarna måstge följande trådlösa nätverksparametrar tillhandahållas av IT-avdelningen:

- Värd-IP
- Portnummer
- SSID
- Kanalnummer
- Lösenord eller lösenfras

**OBS!** Adresser anges alltid som 4 uppsättningar med 3 siffror; Därför måste adressen 192.168.0.7 anges på ELI 380 som 192.168.000.007.

Om trådlös WEP-säkerhet är avaktiverad på åtkomstpunkten ställer du säkerheten (WEP) på None (Inget).

Om trådlös WEP-säkerhet är aktiverad på åtkomstpunkten måste följande trådlösa nätverksparametrar konfigureras i enheten av IT-avdelningen:

- Säkerhet: WEP
- WEP-nyckel
- WEP-nyckel-ID

**OBS!** WEP-nyckelns intervall är 1-4. Om intervallet på på åtkomstpunkten är 0-3, mappas 1 på ELI 380 till 0 på åtkomstpunkten. 2 mappas till 1 på åtkomstpunkten, osv.

Om din trådlösa säkerhetsmiljö är WPA (Wi-Fi Protected Access) anger du följande:

- Säkerhet: WPA-PSK
- Lösenfras: **OBS!** Lösenfrasens längd är begränsad till 64 digitala hexadecimala tecken eller 63 ASCII-tecken.

Om din trådlösa säkerhetsmiljö är WPA2 (Wi-Fi Protected Access) anger du följande:

- Säkerhet: WPA2-PSKFIPS: ange Yes (Ja) eller No (Nej)
   Obs!Fältet för val av FIPS är endast tillgängligt för enheter som är utrustade med en Laird WB45NBT FIPS-certifierad WLAN-modul.
- Lösenfras:

OBS! Lösenfrasens längd är begränsad till 64 digitala hexadecimala tecken eller 63 ASCII-tecken.

Om din trådlösa säkerhetsmiljö är LEAP anger du följande:

- Säkerhet: WPA-LEAP
- LEAP User Name (LEAP-användarnamn)
- LEAP Password (LEAP-lösenord)

**OBS!**Val av LEAP är endast tillgängligt för B&B electronics WLNN-SP-DP551 Icke-FIPS WLAN-modulen. LEAP-användarnamn och -lösenord är begränsade till 63 tecken.

Om din trådlösa säkerhetsmiljö är PEAP anger du följande:

- Säkerhet: WPA2-PEAP
- PEAP User Name (PEAP-användarnamn)
- PEAP-lösenord

**OBS!** PEAP-användarnamn och -lösenord är begränsade till 63 tecken.

Om din trådlösa säkerhetsmiljö är WPA2 med EAP-TLS anger du följande:

- Säkerhet: WPA2-EAP-TLS
- FIPS: ange Yes (Ja) eller No (Nej)

**Obs!**Fältet för val av FIPS är endast tillgängligt för enheter som är utrustade med en Laird WB45NBT FIPScertifierad WLAN-modul.

RADIUS-användarnamn

• PEM Password (PEM-lösenord)

EAP-TLS kräver att klient-TLS-certifikat installeras i systemet. En certifikatfunktionsikon är tillgänglig med detta säkerhetsval, vilket gör det möjligt för att att läsa in från lagring (USB-minne) till WLAN-modulen. Certifikatfiler måste ha filändelsen .cer för rotcertifikat och .pem för filerna med privat nyckel och klientcertifikat. Välj certifikat från USB-enheten via listrutan.

OBS! RADIUS-användarnamn och -lösenord är begränsade till 63 tecken.

**OBS!** Det kan ta flera sekunder för ELI 380 att spara WLAN-konfigurationen.

Obs!

Om din trådlösa säkerhetsmiljö är WPA2 med EAP-TLS(p12/pfx) anger du följande:

- Säkerhet: WPA2-EAP-TLS(p12/pfx)
- FIPS: ange Yes (Ja) eller No (Nej) **Obs!**Fältet för val av FIPS är endast tillgängligt för enheter som är utrustade med en Laird WB45NBT FIPS-certifierad WLAN-modul.
- RADIUS-användarnamn
- Importera lösenord

EAP-TLS(p12/pfx) kräver att klient-TLS-certifikat installeras i systemet. En certifikatfunktionsikon är tillgänglig med detta säkerhetsval, vilket gör det möjligt för att att läsa in från lagring (USB-minne) till WLAN-modulen. Certifikatfiler måste ha filändelsen .cer för filen med rotcertifikat och .p12/.pfx för filen för Personal Information Exchange. Välj certifikat från USB-enheten via listrutan.

OBS! RADIUS-användarnamn och -lösenord är begränsade till 63 tecken.

**OBS!** Det kan ta flera sekunder för ELI 380 att spara WLAN-konfigurationen.

För att överföra EKG:n måste WLAN-signalen vara tillräckligt stark. WLAN-prestanda kan variera beroende på

förändringar i RF-egenskaperna (radiofrekvens) eller miljöförhållanden. Signalstyrkan kan mätas med hjälp av verktyg som är tillgängliga i ELI 380:s konfigurationsmeny.

#### Testa RF-signalstyrkan

- 1. Välj från realtidsvisningen, följt av Network (Nätverk).
- 2. Välj **Test WLAN (Testa WLAN)** för att kontrollera anslutningsstatusen.
- 3. Signalstyrkan visas med noll till fem staplar, där noll anger att RF-signal saknas och fem staplar full RF-signalstyrka.
- 4. Om en tillräcklig signal inte erhålls måste du flytta dig till en plats där fler staplar visas innan du försöker överföra.

**OBS!** Intermittent anslutning i vissa områden innebär ofta att du måste starta om överföringsprocessen. Kontakta IT-avdelningen på din arbetsplats eller din Welch Allyn fältservicetekniker angående modifiering av ditt WLAN för att förbättra systemets prestanda.

OBS! Kontrollera att ELIO 380 har konfigurerats till områdets nätverk innan du utför ett RF-signalstyrketest.

DHCP: Med det här verktyget kan IT-personalen definiera huruvida DHCP ska användas för att erhålla en IP-adress.

- Om DHCP är inställt på YES (JA), kommer nätverket automatiskt och dynamiskt att tilldela en IP-adress.
- Om DHCP är inställt på NO (NEJ), måste IT-personalen ange IP-adress, standardgateway och nätmask.

**IP Address (IP-adress)** Med det här verktyget kan IT-personalen ange en fast IP-adress för nätverksöverföring (om DHCP inte är valt).

**Def. Gateway (Standardgateway):** Med det här verktyget kan IT-personalen ange adressen för standardgatewayen (om DHCP inte är valt).

Subnet Mask (Nätmask): Med det här verktyget kan IT-personalen ange adressen för nätmask (om DHCP inte är valt).

Sync IP (Synkronisera IP): Med det här verktyget kan IT-personalen ange IP-adressen för värdservern.

**OBS!** Adresser anges alltid som 4 uppsättningar med 3 siffror; Därför måste adressen 192.168.0.7 anges som 192.168.000.007.

**Port Number (Portnummer):** Med det här verktyget kan IT-personalen ange det portnummer som används av värdservern.

WLAN Option (WLAN-tillval): Med det här verktyget kan IT-personalen ange WLAN-tillvalskoden; Giltigt intervall är 0-10.

**Security (Säkerhet):** Med det här alternativet kan IT-personal välja trådlös säkerhets från en lista. Följande alternativ visas och är beroende på den aktiverade säkerhetstypen.

- WEP64 eller WEB128: Med det här verktyget kan IT-personalen ange WEP-nyckelnumret. Giltigt intervall är 1-4.
  - WEP Key (WEP-nyckel): Med det här verktyget kan IT-personalen ange WEP-nyckelnumret. Giltigt intervall är 1-4.
  - WEP Key ID (WEP-nyckel-ID): Med det här verktyget kan IT-personalen ange 128-bitars WEPnyckel-ID (26 siffror i 13 uppsättningar om två siffror).

- WPA-PSK: Med WPA (Wi-Fi Protected Access) PSK-säkerhet (Pre-Shared Key) kan man implementera det "personliga läget" i WPA.
  - **PSK Passphrase (PSK-lösenfras):** Lösenfrasen kan innehålla upp till 64 alfanumeriska tecken.
- WPA2-PSK: Med WPA (Wi-Fi Protected Access) PSK-säkerhet (Pre-Shared Key) kan man implementera det "personliga läget" i WPA.
  - FIPS: Med det här alternativet kan IT-personalen ange Yes (Ja) eller No (Nej)
     OBS! Fältet för val av FIPS är endast tillgängligt för enheter som är utrustade med en Laird WB45NBT FIPS-certifierad WLAN-modul.
  - **PSK Passphrase (PSK-lösenfras):** Lösenfrasen kan innehålla upp till 64 alfanumeriska tecken.
- **WPA-LEAP:** Med LEAP (Light Extensible Authorization Protocol) kan enheten användas med trådlösa nätverk som använder LEAP-krypteringsprotokollet.
  - LEAP User Name (LEAP-användarnamn): LEAP-användarnamn kan vara upp till 32 tecken långa.
  - **LEAP Password (LEAP-lösenord):** LEAP-lösenord kan vara upp till 32 alfanumeriska tecken långa. **OBS!**Val av LEAP är endast tillgängligt för B&B electronics WLNN-SP-DP551 Icke-FIPS WLAN-modulen.
- **WPA2-PEAP:** Med PEAP (Protected Extensible Authorization Protocol) kan enheten användas med trådlösa nätverk som använder PEAP-krypteringsprotokollet.
  - **PEAP User Name (PEAP-användarnamn):** PEAP-användarnamn kan vara upp till 63 alfanumeriska tecken långa.
  - **PEAP Password (PEAP-lösenord):** PEAP-lösenord kan vara upp till 63 alfanumeriska tecken långa.
- WPA2-EAP-TLS: WPA2-gränssnitt med EAP-TLS kräver klient-TLS-certifikat för autentisering.
  - FIPS: Med det h\u00e4r alternativet kan IT-personalen ange Yes (Ja) eller No (Nej)
     Obs!F\u00e4ltet f\u00f6r val av FIPS \u00e4r endast tillg\u00e4ngligt f\u00f6r enheter som \u00e4r utrustade med en Laird WB45NBT FIPS-certifierad WLAN-modul.
  - **RADIUS User Name (RADIUS-användarnamn):** RADIUS-användarnamnet kan vara upp till 64 alfanumeriska tecken långt.
  - **PEM Pass Password (PEM Pass-lösenord):** PEM PASS-lösenord kan vara upp till 64 alfanumeriska tecken långa.
  - **Certificates (Certifikat):** Med detta val kan du läsa in certifikat från lagring till WLAN-modulen. Certifikat måste läsas in minst en gång för att autentisera med denna typ av säkerhet.
- **WPA2-EAP-TLS(p12/pfx):** WPA2-gränssnitt med EAP-TLS(p12/pfx) kräver klient-TLS-certifikat för autentisering.
  - FIPS: Med det h\u00e4r alternativet kan IT-personalen ange Yes (Ja) eller No (Nej)
     Obs!F\u00e4ltet f\u00f6r val av FIPS \u00e4r endast tillg\u00e4ngligt f\u00f6r enheter som \u00e4r utrustade med en Laird WB45NBT FIPS-certifierad WLAN-modul.
  - **RADIUS User Name (RADIUS-användarnamn):** RADIUS-användarnamnet kan vara upp till 64 alfanumeriska tecken långt.
  - Import Password (Importlösenord): Importlösenord kan vara upp till 64 alfanumeriska tecken långa.
  - **Certificates (Certifikat):** Med detta val kan du läsa in certifikat från lagring till WLAN-modulen. Certifikat måste läsas in minst en gång för att autentisera med denna typ av säkerhet.

Välj Done (Klar) för att spara ändringarna och avsluta menyn eller Cancel (Avbryt) för att avsluta utan att spara.

## Configuration Menu (Konfigurationsmeny): Passwords (Lösenord)

Administratörslösenordet styr flera funktioner och ska skapas och skyddas med omsorg. Logga administratörslösenordet på en plats där det kan nås i en nödsituation liksom på en reservplats i händelse av att den primära platsen äventyras. ELI 380 är förinställt med det skiftlägeskänsliga lösenordet "admin". Om du vill ändra administratörslösenordet, se *Ställa in lösenord*.

Med administratörslösenord kan man:

- a. Få åtkomst till konfigurationsmenyn som styr alla övriga lösenord.
- b. Skapa ett nytt lösenord som kan krävas för att få tillgång till lösenordsfunktionen.
- c. Skapa ett lösenord på teknikernivå som krävs för att få tillgång till flikarna MWL Patient List (Patientlista) eller Directory (Katalog).

#### Ställa in lösenord

Så här ställer du in eller ändrar administratörs- och teknikerlösenord:

- 1. Välj från realtidsvisningen.
- 2. Välj Avancerat följt av Lösenord. (Ett lösenord krävs för att ange avancerade inställningar.)
- 3. Tryck på motsvarande lösenordsfält och använd pekskärmens tangentbord för att ange det nya lösenordet. Ange det nya lösenordet igen i fältet Confirm (Bekräfta).
- 4. Välj **Done (Klar)** för att spara ändringarna och avsluta menyn eller **Cancel (Avbryt)** för att avsluta utan att spara.

OBS! Det fabriksinställda lösenordet är åtkomst till det avancerade verktyget är "admin".

OBS! Lösenord är skiftlägeskänsliga.

**OBS!** För att skapa ett teknikerlösenord måste man ange lösenordet till flikarna ECG Directory (EKG-katalog), MWL och Patient List (Patientlista).

## Konfigurationsinställningar: Service

Se servicehandboken för definitioner och hjälp med servicefunktionerna.
## Systemfelsökningsdiagram

| LCD-meddelande                                                        | Problem                                                              | Åtgärd                                                                                                    |
|-----------------------------------------------------------------------|----------------------------------------------------------------------|----------------------------------------------------------------------------------------------------|
| BATTERY LOW – CHARGE UNIT<br>(LÅG BATTERINIVÅ – LADDA<br>ENHETEN)     | Det gick inte att hämta<br>EKG eller det gick inte att<br>skriva ut. | Ladda batteriet med nätström.                                                                                                    |
| LEAD FAULT, NO ECG CAPTURE<br>(LEDNINGSFEL, INGEN EKG-<br>INHÄMTNING) | Ledningsfel                                                          | Åtgärda trasig ledning.<br>Kontrollera att AMxx eller<br>WAM är korrekt konfigurerat.<br>Om du använder WAM, kontrollera att<br>WAM är ihopparat med ELI 380. |
| Inget                                                                 | Enheten svarar inte                                                  | Håll ned strömbrytaren i 10 sekunder.<br>Du måste ange datum och tid igen<br>efter denna funktion.                                                            |

# EKG-felsökningsdiagram

| Påverkade ledningar                                                                                                    | Problem                                             | Åtgärd                                                                                                    |
|----------------------------------------------------------------------------------------------------|-----------------------------------------------------|----------------------------------------------------------------------------------------------------|
| MEDDELANDE OM LOSSADE<br>LEDNINGAR FÖR ETT ELLER<br>FLERA AV RA, LA, LL, V1, V2, V3,<br>V4, V5, V6; FYRKANTSVÅGOR PÅ<br>DISPLAYEN. | Ledningsfel                                         | Kontrollera att lednings- och<br>elektrodanslutningarna är korrekt<br>utförda.<br>Byt ut felaktiga elektrodlappar eller                                                                                                    |
| MEDDELANDET "LEADS OFF"<br>(LEDNINGAR AV) ELLER<br>"SEARCHING FOR WAM"<br>(SÖKER EFTER WAM)                                        | WAM eller AMxx tar<br>inte emot något EKG           | Kontrollera att rätt modul har<br>konfigurerats i ELI 380.<br>WAM: Kontrollera att WAM är inom<br>räckvidd och är påslagen. Kontrollera<br>att WAM är ihopparat med ELI 380.<br>AMxx: Återanslut AMxx eller stäng av<br>strömmen till ELI 380 och slå sedan<br>på den igen. |
| ARTEFAKT / BRUS på<br>Ledning I och Ledning II                                                                                     | Dålig RA-elektrod eller<br>skakningar i höger arm   | Kontrollera patientens<br>förberedelse. Förbered på nytt<br>om nödvändigt med ny<br>elektrod.<br>Kontrollera att patienten är<br>avslappnad och musklerna inte är<br>spända.                                                                                                |
| ARTEFAKT / BRUS på<br>Ledning II och Ledning III                                                                                   | Dålig LL-elektrod eller<br>skakningar i vänster ben | Kontrollera patientens<br>förberedelse. Förbered på nytt<br>om nödvändigt med ny<br>elektrod.<br>Kontrollera att patienten är<br>avslappnad och musklerna inte är                                                                                                    |

|                                                 |                                                     | spända.                                                                                                    |
|-------------------------------------------------|-----------------------------------------------------|----------------------------------------------------------------------------------------------------|
| ARTEFAKT / BRUS på<br>Ledning I och Ledning III | Dålig LA-elektrod eller<br>skakningar i vänster arm | Kontrollera patientens<br>förberedelse. Förbered på nytt<br>om nödvändigt med ny<br>elektrod.<br>Kontrollera att patienten är<br>avslappnad och musklerna inte är<br>spända. |

| Påverkade ledningar                                                                                                    | Problem                                                              | Åtgärd                                                                                                    |
|----------------------------------------------------------------------------------------------------|----------------------------------------------------------------------|----------------------------------------------------------------------------------------------------|
| ARTEFAKT / BRUS på alla<br>ledningar                                                                                                    | Högfrekv. brus                                                       | Justera lågpassfilterinställningen till 150<br>eller 40 Hz (se varning). Kontrollera<br>närhet till strömkablar. Kontrollera<br>nätfilterinställningen (50 Hz eller 60 Hz).<br>Kontrollera att patienten är<br>avslappnad och musklerna inte är<br>spända.<br>VARNING! När 40 Hz-filtret<br>används kan<br>frekvensresponskravet för diagnostisk<br>EKG-utrustning inte uppfyllas. |
| UNABLE TO SAVE ECG (DET GÅR<br>INTE ATT SPARA EKG)                                                                                                    | EKG-data innehåller för mycket<br>brus för att kunna sparas.         | Åtgärda bruset och försök<br>hämta in/spara igen.                                                                                                    |
| <ul> <li>Med WAM ansluten:</li> <li>Realtidsskärmen eller EKG-<br/>utskrifterna saknar data (dvs.<br/>tomrum i kurvan) OCH/ELLER</li> <li>EKG kan bara hämtas in<br/>genom att man trycker på<br/>knappen EKG två gånger<br/>(tvingad inhämtning)<br/>OCH/ELLER</li> <li>Tolkningsmeddelande/mätning<br/>ar skrivs inte ut på rapporten</li> </ul> | Instabil WAM-anslutning<br>förhindrar att ELI 380 spelar in<br>data. | Flytta på WAM för bättre<br>trådlös anslutning (se<br>kommentarerna under<br>avsnittet med<br>användarsäkerhetsinform<br>ation). Om det inte går att<br>få en bättre anslutning,<br>använd AM12 för<br>trådbunden anslutning<br>istället.<br>Om problemet kvarstår,<br>ring Welch Allyns<br>kundservice för att söka<br>efter möjliga<br>radiostörningskällor.                     |

# Överföringsfelsökningsdiagram

| LCD-meddelande                                                                  | Problem                                                                                    | Åtgärd                                                                                                    |
|---------------------------------------------------------------------------------|--------------------------------------------------------------------------------------------|----------------------------------------------------------------------------------------------------|
| TRANSMIT FAILED (ÖVERFÖRINGEN<br>MISSLYCKADES)                                  | Det gick inte att överföra EKG.                                                            | Kontrollera att platsnumret är giltigt.<br>Försök igen                                                                    |
| ERROR-DICOM Not Enabled (FEL-<br>DICOM är inte aktiverat)                       | En DICOM-kommunikation<br>inleddes, men enheten är inte<br>konfigurerad för DICOM.         | Konfigurera systemet för DICOM och starta om.                                                                             |
| UNABLE TO SAVE ECG (DET GÅR<br>INTE ATT SPARA EKG)                              | Inget tillgängligt minne.                                                                  | Överför eller markera poster för<br>radering i katalogen.                                                                 |
|                                                                                 | EKG-data innehåller för mycket<br>brus för att kunna sparas.                               | Åtgärda bruset och försök<br>hämta in/spara igen.                                                                         |
| DHCP FAILURE (DHCP-FEL)                                                         | WLAN-modulen misslyckades<br>med att få en adress från<br>DHCP.                            | Kontakta Welch Allyns tekniska service.                                                                                   |
| DPAC FAILURE (DPAC-FEL)                                                         | WLAN kunde inte initialiseras.                                                             | Kontakta Welch Allyns tekniska service.                                                                                   |
| CAN'T CONNECT TO ACCESS<br>POINT (DET GÅR INTE ATT                              | En länk till åtkomstpunkten kunde inte upprättas.                                          | Kontrollera att IP-adressen är rätt.                                                                                      |
| ANSLUTA TILL<br>ÅTKOMSTPUNKTEN)                                                 |                                                                                            | Om problemet kvarstår, kontakta<br>Welch Allyns tekniska service.                                                         |
| CAN'T CONNECT TO<br>REMOTE LINK (DET GÅR<br>INTE ATT ANSLUTA TILL<br>FJÄRRLÄNK) | En länk till åtkomstpunkten<br>upprättades, men länken till<br>destinationen misslyckades. | Kontrollera att IP-adressen är rätt.<br>Om problemet kvarstår, kontakta<br>Welch Allyns tekniska service.                 |
| TIME SYNC FAULT<br>(TIDSSYNKRONISERINGSFEL)                                     | Möjligt fel version av ELI<br>Link                                                         | Installera den senaste versionen.                                                                                         |
| UNABLE TO SAVE XML ORDER (DET<br>GÅR INTE ATT SPARA XML-<br>BESTÄLLNINGEN)      | Beställningen kunde inte sparas.                                                           | Försöker skicka beställningar igen.                                                                                       |
| UNABLE TO SAVE MML ORDER (DET<br>GÅR INTE ATT SPARA MML-<br>BESTÄLLNINGEN)      | DICOM-beställningen kunde inte sparas.                                                     | Katalogen är full. Ändra<br>konfigurationen för borttagningsregeln<br>eller radera inspelningar.                          |
| INCORRECT RESPONSE<br>(FELAKTIGT SVAR)                                          | Anslutningen upprättades,<br>men kopplades ned.                                            | Anslutningen startades, men<br>misslyckades. Försök ansluta på nytt.                                                      |
| NO CUSTOM ID<br>(INGET ANPASSAT ID)                                             | Mottagna beställningar<br>misslyckades.                                                    | Det föregående anpassade ID:t var<br>inte kompatibelt med det aktuella<br>anpassade ID:t, eller så saknas<br>anpassat ID. |

| LCD-meddelande                                   | Problem                                                               | Åtgärd                                                                                                |
|--------------------------------------------------|-----------------------------------------------------------------------|----------------------------------------------------------------------------------------------------|
| PAPER QUEUE FAULT<br>(PAPPERSKÖFEL)              | Det går inte att skriva ut.<br>Papperskömärket<br>identifierades inte | Fyll på papper. Mata manuellt fram<br>papper förbi skrivarens<br>stängningspunkt, stäng skrivarkåpan. |
| CONNECTION FAILED<br>(ANSLUTNINGEN MISSLYCKADES) | Det går inte att skicka eller<br>ta emot EKG.                         | Kontrollera baudhastigheten,<br>telefonnumret och kabelanslutningar<br>eller platsnummer.             |
| Inget                                            | Filen inte kunde<br>skickas via LAN.                                  | Kontrollera delningsbehörigheter<br>på vårdenheten.                                                   |
| Inget                                            | Det går inte att ansluta till<br>det lokala nätverket med en          | Använd en hubb med en korsad kabel.                                                                   |
| Enheten avaktiveras                              | Ingen respons när man<br>trycker på knappen SYNC                      | Aktivera synkroniseringsläget och/eller<br>ställ in SYNC MEDIA                                        |

# Diagram för felsökning av pekskärm

| LCD-meddelande  | Problem                                                                            | Åtgärd                                                                                                    |
|-----------------|------------------------------------------------------------------------------------|----------------------------------------------------------------------------------------------------|
| Skärmen är mörk | Strömkabeln är inte ansluten<br>till ett jordat eluttag eller så är<br>den skadad. | Kontrollera att strömkabeln är oskadad<br>och att den är ordentligt ansluten till<br>nätströmskontakten på baksidan av<br>EKG-enheten.<br>Kontrollera att EKG-enheten är<br>ansluten till ett jordat eluttag.<br>Om nätström används och<br>nätströmbrytaren står i läge På, men<br>indikatorlampan för nätström inte lyser<br>och displayen fortfarande är mörk,<br>kontaktar du Welch Allyns tekniska<br>support . |
|                 | EKG-enheten är i<br>viloläge                                                       | Tryck på På/vilolägesknappen för att<br>återgå till aktiv användning.                                                                                                    |
|                 | EKG-enheten slås inte på.                                                          | Anslut strömkabeln till eluttaget<br>och följ anvisningarna på skärmen.<br>Gör endast detta om ovanstående<br>åtgärd ovan misslyckas: Koppla bort<br>strömkabeln från vägguttaget och håll<br>strömbrytaren intryckt i minst 30<br>sekunder.<br>Om problemet kvarstår, kontakta<br>Welch Allyns tekniska support.                                                                                                    |

## Starta om enheten

Om du vill stänga av enheten helt, koppla bort nätkabeln och håll sedan ned PÅ/AV-knappen i ca. 30 sekunder. En sådan avstängning bör endast utföras när andra försök till åtgärd har misslyckats. Detta återställer den interna klockan till standardtid och -datum.

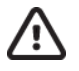

AKTSAMHET! Under normal användning bör ELI 380 inte användas på detta sätt.

### **Testa funktionen**

Efter rengöring och inspektion av enheten, kan korrekt funktion av enheten bekräftas genom att man använder en EKG-simulator för att hämta in och skriva ut ett 12-lednings standard-EKG med känd amplitud. Utskriften ska bli märk och jämn över sidan. Det ska inte finnas några tecken på punktfel i skrivhuvudet (t.ex. avbrott i utskriftens horisontella ränder). Pappersrörelsen ska vara jämn och konsekvent under utskriften. Kurvorna ska visas normalt med rätt amplitud och utan distorsion eller omfattande brus. Papperet ska stoppa med perforeringar nära avrivningskanten (indikerar korrekt funktion hos passensorn).

## **Rekommendationer till biomedicinsk personal**

Efter service på enheten eller när felaktig funktion misstänks, rekommenderar Welch Allyn, Inc följande procedurer:

- Bekräfta korrekt funktion.
- Utför tester för att säkerställa att enhetens elsäkerhet är korrekt (använd IEC 60601-1-, ANSI/AAMI ES 60601-1- eller IEC 62353-metoder och -gränser).
   patientläckström
   chassiläckström
   jordläckström
  - Dielektrisk styrka eller isolationsresistans (nätström och patientkretsar, elnätets och insignalers/utsignalers delar (t.ex. USB), elnätet och skyddsjord)

### Rengöra termoskrivaren

#### För att rengöra skrivaren

- 1. Koppla bort strömförsörjningen.
- 2. Rengör utsidan av enheten med en fuktad trasa med en lösning av ett milt diskmedel utspätt i vatten.
- 3. Efter tvätt torkar du av enheten med en ren, mjuk trasa eller en pappershandduk.

#### Så här rengör du skrivhuvudet

**OBS!** Låt inte tvål eller vatten komma i kontakt med skrivaren, kontakter, uttag eller ventilationsöppningar.

- 1. Öppna skrivarluckan.
- 2. Torka försiktigt av skrivhuvudet med en alkoholfuktad dyna.
- 3. Torka med en ren trasa för att avlägsna alkoholrester.
- 4. Låt skrivhuvudet torka.
- 5. Rengör plattan med tejp. Applicera tejpen och dra av den. Vrid på valsen och upprepa tills hela valsen är ren.
- 6. Rengör passensorns fotodetektor.

### Läsa in certifikat i ELI 380

#### Innan du börjar:

- 1. Skapa en mapp på USB-enheten som ska användas för att läsa in certifikaten kallade "Certifikat"
- 2. Placera certifikatfiler i mappen "Certificates". ELI 380 kommer inte att läsa in certifikaten om mappen inte skapas med filer i sig.
- 3. Obs! TLS-användanamnet och -lösenordet är begränsade till 63 tecken

#### Läsa in certifikat

- 1. På hemskärmen väljer du Settings (Inställningar) (kugghjulsikonen)
- 2. Välj Advanced (Avancerat)
- 3. Ange administratörslösenordet (admin såvida det inte ändrats)
- 4. Välj WLAN
- 5. Välj DHCP eller Static IP (Statisk IP) och ange tillhörande IP-adresser.
- 6. Ange Synk-IP (IP-adressen för ELI Link) och portnumret om det skiljer sig från standardvärdet 5101
- 7. Ange trådlöst SSID
- 8. Under Security (Säkerhet) väljer du önskat alternativ i listrutan. För användning med certifikat väljer du antingen WPA2-EAP-TLS eller WPA2-EAP-TLS (p12/pfx) beroende på vilken typ av certifikat som används.

|                        |                       | m                       |                    |
|------------------------|-----------------------|-------------------------|--------------------|
| Configuration          |                       |                         |                    |
|                        |                       | WLAN                    |                    |
|                        |                       |                         |                    |
| DHCP:                  | Yes                   | Sync IP:                | 52 . 87 . 88 . 215 |
| IP Address;            | 0.0.0.0               | Port Number:            | 5101               |
| Def. Gateway:          |                       | WLAN Option:            | 0                  |
| Chest Made             |                       | in a straight option in | -                  |
| SUDNEC PARK:           |                       |                         |                    |
| SSID:                  |                       |                         |                    |
| Security:              | WPA2-PSK              |                         |                    |
| PSK Pacentyace         | None                  |                         |                    |
| r site r usage a core. | WEP128                |                         |                    |
|                        | WEP64                 |                         |                    |
|                        | WPA-F3N<br>WDAJI FAP  |                         |                    |
|                        | WPA2-PSK              |                         |                    |
|                        | WPA2-PEAP             |                         |                    |
|                        | WPA2-EAP-TLS          |                         |                    |
|                        | WPA2-EAP-TLS(p12/pfx) |                         |                    |

- 9. När ett val har gjorts visas ytterligare alternativ. Ange lämplig information.
  - a. För WPA2-EAP-TLS, ange:
    - i. RADIUS-användarnamn
    - ii. PEM-lösenordsfras
  - b. För WPA2-EAP-TLS (p12/pfx), ange:
    - i. RADIUS-användarnamn
    - ii. Importera lösenord

| LI 380 Configuration                                                                                                 |                                                                                    |                                                |                                 |
|----------------------------------------------------------------------------------------------------|------------------------------------------------------------------------------------|------------------------------------------------|---------------------------------|
| DHCP:<br>IP Address:<br>Def. Gateway:<br>Subnet Mask:<br>SSID:<br>Security:<br>RADIUS User Name:<br>Import Password: | WL<br>9 - 0 - 0 - 0 - 0<br>0 - 0 - 0 - 0<br>0 - 0 - 0 - 0<br>WPA2-EAP-TLS(p12/pfx) | NN<br>Sync IP:<br>Port Number:<br>WLAN Option: | 52 - 07 - 08 - 215<br>5101<br>0 |
|                                                                                                    | 8                                                                                  |                                                |                                 |

- 10. Välj sedan Certificates (Certifikat) längst ned på skärmen.
- 11. Säkerhetsprotokollet visas längst upp under "Security" (Säkerhet). Om en felaktig metod användes går du antingen tillbaka till föregående sida eller väljer och växlar till alternativet i listrutan.

| ELI 380 Configuration               |                                         |
|-------------------------------------|-----------------------------------------|
|                                     | Select Certificates                     |
| Security:                           | WPA2-EAP-TLS(p12/pfx)]<br>WPA2-EAP-TLS  |
| Root Certificate File:              | WPA2-EAP-TLS(p12/pfx)<br>ELI380root.cer |
| Personal Information Exchange File: | ELI380privatekey.p12                    |

12. ELI 380 har standardnamn angivna i varje fält, exempel för WPA2-EAP-TLS (p12/pfx) visas nedan.

| LI 380 Configuration                |                       |
|-------------------------------------|-----------------------|
|                                     | Select Certificates   |
| Security:                           | WPA2-EAP-TLS(p12/pfx) |
| Root Certificate File:              | EL1380root.cer        |
| Personal Information Exchange File: | ELI380privatekey.p12  |

- 13. Sätt i USB-enheten med rätt certifikat på baksidan av ELI 380.
- 14. När filfältet är markerat kommer alla tillgängliga alternativ med rätt filtyp att visas (t.ex. för rotcertifikatfilen, alla .cer-filerna visas i listrutan som visas med standardvärdet "ELI380root.cer). Välj rätt fil för enheten som USB-minnet är anslutet till.
- 15. Upprepa det här steget för varje filtyp.
- 16. Om filen inte hittas i listrutan, men ligger på USB-minnet, kan namnet skrivas in manuellt i fältet som då ersätter den aktuella texten.

|                                                          | M                                                                       |  |
|----------------------------------------------------------|-------------------------------------------------------------------------|--|
| LI 380 Configuration                                     |                                                                         |  |
|                                                          | Select Certificates                                                     |  |
|                                                          |                                                                         |  |
| Security:                                                | WPA2-EAP-TLS                                                            |  |
| Security:<br>Root Certificate File:                      | WPA2-EAP-TLS                                                            |  |
| Security:<br>Root Certificate File:                      | WPA2-EAP-TLS rootSHA256.cer test256ca.cer test256ca.cer                 |  |
| Security:<br>Root Certificate File:<br>Private Key File: | WPA2-EAP-TLS rootSHA256.cer test256ca.cer rootSHA256.cer rootSHA256.cer |  |

17. Välj Load Certificates (Läs in certifikat) längst ned på sidan för att läsa in certifikaten på den trådlösa modulen. Ett meddelande visas om ett fel inträffar.

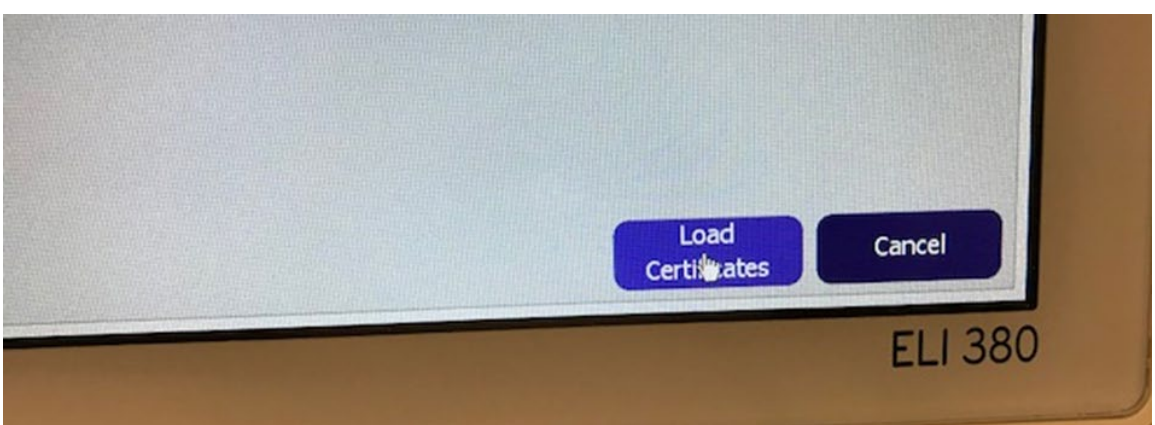

OBS! Det kan ta upp till två minuter för ELI 380 att spara WLAN-konfigurationen.

**OBS!** För att undvika att EKG:n sparas på USB-minnet av misstag bör du ta bort USB-minnet efter att certifikaten har lästs in.

För att överföra EKG:n måste WLAN-signalen vara tillräckligt stark. WLAN-prestanda kan variera beroende på förändringar i RF-egenskaperna (radiofrekvens) eller miljöförhållanden. Signalstyrkan kan mätas med hjälp av verktyg som är tillgängliga i ELI 380:s konfigurationsmeny.

#### Testa RF-signalstyrkan:

- 1. På hemskärmen väljer du Settings (Inställningar) (kugghjulsikonen)
- 2. Välj Network (Nätverk)
- 3. Välj Test WLAN (Testa WLAN) för att kontrollera anslutningsstatusen.
- 4. Signalstyrkan visas med noll till fem staplar, där noll anger att RF-signal saknas och fem staplar full RFsignalstyrka.
- 5. Om en tillräcklig signal inte erhålls måste du flytta dig till en plats där fler staplar visas innan du försöker överföra.

**OBS!** Intermittent anslutning i vissa områden innebär ofta att du måste starta om överföringsprocessen. Kontakta ITavdelningen på din arbetsplats eller din Welch Allyn fältservicetekniker angående modifiering av ditt WLAN för att förbättra systemets prestanda.

OBS! Kontrollera att ELIO 380 har konfigurerats till områdets nätverk innan du utför ett RF-signalstyrketest.